Social Payments - Facebook Setup Guide Oracle Banking Digital Experience Patchset Release 22.2.1.0.0

Part No. F72987-01

May 2023

# ORACLE

Social Payments - Facebook Setup Guide May 2023

Oracle Financial Services Software Limited Oracle Park Off Western Express Highway Goregaon (East) Mumbai, Maharashtra 400 063 India Worldwide Inquiries: Phone: +91 22 6718 3000 Fax:+91 22 6718 3001 www.oracle.com/financialservices/

Copyright © 2006, 2022, Oracle and/or its affiliates. All rights reserved.

Oracle and Java are registered trademarks of Oracle and/or its affiliates. Other names may be trademarks of their respective owners.

U.S. GOVERNMENT END USERS: Oracle programs, including any operating system, integrated software, any programs installed on the hardware, and/or documentation, delivered to U.S. Government end users are "commercial computer software" pursuant to the applicable Federal Acquisition Regulation and agency-specific supplemental regulations. As such, use, duplication, disclosure, modification, and adaptation of the programs, including any operating system, integrated software, any programs installed on the hardware, and/or documentation, shall be subject to license terms and license restrictions applicable to the programs. No other rights are granted to the U.S. Government.

This software or hardware is developed for general use in a variety of information management applications. It is not developed or intended for use in any inherently dangerous applications, including applications that may create a risk of personal injury. If you use this software or hardware in dangerous applications, then you shall be responsible to take all appropriate failsafe, backup, redundancy, and other measures to ensure its safe use. Oracle Corporation and its affiliates disclaim any liability for any damages caused by use of this software or hardware in dangerous applications.

This software and related documentation are provided under a license agreement containing restrictions on use and disclosure and are protected by intellectual property laws. Except as expressly permitted in your license agreement or allowed by law, you may not use, copy, reproduce, translate, broadcast, modify, license, transmit, distribute, exhibit, perform, publish or display any part, in any form, or by any means. Reverse engineering, disassembly, or decompilation of this software, unless required by law for interoperability, is prohibited.

The information contained herein is subject to change without notice and is not warranted to be error-free. If you find any errors, please report them to us in writing.

This software or hardware and documentation may provide access to or information on content, products and services from third parties. Oracle Corporation and its affiliates are not responsible for and expressly disclaim all warranties of any kind with respect to third-party content, products, and services. Oracle Corporation and its affiliates will not be responsible for any loss, costs, or damages incurred due to your access to or use of third-party content, products, or services.

## **Table of Contents**

| 1. Pro | eface                            |
|--------|----------------------------------|
| 1.1    | Intended Audience1-1             |
| 1.2    | Documentation Accessibility1-1   |
| 1.3    | Access to Oracle Support1-1      |
| 1.4    | Structure1-1                     |
| 1.5    | Related Information Sources1-1   |
| 2. So  | cial Payments – Facebook2-1      |
| 3. Fa  | cebook Console Configurations3-1 |
| 4. OE  | 3DX Configurations               |
| 4.1    | Internet banking4-1              |
| 4.2    | Mobile banking (Application)4-1  |

# 1. Preface

### 1.1 Intended Audience

This document is intended for the following audience:

- Customers
- Partners

### 1.2 **Documentation Accessibility**

For information about Oracle's commitment to accessibility, visit the Oracle Accessibility Program website at <a href="http://www.oracle.com/pls/topic/lookup?ctx=acc&id=docacc">http://www.oracle.com/pls/topic/lookup?ctx=acc&id=docacc</a>.

## 1.3 Access to Oracle Support

Oracle customers have access to electronic support through My Oracle Support. For information, visit

http://www.oracle.com/pls/topic/lookup?ctx=acc&id=info or visit

http://www.oracle.com/pls/topic/lookup?ctx=acc&id=trs\_if you are hearing impaired.

#### 1.4 Structure

This manual is organized into the following categories:

Preface gives information on the intended audience. It also describes the overall structure of the User Manual.

The subsequent chapters describes following details:

- Introduction
- Preferences & Database
- Configuration / Installation.

#### 1.5 Related Information Sources

For more information on Oracle Banking Digital Experience Patchset Release 22.2.1.0.0, refer to the following documents:

Oracle Banking Digital Experience Installation Manuals

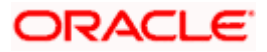

# 2. Social Payments – Facebook

A Social Payment involves the transfer of money to an individual via social media. Social payments simplify digital payments by affording the initiator of the payment, the convenience of not having to know or remember the recipient's account information.

This document defines the means by which Facebook can be enabled as a mode under OBDX Peer to Peer Payments, by selecting which, retail users can initiate transfers towards Facebook contacts.

**Home** 

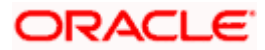

# 3. Facebook Console Configurations

This section documents the steps involved in enabling Facebook as a made for Peer to Peer payments in OBDX.

- Navigate to the following Facebook Developers page and login with your account https://developers.facebook.com
- 2. Select the option Add New App from the My Apps dropdown.

| <complex-block>  Center and point of the state of and the point of the state of a disposition of the state of a disposition of the</complex-block>                                                                                                    |                                                                                                    | <complex-block></complex-block>                                                                                                    | <complex-block></complex-block>                                                                                                    | <complex-block></complex-block>                                                                                                    | <complex-block></complex-block>                                                                                                    | <complex-block></complex-block>                                                                                                    |                                                                                                    | <complex-block></complex-block>                                                                                                    | <complex-block></complex-block>                                                                                                    | <complex-block></complex-block>                                                                                                    | <complex-block></complex-block>                                                                                                    | <complex-block></complex-block>                                                                                                    | <complex-block>  Contained on the second second s</complex-block> | <complex-block><complex-block><complex-block><complex-block><complex-block><complex-block></complex-block></complex-block></complex-block></complex-block></complex-block></complex-block>                                                                                                    | <text></text>                                                                                                    | <complex-block><complex-block><complex-block><complex-block></complex-block></complex-block></complex-block></complex-block>                                                                                                    | <complex-block><complex-block><complex-block></complex-block></complex-block></complex-block>                                                                                                    | Center app   Center app   Center and by usedening the main use case you all be to add by our upp. You'll be asked to add premissions to your upe and the premissions to access their data.   Center app   Center app Center app Center ap                                                                                                    |
|----------------------------------------------------------------------------------------------------|----------------------------------------------------------------------------------------------------|----------------------------------------------------------------------------------------------------|----------------------------------------------------------------------------------------------------|----------------------------------------------------------------------------------------------------|----------------------------------------------------------------------------------------------------|----------------------------------------------------------------------------------------------------|----------------------------------------------------------------------------------------------------|----------------------------------------------------------------------------------------------------|----------------------------------------------------------------------------------------------------|----------------------------------------------------------------------------------------------------|----------------------------------------------------------------------------------------------------|----------------------------------------------------------------------------------------------------|----------------------------------------------------------------------------------------------------|----------------------------------------------------------------------------------------------------|----------------------------------------------------------------------------------------------------|----------------------------------------------------------------------------------------------------|----------------------------------------------------------------------------------------------------|----------------------------------------------------------------------------------------------------|
| CMetta for Developers Cos Yang Marging Consert   Consert   Consert Consert Consert Consert   Consert   Consert Consert Consert Consert   Consert   Consert Consert Consert   Consert   Consert Consert Consert   Consert   Consert Consert   Consert   Consert Consert   Consert   Consert Consert   Consert   Consert Consert   Consert   Consert Consert   Consert Consert Con                                                                                                    |                                                                                                    | WetterforDeveloper to to any out in back to your any in the seaker to gut a game to the gut and your ange, and for your ange, and for your ange, and your ange, and your                | WetterforDeveloper to Yetter Generation   (WetterforDeveloper   Contain   (WetterforDeveloper   Yetter Contain   (WetterforDeveloper   Yetter Contain   (WetterforDeveloper   Yetter Contain   (WetterforDeveloper   Yetter Contain   (WetterforDeveloper   Yetter Contain   (WetterforDeveloper   Yetter Contain   (WetterforDeveloper (WetterforDeveloper (Wetterfor                                                                                                    |                                                                                                    |                                                                                                    |                                                                                                    | Contendencing     Contendencing     Contendencing </th <th>Contraction Contraction   Contraction   Contraction Contraction   Contraction   Contraction Contraction   Contraction   Contraction Contraction   Contraction   Contraction Contraction   Contraction   Contraction Contraction   Contraction   Contraction Contraction   Contraction   Contraction Contraction   Contraction   Contraction Contraction   Contraction   Contraction Contraction   Contraction   Contraction Contraction   Contraction   Contraction Contraction   Contraction Contraction Co</th> <th>Wetcofor Developers Or     Yet and the prior water and the point appendix appendix</th> <th></th> <th>Vector for Developers       Or       Year       Image: Contract of the set of the provide the set of the provide the provide the provide the</th> <th>Wetcfor Developers Or Yor Marce Control</th> <th>Wetterfor Developers       Ex       Yet of a local way and using using</th> <th><complex-block><complex-block><complex-block><complex-block><complex-block></complex-block></complex-block></complex-block></complex-block></complex-block></th> <th>With card and you want to add you want.   Beta trant by the selecting the main use cases you'd like to add to your app. You'll be asked to add permissions to your app. and for you? Beta for to access their data. Beta To be the products and data permissions such as add management, gaming and more. You'll be asked to add the permissions to you read. Reveal to an add the permission to access their data. Beta To be access their data approximations and the permissions and products you need. Reveal to a management, gaming and more. You'll be asked to add the permissions and products you need. Reveal to a management, gaming and more. You'll be asked to add the permissions and products you need. Reveal to a management, gaming and more. You'll be asked to add the permissions and products you need. Reveal to a management, gaming and more. You'll be asked to add the permission add the permission and products you need. Reveal to a management, gaming and more. You'll be asked to add the permission add the permission and products you need. Reveal to add the permission add the permission add the permission add the permission add products you need. Reveal to add the permission add the permission add products you need. Reveal to add the permission add the permission add products you need. Reveal to add the permission add the permission add products you need. Reveal to add the permission add the permission add products you need. Reveal to add the permission add the permission add the permission add the permission add products you need. Reveal to add the permission add the permission add th</th> <th><complex-block><complex-block><complex-block><complex-block></complex-block></complex-block></complex-block></complex-block></th> <th><complex-block>         WetterforDevelopers       Exerce and source and and and and and and and and and and</complex-block></th> <th>High the tast tee by selecting the main use case you'd like to add to your app. You'll be asked to add permissions to your use case.</th>                                                                                                    | Contraction Contraction   Contraction   Contraction Contraction   Contraction   Contraction Contraction   Contraction   Contraction Contraction   Contraction   Contraction Contraction   Contraction   Contraction Contraction   Contraction   Contraction Contraction   Contraction   Contraction Contraction   Contraction   Contraction Contraction   Contraction   Contraction Contraction   Contraction   Contraction Contraction   Contraction   Contraction Contraction   Contraction Contraction Co                                                                                                    | Wetcofor Developers Or     Yet and the prior water and the point appendix appendix                                                                                                    |                                                                                                    | Vector for Developers       Or       Year       Image: Contract of the set of the provide the set of the provide the provide the provide the                                                            | Wetcfor Developers Or Yor Marce Control                                                                                                    | Wetterfor Developers       Ex       Yet of a local way and using using                                                                        | <complex-block><complex-block><complex-block><complex-block><complex-block></complex-block></complex-block></complex-block></complex-block></complex-block>                                                                                                    | With card and you want to add you want.   Beta trant by the selecting the main use cases you'd like to add to your app. You'll be asked to add permissions to your app. and for you? Beta for to access their data. Beta To be the products and data permissions such as add management, gaming and more. You'll be asked to add the permissions to you read. Reveal to an add the permission to access their data. Beta To be access their data approximations and the permissions and products you need. Reveal to a management, gaming and more. You'll be asked to add the permissions and products you need. Reveal to a management, gaming and more. You'll be asked to add the permissions and products you need. Reveal to a management, gaming and more. You'll be asked to add the permissions and products you need. Reveal to a management, gaming and more. You'll be asked to add the permission add the permission and products you need. Reveal to a management, gaming and more. You'll be asked to add the permission add the permission and products you need. Reveal to add the permission add the permission add the permission add the permission add products you need. Reveal to add the permission add the permission add products you need. Reveal to add the permission add the permission add products you need. Reveal to add the permission add the permission add products you need. Reveal to add the permission add the permission add products you need. Reveal to add the permission add the permission add the permission add the permission add products you need. Reveal to add the permission add the permission add th                                                                                                    | <complex-block><complex-block><complex-block><complex-block></complex-block></complex-block></complex-block></complex-block>                                                                                                    | <complex-block>         WetterforDevelopers       Exerce and source and and and and and and and and and and</complex-block>                                                                                                    | High the tast tee by selecting the main use case you'd like to add to your app. You'll be asked to add permissions to your use case.                                                                                                    |
| Set of Pacebook Login   Out the set of a set of a set o                                                                                                    | CMetator Developers Los Year Market   Create an pp   Create an pp        With platform will groups after provides used have and the permissions are provided by por sequence.   Control of the provides and data permissions such as and management, gaving and none. Yold be asked by    Borr   Control of the provides and data permissions are provided by your result.   Total   Other   Control of the provides and data permissions are provided by your result.   Total of the provides and the permissions are provided by your result.   Total   Output   Control of the provides and the permissions are provided by your result.   Total of the provides and the permissions are provided by your result.   Total of the provides and the permissions are provided by your result.   Total of the provides and the permissions are provided by your result.   Total of the provides and the permissions are provided by your result.   Total of the provide by the provide by the provide                                                                                                    | CMeta for Developers Cos Yang Market   Create an app Create an app Create an app Create an app   Create an app Create an app Create an app Create an app   Conside Create an app Create an app Create an app   Conside Create an app Create an app Create an app   Conside Create an app Create an app Create an app   Conside Create an app Create an app Create an app   Conside Create an app Create an app Create an app   Create an app Create an app Create an app Create an app   Create an app Create an app Create an app Create an app   Create an app Create an app Create an app Create an app   Create an app Create an app Create an app Create an app   Create an app Create an app Create an app Create an app   Create an app Create an app Create an app Create an app   Create an app Create an app Create an app Create an app   Create an app Create an app Create an app Create an app   Create an app Create an app Create an app Create an app   Create an app Create an app Create an app Create an app   Create an app Create an app Create an app Create an app   Create an app Create an app Create an app Create an app   Create an app C                                                                                                    | CMeta for Developers Cos Yato Cos     Create an app     Create an app     Create a                                                                                                    | CMeta for Developers Core     Create an app     Create an app                                                                                                    | CMeta for Developers Core     Create an app     Create an app                                                                                                    | CMeta for Developers Exa di acce pierde solo de permissione sub esta a de management, garine part none: You'le les ascella   Come de permissione sub-de la de permissione such as a de management, garine part none: You'le les ascella The origination of the permissione such as a de management, garine part none: You'le les ascella The origination of the permissione such as a de management, garine part none: You'le les ascella The origination of the permissione such as a de management, garine part none: You'le les ascella The origination of the permissione such as a de management, garine part none: You'le les ascella The origination of the permissione such as a de management, garine part none: You'le les ascella The origination of the permissione such as a de management, garine part none: You'le les ascella The origination of the permissione such as a de management, garine part none: You'le les ascella The origination of the permissione such as a de management, garine part none: You'le les ascella The origination of the permissione such as a de management, garine part none: You'le les ascella The origination of the permissione such as a de management, garine part none: You'le les ascella The origination of the permissione such as a de management, garine part none: You'le les ascella The origination of the permissione such as a de management, garine part none: You be part of the permissione such as ascella ascella a                                                           | Center or possible     Image: Center or possible     Image: Center or possible   <                                                                                                    | Code of a grant of a grant of a g                                                                                                    | CMetta for Developers Cor You You Yo                                                                                                    | CMeta for Developers tot and representational data permissions such as a shore the set and the permission such as a shore the set as a shore the set as a shore the                                                                                                    | Set of accoded legin   Out mode                                                                                                    | Control for Developers Exercision                                                                                                    | MetaforDevelopers       Dos       Total or more diverse read?                                                                                                    | MetaforDevelopers       Exert an age    Year age Year age | Support       Our operation of the premissions to access their data.         Derive       Derive other products and data permissions such as ads management, gaming and more. You'll be asked to select an upp type and then you can add the permissions and products you need.         Derive       Our other products and data permissions such as ads management, gaming and more. You'll be asked to select an upp type and then you can add the permissions and products you need.                                                                                                    | MetacforDevelopers       Ex       Note       Note       Not                                                                                                    | Comparison       Search       A secure       Image: Comparison       Search       Search                                                                                                    | Setup Facebook Login       Image: Common uses case. A secure, fast, and convenient way for users to log into your app, and for your can be to be into your app. The products and data permissions such as ads management, gaming and more. You'll be asked to select an app type and then you can add the permissions and products you need.         Image: Common use case. A secure, fast, and convenient way for users to log into your app, and for your can add the permissions such as ads management, gaming and more. You'll be asked to select an app type and then you can add the permissions and products you need.                                                                                                    |
| Other   Biore other products and data permissions such as ads management, garning and more. You'll be asked to set an ago type and then you can add the permissions and product's you need.     Note     Note <th>Image: Control     Image: Control                                             <th>Image: Control of the products and data permissions such as also management, gaming and more. Youl Be asked in age to sea and the permissions and products to you need.     Image: Control of the products and data permissions and products to you need.     Image: Control of the products and data permissions and products to you need.     Image: Control of the products and data permissions and products to you need.     Image: Control of the products and data permissions and products to you need.     Image: Control of the products and data permissions and products to you need.     Image: Control of the products and data permissions and products to you need.     Image: Control of the products and data permissions and products to you need.     Image: Control of the product and data permissions and products to you need.     Image: Control of the product and data permissions and products to you need.     Image: Control of the product and data permissions and products to you need.     Image: Control of the product and data permissions and products to you need.     Image: Control of the product and data permissions and product to you need.     Image: Control of the permission and product to you need to you need to you ne</th><th>Image: Control of the products and data permissions such as also management, gaming and more. Youl Be asked to game and the you and adth permissions and products to you need.     Image: Control of the products and data permissions such as also management, gaming and more. You Be asked to game and the you and adth permissions and products to you need.     Image: Control of the products and data permissions such as also management, gaming and more. You Be asked to game and the you and adth permissions and products to you need.     Image: Control of the products and game and the you and the permissions and products to you need.     Image: Control of the products and products and product</th><th>Context for Developers     Certeat anapp     Certeat anapp</th><th>Content of the Developers     Certet an app     Certet an app    <th>Net     Other products and data permissions such as ads management, gaming and more, toyil be asked in ago type and the yeore and diffe permissions and products you need.     Image: Control     Image: Control</th><th>Net     Other     Object of our products and data germissions such as dis management, gaming and more, toyil be asked in ago type and the you can add the germissions and products you need.     Image: Control     Image: Control                                       <!--</th--><th>Image: Contract of the products and data permissions such as ads management, gaming and more, You'll be asked in app type and then you can add the permissions and products you need.   Image: Contract of the products and data permissions such as ads management, gaming and more, You'll be asked in app type and then you can add the permissions and products you need.   Image: Contract of the products and data permissions such as ads management, gaming and more, You'll be asked and products you need.   Image: Contract of the products and data permissions and products you need.   Image: Contract of the products and the permissions and products you need.   Image: Contract of the products and the permissions and products you need.   Image: Contract of the permission and products you need.   Image: Contract of the product of the permission and products you need.   Image: Contract of the permission and products you need to permission and products you need to permission and products you need to permission and products you need to permission and products you need to permission and products you need to permission and products you need to permission and products you need to permission and products you need to permission and products you need to permission and products you need to permission and products you need to permission and products you need to permission and products you need to permission and product you need to permission and product you need to permission and product you need to permission and product you need to permission and product you need to permission and product you need to permission and product you need to permission and product you need to permission and product you need to permission and product you need to permission and product you need to permission and product you need to permission and product you need to permission and permission and permission and perm</th><th>CMeta for Developers Dos Yoo Yoo Yoo Yoo Yoo Yoo Yoo Yoo Yoo Y</th><th>Net     Other products and data permissions such as als management, gaming and more, toyil be asked in app type and then you can add the permissions and products you need.     Image: Control in app type and then you can add the permissions and products you need.     Image: Control in app type and then you can add the permissions and products you need.     Image: Control in app type and then you can add the permissions and products you need.     Image: Control in app type and then you can add the permissions and products you need.     Image: Control in app type and then you can add the permissions and products you need.     Image: Control in app type and then you can add the permissions and products you need.     Image: Control in app type and then you can add the permissions and products you need.     Image: Control in app type and then you can add the permissions add the permissions add the permiss</th><th>Other     Bipore other products and data permissions such as ads management, gening and more. You'll be atked to geninesions and product sy on med.     Item     Rec     Code for Developers     Create an app     Create an app     Vinito haldrorm will you use for your app is created.     Vinito haldrorm will you use for your app is created.     Vinito haldrorm will you use for your app is created.     Vinito was app</th><th>Other   Bioles and data permissions such as ads management, gening and note. You'll be asked to serve and data permissions and products you need.     Image: Control of the products and data permissions and product you need.     Image: Control of the products and the permissions and product you need.     Image: Control of the products and the permissions and product you need.     Image: Control of the products and the permissions and product you need.     Image: Control of the products and the permissions and product you need.     Image: Control of the products and the permissions and product you need.     Image: Control of the products and the permissions and product you need.     Image: Control of the product of the product o</th><th>Other       Experie other products and data permissions such as ads management, gaming and more. You'll be asked to get in app type and then you can add the permissions and products you need.       Item         Image: Control of the permission of the permission</th><th>Other       Explore other products and data permissions such as ads management, gaming and more. You'll be asked to select an app type and then you can add the permissions and products you need.       Note         Note       Note</th><th>Other         Deloce other products and data permissions such as adis management, gaming and more. You'll be asked to select an app type and then you can add the permissions and products you need.         Next</th><th>Other       Cipicore other products and data permissions such as add management, gaming and more. You'll be asked to select an app type and then you can add the permissions and products you need.         Note:       Note:</th><th>Other       Option other products and data permissions such as ads management, gaming and more. Vou'll be asked to letter an app type and then you can add the permissions and products you need.       Image: The second second s</th><th>Other       Characterisations such as add management, gaming and more. You'll be asked to select an app type and then you can add the permissions and products you need.         Rect</th></th></th></th> | Image: Control     Image: Control     Image: Control <th>Image: Control of the products and data permissions such as also management, gaming and more. Youl Be asked in age to sea and the permissions and products to you need.     Image: Control of the products and data permissions and products to you need.     Image: Control of the products and data permissions and products to you need.     Image: Control of the products and data permissions and products to you need.     Image: Control of the products and data permissions and products to you need.     Image: Control of the products and data permissions and products to you need.     Image: Control of the products and data permissions and products to you need.     Image: Control of the products and data permissions and products to you need.     Image: Control of the product and data permissions and products to you need.     Image: Control of the product and data permissions and products to you need.     Image: Control of the product and data permissions and products to you need.     Image: Control of the product and data permissions and products to you need.     Image: Control of the product and data permissions and product to you need.     Image: Control of the permission and product to you need to you need to you ne</th> <th>Image: Control of the products and data permissions such as also management, gaming and more. Youl Be asked to game and the you and adth permissions and products to you need.     Image: Control of the products and data permissions such as also management, gaming and more. You Be asked to game and the you and adth permissions and products to you need.     Image: Control of the products and data permissions such as also management, gaming and more. You Be asked to game and the you and adth permissions and products to you need.     Image: Control of the products and game and the you and the permissions and products to you need.     Image: Control of the products and products and product</th> <th>Context for Developers     Certeat anapp     Certeat anapp</th> <th>Content of the Developers     Certet an app     Certet an app    <th>Net     Other products and data permissions such as ads management, gaming and more, toyil be asked in ago type and the yeore and diffe permissions and products you need.     Image: Control     Image: Control</th><th>Net     Other     Object of our products and data germissions such as dis management, gaming and more, toyil be asked in ago type and the you can add the germissions and products you need.     Image: Control     Image: Control                                       <!--</th--><th>Image: Contract of the products and data permissions such as ads management, gaming and more, You'll be asked in app type and then you can add the permissions and products you need.   Image: Contract of the products and data permissions such as ads management, gaming and more, You'll be asked in app type and then you can add the permissions and products you need.   Image: Contract of the products and data permissions such as ads management, gaming and more, You'll be asked and products you need.   Image: Contract of the products and data permissions and products you need.   Image: Contract of the products and the permissions and products you need.   Image: Contract of the products and the permissions and products you need.   Image: Contract of the permission and products you need.   Image: Contract of the product of the permission and products you need.   Image: Contract of the permission and products you need to permission and products you need to permission and products you need to permission and products you need to permission and products you need to permission and products you need to permission and products you need to permission and products you need to permission and products you need to permission and products you need to permission and products you need to permission and products you need to permission and products you need to permission and products you need to permission and product you need to permission and product you need to permission and product you need to permission and product you need to permission and product you need to permission and product you need to permission and product you need to permission and product you need to permission and product you need to permission and product you need to permission and product you need to permission and product you need to permission and product you need to permission and permission and permission and perm</th><th>CMeta for Developers Dos Yoo Yoo Yoo Yoo Yoo Yoo Yoo Yoo Yoo Y</th><th>Net     Other products and data permissions such as als management, gaming and more, toyil be asked in app type and then you can add the permissions and products you need.     Image: Control in app type and then you can add the permissions and products you need.     Image: Control in app type and then you can add the permissions and products you need.     Image: Control in app type and then you can add the permissions and products you need.     Image: Control in app type and then you can add the permissions and products you need.     Image: Control in app type and then you can add the permissions and products you need.     Image: Control in app type and then you can add the permissions and products you need.     Image: Control in app type and then you can add the permissions and products you need.     Image: Control in app type and then you can add the permissions add the permissions add the permiss</th><th>Other     Bipore other products and data permissions such as ads management, gening and more. You'll be atked to geninesions and product sy on med.     Item     Rec     Code for Developers     Create an app     Create an app     Vinito haldrorm will you use for your app is created.     Vinito haldrorm will you use for your app is created.     Vinito haldrorm will you use for your app is created.     Vinito was app</th><th>Other   Bioles and data permissions such as ads management, gening and note. You'll be asked to serve and data permissions and products you need.     Image: Control of the products and data permissions and product you need.     Image: Control of the products and the permissions and product you need.     Image: Control of the products and the permissions and product you need.     Image: Control of the products and the permissions and product you need.     Image: Control of the products and the permissions and product you need.     Image: Control of the products and the permissions and product you need.     Image: Control of the products and the permissions and product you need.     Image: Control of the product of the product o</th><th>Other       Experie other products and data permissions such as ads management, gaming and more. You'll be asked to get in app type and then you can add the permissions and products you need.       Item         Image: Control of the permission of the permission</th><th>Other       Explore other products and data permissions such as ads management, gaming and more. You'll be asked to select an app type and then you can add the permissions and products you need.       Note         Note       Note</th><th>Other         Deloce other products and data permissions such as adis management, gaming and more. You'll be asked to select an app type and then you can add the permissions and products you need.         Next</th><th>Other       Cipicore other products and data permissions such as add management, gaming and more. You'll be asked to select an app type and then you can add the permissions and products you need.         Note:       Note:</th><th>Other       Option other products and data permissions such as ads management, gaming and more. Vou'll be asked to letter an app type and then you can add the permissions and products you need.       Image: The second second s</th><th>Other       Characterisations such as add management, gaming and more. You'll be asked to select an app type and then you can add the permissions and products you need.         Rect</th></th></th> | Image: Control of the products and data permissions such as also management, gaming and more. Youl Be asked in age to sea and the permissions and products to you need.     Image: Control of the products and data permissions and products to you need.     Image: Control of the products and data permissions and products to you need.     Image: Control of the products and data permissions and products to you need.     Image: Control of the products and data permissions and products to you need.     Image: Control of the products and data permissions and products to you need.     Image: Control of the products and data permissions and products to you need.     Image: Control of the products and data permissions and products to you need.     Image: Control of the product and data permissions and products to you need.     Image: Control of the product and data permissions and products to you need.     Image: Control of the product and data permissions and products to you need.     Image: Control of the product and data permissions and products to you need.     Image: Control of the product and data permissions and product to you need.     Image: Control of the permission and product to you need to you need to you ne                                                                                                    | Image: Control of the products and data permissions such as also management, gaming and more. Youl Be asked to game and the you and adth permissions and products to you need.     Image: Control of the products and data permissions such as also management, gaming and more. You Be asked to game and the you and adth permissions and products to you need.     Image: Control of the products and data permissions such as also management, gaming and more. You Be asked to game and the you and adth permissions and products to you need.     Image: Control of the products and game and the you and the permissions and products to you need.     Image: Control of the products and products and product                                                                                                    | Context for Developers     Certeat anapp     Certeat anapp                                                                                                    | Content of the Developers     Certet an app     Certet an app <th>Net     Other products and data permissions such as ads management, gaming and more, toyil be asked in ago type and the yeore and diffe permissions and products you need.     Image: Control     Image: Control</th> <th>Net     Other     Object of our products and data germissions such as dis management, gaming and more, toyil be asked in ago type and the you can add the germissions and products you need.     Image: Control     Image: Control                                       <!--</th--><th>Image: Contract of the products and data permissions such as ads management, gaming and more, You'll be asked in app type and then you can add the permissions and products you need.   Image: Contract of the products and data permissions such as ads management, gaming and more, You'll be asked in app type and then you can add the permissions and products you need.   Image: Contract of the products and data permissions such as ads management, gaming and more, You'll be asked and products you need.   Image: Contract of the products and data permissions and products you need.   Image: Contract of the products and the permissions and products you need.   Image: Contract of the products and the permissions and products you need.   Image: Contract of the permission and products you need.   Image: Contract of the product of the permission and products you need.   Image: Contract of the permission and products you need to permission and products you need to permission and products you need to permission and products you need to permission and products you need to permission and products you need to permission and products you need to permission and products you need to permission and products you need to permission and products you need to permission and products you need to permission and products you need to permission and products you need to permission and products you need to permission and product you need to permission and product you need to permission and product you need to permission and product you need to permission and product you need to permission and product you need to permission and product you need to permission and product you need to permission and product you need to permission and product you need to permission and product you need to permission and product you need to permission and product you need to permission and permission and permission and perm</th><th>CMeta for Developers Dos Yoo Yoo Yoo Yoo Yoo Yoo Yoo Yoo Yoo Y</th><th>Net     Other products and data permissions such as als management, gaming and more, toyil be asked in app type and then you can add the permissions and products you need.     Image: Control in app type and then you can add the permissions and products you need.     Image: Control in app type and then you can add the permissions and products you need.     Image: Control in app type and then you can add the permissions and products you need.     Image: Control in app type and then you can add the permissions and products you need.     Image: Control in app type and then you can add the permissions and products you need.     Image: Control in app type and then you can add the permissions and products you need.     Image: Control in app type and then you can add the permissions and products you need.     Image: Control in app type and then you can add the permissions add the permissions add the permiss</th><th>Other     Bipore other products and data permissions such as ads management, gening and more. You'll be atked to geninesions and product sy on med.     Item     Rec     Code for Developers     Create an app     Create an app     Vinito haldrorm will you use for your app is created.     Vinito haldrorm will you use for your app is created.     Vinito haldrorm will you use for your app is created.     Vinito was app</th><th>Other   Bioles and data permissions such as ads management, gening and note. You'll be asked to serve and data permissions and products you need.     Image: Control of the products and data permissions and product you need.     Image: Control of the products and the permissions and product you need.     Image: Control of the products and the permissions and product you need.     Image: Control of the products and the permissions and product you need.     Image: Control of the products and the permissions and product you need.     Image: Control of the products and the permissions and product you need.     Image: Control of the products and the permissions and product you need.     Image: Control of the product of the product o</th><th>Other       Experie other products and data permissions such as ads management, gaming and more. You'll be asked to get in app type and then you can add the permissions and products you need.       Item         Image: Control of the permission of the permission</th><th>Other       Explore other products and data permissions such as ads management, gaming and more. You'll be asked to select an app type and then you can add the permissions and products you need.       Note         Note       Note</th><th>Other         Deloce other products and data permissions such as adis management, gaming and more. You'll be asked to select an app type and then you can add the permissions and products you need.         Next</th><th>Other       Cipicore other products and data permissions such as add management, gaming and more. You'll be asked to select an app type and then you can add the permissions and products you need.         Note:       Note:</th><th>Other       Option other products and data permissions such as ads management, gaming and more. Vou'll be asked to letter an app type and then you can add the permissions and products you need.       Image: The second second s</th><th>Other       Characterisations such as add management, gaming and more. You'll be asked to select an app type and then you can add the permissions and products you need.         Rect</th></th> | Net     Other products and data permissions such as ads management, gaming and more, toyil be asked in ago type and the yeore and diffe permissions and products you need.     Image: Control     Image: Control                                                                                                    | Net     Other     Object of our products and data germissions such as dis management, gaming and more, toyil be asked in ago type and the you can add the germissions and products you need.     Image: Control     Image: Control </th <th>Image: Contract of the products and data permissions such as ads management, gaming and more, You'll be asked in app type and then you can add the permissions and products you need.   Image: Contract of the products and data permissions such as ads management, gaming and more, You'll be asked in app type and then you can add the permissions and products you need.   Image: Contract of the products and data permissions such as ads management, gaming and more, You'll be asked and products you need.   Image: Contract of the products and data permissions and products you need.   Image: Contract of the products and the permissions and products you need.   Image: Contract of the products and the permissions and products you need.   Image: Contract of the permission and products you need.   Image: Contract of the product of the permission and products you need.   Image: Contract of the permission and products you need to permission and products you need to permission and products you need to permission and products you need to permission and products you need to permission and products you need to permission and products you need to permission and products you need to permission and products you need to permission and products you need to permission and products you need to permission and products you need to permission and products you need to permission and products you need to permission and product you need to permission and product you need to permission and product you need to permission and product you need to permission and product you need to permission and product you need to permission and product you need to permission and product you need to permission and product you need to permission and product you need to permission and product you need to permission and product you need to permission and product you need to permission and permission and permission and perm</th> <th>CMeta for Developers Dos Yoo Yoo Yoo Yoo Yoo Yoo Yoo Yoo Yoo Y</th> <th>Net     Other products and data permissions such as als management, gaming and more, toyil be asked in app type and then you can add the permissions and products you need.     Image: Control in app type and then you can add the permissions and products you need.     Image: Control in app type and then you can add the permissions and products you need.     Image: Control in app type and then you can add the permissions and products you need.     Image: Control in app type and then you can add the permissions and products you need.     Image: Control in app type and then you can add the permissions and products you need.     Image: Control in app type and then you can add the permissions and products you need.     Image: Control in app type and then you can add the permissions and products you need.     Image: Control in app type and then you can add the permissions add the permissions add the permiss</th> <th>Other     Bipore other products and data permissions such as ads management, gening and more. You'll be atked to geninesions and product sy on med.     Item     Rec     Code for Developers     Create an app     Create an app     Vinito haldrorm will you use for your app is created.     Vinito haldrorm will you use for your app is created.     Vinito haldrorm will you use for your app is created.     Vinito was app</th> <th>Other   Bioles and data permissions such as ads management, gening and note. You'll be asked to serve and data permissions and products you need.     Image: Control of the products and data permissions and product you need.     Image: Control of the products and the permissions and product you need.     Image: Control of the products and the permissions and product you need.     Image: Control of the products and the permissions and product you need.     Image: Control of the products and the permissions and product you need.     Image: Control of the products and the permissions and product you need.     Image: Control of the products and the permissions and product you need.     Image: Control of the product of the product o</th> <th>Other       Experie other products and data permissions such as ads management, gaming and more. You'll be asked to get in app type and then you can add the permissions and products you need.       Item         Image: Control of the permission of the permission</th> <th>Other       Explore other products and data permissions such as ads management, gaming and more. You'll be asked to select an app type and then you can add the permissions and products you need.       Note         Note       Note</th> <th>Other         Deloce other products and data permissions such as adis management, gaming and more. You'll be asked to select an app type and then you can add the permissions and products you need.         Next</th> <th>Other       Cipicore other products and data permissions such as add management, gaming and more. You'll be asked to select an app type and then you can add the permissions and products you need.         Note:       Note:</th> <th>Other       Option other products and data permissions such as ads management, gaming and more. Vou'll be asked to letter an app type and then you can add the permissions and products you need.       Image: The second second s</th> <th>Other       Characterisations such as add management, gaming and more. You'll be asked to select an app type and then you can add the permissions and products you need.         Rect</th> | Image: Contract of the products and data permissions such as ads management, gaming and more, You'll be asked in app type and then you can add the permissions and products you need.   Image: Contract of the products and data permissions such as ads management, gaming and more, You'll be asked in app type and then you can add the permissions and products you need.   Image: Contract of the products and data permissions such as ads management, gaming and more, You'll be asked and products you need.   Image: Contract of the products and data permissions and products you need.   Image: Contract of the products and the permissions and products you need.   Image: Contract of the products and the permissions and products you need.   Image: Contract of the permission and products you need.   Image: Contract of the product of the permission and products you need.   Image: Contract of the permission and products you need to permission and products you need to permission and products you need to permission and products you need to permission and products you need to permission and products you need to permission and products you need to permission and products you need to permission and products you need to permission and products you need to permission and products you need to permission and products you need to permission and products you need to permission and products you need to permission and product you need to permission and product you need to permission and product you need to permission and product you need to permission and product you need to permission and product you need to permission and product you need to permission and product you need to permission and product you need to permission and product you need to permission and product you need to permission and product you need to permission and product you need to permission and permission and permission and perm                                                                                                    | CMeta for Developers Dos Yoo Yoo Yoo Yoo Yoo Yoo Yoo Yoo Yoo Y                                                                                                    | Net     Other products and data permissions such as als management, gaming and more, toyil be asked in app type and then you can add the permissions and products you need.     Image: Control in app type and then you can add the permissions and products you need.     Image: Control in app type and then you can add the permissions and products you need.     Image: Control in app type and then you can add the permissions and products you need.     Image: Control in app type and then you can add the permissions and products you need.     Image: Control in app type and then you can add the permissions and products you need.     Image: Control in app type and then you can add the permissions and products you need.     Image: Control in app type and then you can add the permissions and products you need.     Image: Control in app type and then you can add the permissions add the permissions add the permiss                                                                                                    | Other     Bipore other products and data permissions such as ads management, gening and more. You'll be atked to geninesions and product sy on med.     Item     Rec     Code for Developers     Create an app     Create an app     Vinito haldrorm will you use for your app is created.     Vinito haldrorm will you use for your app is created.     Vinito haldrorm will you use for your app is created.     Vinito was app                                                                                                    | Other   Bioles and data permissions such as ads management, gening and note. You'll be asked to serve and data permissions and products you need.     Image: Control of the products and data permissions and product you need.     Image: Control of the products and the permissions and product you need.     Image: Control of the products and the permissions and product you need.     Image: Control of the products and the permissions and product you need.     Image: Control of the products and the permissions and product you need.     Image: Control of the products and the permissions and product you need.     Image: Control of the products and the permissions and product you need.     Image: Control of the product of the product o                                                                                                    | Other       Experie other products and data permissions such as ads management, gaming and more. You'll be asked to get in app type and then you can add the permissions and products you need.       Item         Image: Control of the permission of the permission                                                                                                 | Other       Explore other products and data permissions such as ads management, gaming and more. You'll be asked to select an app type and then you can add the permissions and products you need.       Note         Note       Note                                                                                                    | Other         Deloce other products and data permissions such as adis management, gaming and more. You'll be asked to select an app type and then you can add the permissions and products you need.         Next                                                                                                    | Other       Cipicore other products and data permissions such as add management, gaming and more. You'll be asked to select an app type and then you can add the permissions and products you need.         Note:       Note:                                                                                                    | Other       Option other products and data permissions such as ads management, gaming and more. Vou'll be asked to letter an app type and then you can add the permissions and products you need.       Image: The second second s                                                 | Other       Characterisations such as add management, gaming and more. You'll be asked to select an app type and then you can add the permissions and products you need.         Rect                                                                                                    |
|                                                                                                    | CMetafor Developers Docs Seport MyAppe Cented developer documentation                                                                                                    |                                                                                                    |                                                                                                    |                                                                                                    |                                                                                                    |                                                                                                    |                                                                                                    |                                                                                                    | CMeta for Developers       Dos       Support       My Appor       Build divergend discurrent time         Create an app       Create an app       Create an appo       Create an appo                                                                                                    |                                                                                                    |                                                                                                    |                                                                                                    | Construction     Max       Create an app     Cancel                                                                                                    |                                                                                                    |                                                                                                    | Mett           ØMeta for Developers         Docs         Tools         Support         My Apps         Circate an app         Cancel                                                                                                    | OMeta for Developers         Docs         Tools         Support         My Apps         Cancel           Create an app         Cancel         Cancel         Cancel         Cancel         Cancel                                                                                                    |                                                                                                    |
| OC Meta for Developers       Dos York Support       My Apps C Reach developer documentation       C Concel         Create an app       Cancel         Create an app       Which platform will you use for your app?<br>You'l be able to add more platforms after your app?<br>You'l be able to add more platforms after your app?<br>You'l be able to add more platforms after your app?<br>You'l be able to add more platforms after your app?<br>You'l be able to add more platforms after your app?<br>You'l be able to add more platforms after your app?<br>You'l be able to add more platforms after your app?<br>You'l be able to add more platforms after your app?<br>You'l be able to add more platforms after your app?                                                                                                    | OC Meta for Developers       Dos       Segont       My Ages       Besch developer discurrentation       Image: Contract of the second second se                                                                                                    | Ocs       Support       My Ages       Beach developer documentation       Centred         Create an app       Create an app       Cancel         Image: Details       Witch platform will you use for your app?       You'll be able to add more platforms after you sap is created.       Cancel         Image: Details       Witch platform will you use for your app?       You'll be able to add more platforms after you sap is created.       Image: Details       Website         Image: Details       Image: Details       I                                                                                                    | Ocs       Open       My Apps       Reacted developer documentation       Cencel         Create an app       Create an app       Cancel         Image: Create an app       Vich platform will you use for your app is created.       Vich platform will you use for your app is created.       Vich platform will you use for your app is created.         Image: Create an app       Vich platform will you use for your app is created.       Vich blate to add more platforms after your app is created.       Vich blate to add more platforms after your app is created.         Image: Vich blate to add more platforms after you to Facebook Login for Gaming set up.       Image: Vich blate to add more platform year up is a plate.       Image: Vich blate to add more platform year up is created.         Image: Vich blate to add more platform will you use for your app is created.       Image: Vich blate to add more platform year up is created.       Image: Vich blate to add more platform year up is created.         Image: Vich blate to add more platform year up is created.       Image: Vich blate to add more platform year up is created.       Image: Vich blate to add more platform year up is created.         Image: Vich blate to add more platform year up is created.       Image: Vich blate to add more platform year up is created.       Image: Vich blate to add more platform year up is created.         Image: Vich blate to a game?       Image: Vich blate to a game?       Image: Vich blate to add more platform year up is created.       Image: Vich blate to add more platform year up is created.                                                                                                    | Image: Second My Ages       Resch diversigned documentation       Image: Cancel         Image: Create an app       Image: Cancel       Image: Cancel         Image: Create an app       Image: Cancel       Image: Can                                                                                                    | Create an app       Year of person will you use for your app is created.                                                                                                    | Create an app       Create an app         Image: Create an app       Image: Create an app         Image: Create an app       Image: Create an app         Image: Create an app                                                                                                    | ØX Meta for Developers       Dos       Toole       My Ages       Breach deverspont discurrentation       Image: Contract and application and application and applications and they your applications and they your applications applications and they your applications appli                                                                                                    | OC Meta for Developers       Docs       Ye you       Wy Ayse       Recet developer deconnectation       Image: Create an app         Create an app       Image: Create an app       Image: Create an a                                                                                                    | X Meta for Developers       Dos       Very Argo       Search developer documentations       C Code         Create an app       X Dancel         Image: Pacebook Login       Which platform will you use for your app : created.         Image: Pacebook Login       Which platform will you use for your app : created.         Image: Pacebook Login       Which platform will you use for your app : created.         Image: Pacebook Login       Website         Image: Pacebook Login       Website         Image: Pacebook Login       Website         Image: Pacebook Login       Website         Image: Pacebook Login       Website         Image: Pacebook Login       Website         Image: Pacebook Login       Website         Image: Pacebook Login       Website         Image: Pacebook Login       Website         Image: Pacebook Login       Windows app         Image: Pacebook Login       Pacebook Login         Image: Pacebook Login       Pacebook Login         Image: Pacebook Login       Pacebook Login         Image: Pacebook Login       Pacebook Login         Image: Pacebook Login       Pacebook Login         Image: Pacebook Login       Pacebook Login         Image: Pacebook Login       Pacebook Login         Image: Pa                                                                                                    | ØV.Meta for Developers       Dos Tools Support       My Ages C search developer documentation       Image: Concel         Create an app       Concel       Concel       Visit high platform will you use for your app?       Visit high platform will you use for your app?       Visit high platform will you use for your app?       Visit high platform will you use for your app is created.       Visit high platform will you use for your app?         Visit high platform will you use for your app?       Visit high platform will you use for your app is created.       Visit high platform will you use for your app is created.         Which platform will you use for your app?       Visit high platform will you use for your app is created.       Visit high platform will you use for your app is created.         Windows app is down app is created.       Visit high platform will you use for your app is created.       Visit high platform will you use for your app is created.         Windows app is down app is created.       Visit high platform will you use for your app is created.       Visit high platform will you use for your app is created.         Windows app is down app is created.       Visit high platform will you use for your app is created.       Visit high platform will you use for your app is created.                                                                                                    | Create an app       Velocitie         Velocitie       Velocitie         Velocitie<                                                                                                    | ØX Meta for Developers       Dos       Toole       Support       My Apps       Exects developer documentation         Create an app       X Cancel         Image: Parebook Login       Which platform will you use for your app is created.       Image: Cancel         Visitie       Visitie       Visitie         Image: One and other platform after your app is created.       Image: Website       Visitie         Image: One and other platform       Image: One and other platform       Image: One and other platform                                                                                                    | Or Meta for Developers     Docs     Tools     Support     My Apps     Q. Beach diversiper documentation       Create an app     X Cancel                                                                                                    | ON Meta for Developers     Docs     Tools     Support     My Apps     Q. treach drivelaper documentation       Create an app     Cancel                                                                                                    |                                                                                                    | CN Meta for Developers         Docs         Tools         Support         My Apps         C search developer documentation         Image: Concel           Create an app         X Cancel                                                                                                    | CO Meta for Developers Docs Tools Support My Apps Q, Institut doubleger documentation 🔺 🌘 Obdat<br>Create an app                                                                                                    |                                                                                                    |
| COMeta for Developers       Docs       Youdo       Support       My Apps       Cencel       Cencel         Create an app       Create an app       Cancel         Forebook Login       Which platform will you use for your app?<br>You'll be able to add more platforms after your app is created.       Cencel         Which platform will you use for your app is created.       Veballe       Veballe         Veballe       Veballe       Veballe         Val       Android       Veballe                                                                                                    | Other for Developers       Dos       Support       My Ages       Search developer documentation       Concel         Create an app       Cancel         Picoblook Login       Which platform will you use for your app?       Tout the able to add more platforms after your app is created.       Cancel         Visit be able to add more platforms after your app is created.       Website       Image: Concel       Tout the able to add more platforms after your app is created.         Website       Image: Concel       Image: Concel       Tout the able to add more platforms after your app is created.         Image: Concel       Image: Concel       Image: Concel       Image: Concel         Image: Concel       Image: Concel       Image: Concel       Image: Concel         Image: Concel       Image: Concel       Image: Concel       Image: Concel         Image: Concel       Image: Concel       Image: Concel       Image: Concel         Image: Concel       Image: Concel       Image: Concel       Image: Concel         Image: Concel       Image: Concel       Image: Concel       Image: Concel         Image: Concel       Image: Concel       Image: Concel       Image: Concel         Image: Concel       Image: Concel       Image: Concel       Image: Concel         Image: Concel       Image: Concel       Image:                                                                                                    | Create an app       Cancel         Image: Create an app       Witch platform will you use for your app?         Voul be able to add more platforms after your app is created.       Image: Website         Image: Details       Image: Website         Image: Image: Imag                                                                                                    | Occ       Tock       Support       My Ages       Selected developer documentation       Image: Concel         Create an app       Cancel         Image: Create an app       Which platform will you use for your app :: created.       Image: Create an app       Cancel         Image: Create an app       Work balake to add more platforms after your app :: created.       Image: Create an app       Cancel         Image: Create an app       Work balake       Image: Create an app       Cancel         Image: Create an app       Work balake to add more platforms after your app :: created.       Image: Create an app       Cancel         Image: Create an app       Work balake to add more platforms after your app :: created.       Image: Create an app       Cancel         Image: Create an app       Work balake to add more platforms after your app :: created.       Image: Create an app       Cancel         Image: Create an app       Work balake to add more platforms after your to Facebook Login for Gaming set up.       Image: Create an app       Cancel                                                                                                    | ON Meta for Developers       Docs       Yeard My Ages       Metadoleveloper documentation       Image: Concel         Create an app       Concel         Image: Create an app       Which platform will you use for your app is created.       Image: Create an app       Concel         Image: Create an app       Would be able to add more platforms after your app is created.       Image: Create an app       Concel         Image: Create an app       Would be able to add more platforms after your app is created.       Image: Create an app       Concel         Image: Create an app       Would be able to add more platforms after your app is created.       Image: Create an app       Concel         Image: Create an app       Would be able to add more platforms after your app is created.       Image: Create an app       Concel         Image: Create an app       Would be able to add more platforms after your app is created.       Image: Create an app       Concel         Image: Create an app       More app       More app       Image: Create an app       Concel         Image: Create an app       More app       Image: Create an app       Image: Create an app       Image: Create an app         Image: Create an app       Image: Create an app       Image: Create an app       Image: Create an app       Image: Create an app       Image: Create an app       Image: Create an app       Image: Create an app                                                                                                    | Other for Developers       Docs       Yeard My Ages       Second developer documentation       Image: Center of the context of the context of the con                                                                                                    | Create an app       Void be able to add more platforms after your app?         Void be able to add more platforms after your app is created.         Whebale         Details         Windows app         Android         Windows app         Are you building a game?         If you are building a game?         If you are building a game?                                                                                                    | Create an app       Vou De able to add more platforms after your app?         Vou De able to add more platforms after your app?         Vou De able to add more platforms after your app?         Vou De able to add more platforms after your app?         Vou De able to add more platforms after your app?         Vou De able to add more platforms after your app?         Vou De able to add more platforms after your app?         Vou De able to add more platforms after your app is created.         Vou De able to add more platforms after your app is created.         Vou De able to add more platforms after your app is created.         Vou De able to add more platforms after your app is created.         Vou De able to add more platforms after your app is created.         Vou De able to add more platforms after your app is created.         Vou De able to add more platforms after your to Facebook Login for Gaming set up.                                                                                                    | Cos       Toole       Support       My Appe       Exected developer documentation       Image: Concel         Create an app       Create and drive platform will you use for your app?       Concel       Image: Concel       Image: Concel       Imag                                                                                                    | Or Meta for Developers       Docs       York       Support       My Apps       Reach diversiger documentation       Image: Concel         Create an app       Create and more platform will you use for your app is created.       Image: Concel       Image: Concel       Image: C                                                                                                    | Commentation       Docs       Toole       Support       My Apps       Center       Center         Create an app       Create an app       Center       Center       <                                                                                                    | OO Meta for Developers       Docs       You & Support       My Apport       Reacto developer documentation         Create an app       Create an app       Cancel         Which platform will you use for your app?       You'll be able to add more platforms will report app is created.       Cancel         Which platform will you use for your app?       You'll be able to add more platforms after your app is created.       Which platform will you app is created.         Website       O S       Visit be able to add more platforms after your app is created.       Website         Widd works app       Widding       Widding       Widding         Widding       Widding       Widding       Widding         Widding       Widding       Widding       Widding                                                                                                    |                                                                                                    | Comparison     Docs     Tools     Support     My Apps     C Beach developer documentation       Create an app     × Cancel                                                                                                    | ON Meta for Developers     Docs     Tools     Support     My Ages     Q                                                                                                    |                                                                                                    | CN Meta for Developers     Docs     Tools     Support     My Apps     Q. Search developer documentation     Image: Concol       Create an app     X Cancel                                                                                                    | CO Meta for Developers Docs Tools Support My Apps Q, Search developer documentators 🔺 🌘 Obdex<br>Create an app                                                                                                    |                                                                                                    |
| CX Meta for Developers       Docs       Toole       Support       My Appr       Center downsper documentation       Image: Control of the support         Create an app       X       Cancel         Image: Create an app       X       Cancel         Image: Create an app       X       Cancel         Image: Velocitie       You'll be able to add more platforms after your app is created.       Image: Which platform will you use for your app is created.         Image: Velocitie       Velocitie       Velocitie       Image: Velocitie         Image: Velocitie       Velocitie       Image: Velocitie       Image: Velocitie         Image: Velocitie       Velocitie       Image: Velocitie       Image: Velocitie         Image: Velocitie       Velocitie       Image: Velocitie       Image: Velocitie         Image: Velocitie       Velocitie       Image: Velocitie       Image: Velocitie         Image: Velocitie       Velocitie       Image: Velocitie       Image: Velocitie         Image: Velocitie       Velocitie       Image: Velocitie       Image: Velocitie         Image: Velocitie       Velocitie       Image: Velocitie       Image: Velocitie         Image: Velocitie       Velocitie       Image: Velocitie       Image: Velocitie         Image: Velocitie       Velocitie                                                                                                    | Oc York       Steport       Mr Appe       Beach developer documentation       Image: Concel         Create an app       Cancel         Image: Pacebook Login       Which platform will you use for your app is created.       Image: Concel       Image: Concel         Image: Which platform will you use for your app is created.       Image: Which platform will you app is created.       Image: Concel       Image: Concel         Image: Which platform will you use for your app is created.       Image: Concel       Image: Concel       Image: Concel         Image: Concel       Image: Concel       Image: Concel       Image: Concel       Image: Concel       Image: Concel         Image: Concel       Image: Concel       Image: Concel       Image: Concel       Image: Concel       Image: Concel       Image: Concel         Image: Concel       Image: Concel       Image: C                                                                                                    | Ocs       Toole       Support       My Apps       Centre developer documentation       C @ Decide         Create an app       Cancel                                                                                                    | Ocs       Toole       Support       My Appr       Centre developer documentation       C @ Outor         Create an app       Create an app       Cancel         Image: Procebook Login       Which platform will you use for your app?       You'll be able to add more platforms after your app is created.       Cancel         Image: Procebook Login       Which platform will you use for your app is created.       Image: Website       Image: Concel         Image: Concel       Image: Concel       Image: Concel       Image: Concel       Image: Concel         Image: Concel       Image: Concel       Image: Concel       Image: Concel       Image: Concel         Image: Concel       Image: Concel       Image: Concel       Image: Concel       Image: Concel       Image: Concel         Image: Concel       Image: Concel       Image: Concel       Image: Concel       Image: Concel       Image: Concel         Image: Concel       Image: Concel                                                                                                    | Ocs       Toole       Support       My Apps       Eastern developer documentation       Image: Concel         Create an app       Create an app       Cancel         Image: Procebook Login       Which platform will you use for your app?       You'll be able to add more platforms after your app is created.       Image: Cancel         Image: Verballs       Which platform will you use for your app is created.       Image: Cancel       Image: Cancel         Image: Verballs       Image: Cancel       Image: Cancel       Image: Cancel       Image: Cancel         Image: Verballs       Image: Cancel       Image: Cancel       Image: Cancel       Image: Cancel         Image: Verballs       Image: Cancel       Image: Cancel       Image: Cancel       Image: Cancel         Image: Verballs       Image: Cancel       Image: Cancel       Image: Cancel       Image: Cancel         Image: Verballs       Image: Cancel       Image: Cancel       Image: Cancel       Image: Cancel       Image: Cancel         Image: Verball       Image: Cancel       Image: Cancel       Image: Cancel       Image: Cancel       Image: Cancel         Image: Verball       Image: Cancel       Image: Cancel       Image: Cancel       Image: Cancel       Image: Cancel         Image: Verball       Image: Cancel       Image: Cancel       Im                                                                                                    | Ocs       Toole       Support       My Apps       Reach developer documentation       Image: Concel         Create an app       Create an app       Concel       Concel                                                                                                    | Oct Neta for Developers       Docs       Support       My Apps       Exerch developer documentation       Image: Concel         Create an app       Cancel         Ferebook Login       Which platform will you use for your app is created.       Image: Concel       Image: Concel                                                                                                    | Or Meta for Developers       Das       Yes Busport       My Ages       Reacts developer deconnectation       Image: Connect adveloper deconnectation         Create an app       Image: Create an app       Image: Create an app                                                                                                    | Ocs       Youth Support       My Apps       Reach developer documentation       Image: Concel         Create an app       X Cancel         Image: Create an app       Youth be able to add more platforms will you use for your app?       Youth be able to add more platforms after your app is created.         Image: Create an app       Youth be able to add more platforms after your app is created.       Image: Create an app         Image: Create an app       Youth be able to add more platforms after your app is created.       Image: Create an app         Image: Create an app       Youth be able to add more platforms after your app is created.       Image: Create an app         Image: Create an app       Youth be able to add more platforms after your app is created.       Image: Create an app         Image: Create an app       Youth be able to add more platforms after your app is created.       Image: Create an app         Image: Create an app       Youth be able to add more platforms after your app is created.       Image: Create an app         Image: Create an app       Image: Create an app       Image: Create an app       Image: Create an app         Image: Create an app       Image: Create an app       Image: Create an app       Image: Create an app         Image: Create an app       Image: Create an app       Image: Create an app       Image: Create an app         Image: Create an app       Image: Create an app                                                                                                    | Create an app       Cancel         Image: Create an app       Which platform will you use for your app?         You'll be able to add more platforms after your app is created.       Image: Create an app         Image: Create an app       Which platform will you use for your app?         You'll be able to add more platforms after your app is created.       Image: Create an app         Image: Create an app       Image: Create an app         Image: Create an app       Image: Create an app         <                                                                                                    | Occs       Tools       Support       My Apps       React developer documentation       Image: Concel         Create an app       Cancel         Facebook Login       Which platform will you use for your app is created.         Voll be able to add more platforms after your app is created.       Vebails         Vebails       Vebails         Vebails       Vebails         Vendows app       Android         Android       Android and an app?                                                                                                    | Create an app       Create an app       Cancel         Image: Create an app       Which platform will you use for your app is created.       Image: Create an app       Image: Create an app         Image: Create an app       Which platform will you use for your app is created.       Image: Create an app       Image: Create an app         Image: Create an app       Image: Create an app       Image: Create an app       Image: Create an app         Image: Create an app       Image: Create an app       Image: Create an app       Image: Create an app         Image: Create an app       Image: Create an app       Image: Create an app       Image: Create an app         Image: Create an app       Image: Create an app       Image: Create an app       Image: Create an app         Image: Create an app       Image: Create an app       Image: Create an app       Image: Create an app         Image: Create an app       Image: Create an app       Image: Create an app       Image: Create an app         Image: Create an app       Image: Create an app       Image: Create an app       Image: Create an app       Image: Create an app         Image: Create an app       Image: Create an app       Image: Create an app       Image: Create an app       Image: Create an app       Image: Create an app       Image: Create an app       Image: Create an app       Image: Create an app       Image: Create an app                                                                                                    | Or Meta for Developers     Docs     Tools     Support     My Apps     Reacts developer documentation       Create an app     Cancel       Image: Second Login     Which platform will you use for your app?     You'll be able to add more platforms after your app?     Cancel       Image: Which platform will you use for your app?     You'll be able to add more platforms after your app is created.     Image: Which platform will you use for your app is created.       Image: Which platform will you use for your app is created.     Image: Which platform after your app is created.       Image: Which platform will you use for your app is created.     Image: Which platform after your app is created.       Image: Which platform will you use for your app is created.     Image: Which platform after your app is created.       Image: Which platform will you use for your app is created.     Image: Which platform after your app is created.                                                                                                    | ON Meta for Developers     Docs     Tools     Support     My Apps     Q. Beach divelaper documentation       Create an app     X Cancel                                                                                                    | ON Meta for Developers     Docs     Tools     Support     My Apps     Q. Steach drivityper documentation       Create an app     X Cancel                                                                                                    |                                                                                                    | Ø>Meta for Developers     Docs     Tools     Support     My Apps     Q. Search developer documentation     Image: Concel       Create an app     X Cancel                                                                                                    | OO Meta for Developers Docs Tools Support My Apps Q, Search developer documentation 🔺 🏠 Obdor<br>Create an app 🛛 🗙 Cancel                                                                                                    |                                                                                                    |
| ON Meta for Developers       Docs       Tools       Stepport       My Apps       C. Beach developer docurrentation       Image: Concel         Create an app       Create an app       Cancel       Cancel       Visit be able to add more platforms after your app is created.       Visit be able to add more platforms after your app is created.       Visit be able to add more platforms after your app is created.       Visit be able to add more platforms after your app is created.         Vebsite       Visit of add       Visit add more platforms after your app is created.       Visit add more platforms after your app is created.       Visit add more platforms after your app is created.                                                                                                    | Cos       Toole       Support       My Apps       Centent developer documentation         Create an app       Cancel         Image: Create an app       Valid be able to add more platform will you use for your app?       Cancel         Image: Create an app       Valid be able to add more platform after your app is created.       Image: Create an app         Image: Vebsite       Image: Create an app       Vebsite         Image: Vebsite       Image: Create an app       Image: Create an app         Image: Vebsite       Image: Create an app       Image: Create an app         Image: Vebsite       Image: Create an app       Image: Create an app         Image: Vebsite       Image: Create an app       Image: Create an app         Image: Create an app       Image: Create an app       Image: Create an app         Image: Create an app       Image: Create an app       Image: Create an app         Image: Create an app       Image: Create an app       Image: Create an app         Image: Create an app       Image: Create an app       Image: Create an app         Image: Create an app       Image: Create an app       Image: Create an app         Image: Create an app       Image: Create an app       Image: Create an app         Image: Create an app       Image: Create an app       Image: Create an app                                                                                                    | Oxes       Yeads       Support       My Apps       Reach developer documentation       Image: Concel         Create an app       Create an app       Cancel         Image: Create an app       Which platform will you use for your app?       Cancel         Image: Create an app       Which platform will you use for your app?       Cancel         Image: Create an app       Which platform will you use for your app?       Cancel         Image: Create an app       Image: Create an app       Image: Create an app         Image: Create an app       Image: Create an app       Image: Create an app         Image: Create an app       Image: Create an app       Image: Create an app         Image: Create an app       Image: Create an app       Image: Create an app         Image: Create an app       Image: Create an app       Image: Create an app         Image: Create an app       Image: Create an app       Image: Create an app         Image: Create an app       Image: Create an app       Image: Create an app         Image: Create an app       Image: Create an app       Image: Create an app         Image: Create an app       Image: Create an app       Image: Create an app         Image: Create an app       Image: Create an app       Image: Create an app         Image: Create an app       Image: Create an app                                                                                                    | Oxes       Yeard       My Apps       Reach developer documentation       C () C () C () C () C () C () C () C ()                                                                                                    | Ox Neta for Developers       Docs       You App       Reach developer documentation       C oncel         Image: Create an app       Create an app       Cancel         Image: Create an app       Which platform will you use for your app?       Cancel         Image: Create an app       Which platform will you use for your app?       Cancel         Image: Create an app       Which platform will you use for your app?       Cancel         Image: Create an app       Would be able to add more platforms after your app is created.       Image: Create an app         Image: Create an app       Would be able to add more platforms after your app is created.       Image: Create an app         Image: Create an app       Would be able to add more platforms after your app is created.       Image: Create an app         Image: Create an app       Windows app       Image: Create an app       Image: Create an app         Image: Create and app       Mindows app       Image: Create an app       Image: Create and app         Image: Create and app       Image: Create and app       Image: Create and app       Image: Create and app         Image: Create and app       Image: Create and app       Image: Create and app       Image: Create and app         Image: Create and app       Image: Create and app       Image: Create and app       Image: Create and app         Image: Create and app                                                                                                    | Ox Neta for Developers       Docs       You App       Reach developer documentation       C oncel         Image: Create an app       Create an app       Cancel         Image: Create an app       Which platform will you use for your app?       Cancel         Image: Create an app       Which platform will you use for your app?       Cancel         Image: Create an app       Which platform will you use for your app?       Cancel         Image: Create an app       Would be able to add more platforms after your app is created.       Image: Create an app         Image: Create an app       Would be able to add more platforms after your app is created.       Image: Create an app         Image: Create an app       Would be able to add more platforms after your app is created.       Image: Create an app         Image: Create an app       Windows app       Image: Create an app       Image: Create an app         Image: Create and app       Mindows app       Image: Create an app       Image: Create and app         Image: Create and app       Image: Create and app       Image: Create and app       Image: Create and app         Image: Create and app       Image: Create and app       Image: Create and app       Image: Create and app         Image: Create and app       Image: Create and app       Image: Create and app       Image: Create and app         Image: Create and app                                                                                                    | Create an app       Cancel         Image: Section Control of the section of the section of the sectin of the section of the section of the section of the section of | Cencel       Which platform will you use for your app?       Cencel         Image: Create an app       Image: Create an app       Image: Create an app         Image: Create an app       Image: Create an app       Image: Create an app                                                                                                    | Occ       Toole       Support       My Apps       Description       Image: Concel         Create an app       Cancel         Image: Create an app       Cancel         Image: Create an app       Which platform will you use for your app?       Cancel         Image: Create an app       Which platform will you use for your app?       Cancel         Image: Create an app       Which platform will you use for your app?       Cancel         Image: Create an app       Which platform will you as a for your app?       Cancel         Image: Create an app       Which platform will you as a for your app?       Cancel         Image: Create an app       Image: Create an app       Image: Create an app         Image: Create an app       Image: Create an app       Image: Create an app         Image: Create an app       Image: Create an app       Image: Create an app         Image: Create an app       Image: Create an app       Image: Create an app         Image: Create an app       Image: Create an app       Image: Create an app         Image: Create an app       Image: Create an app       Image: Create an app         Image: Create an app       Image: Create an app       Image: Create an app         Image: Create an app       Image: Create an app       Image: Create an app         Image: Create an ap                                                                                                    | Ox Neta for Developers       Docs       You Be apply       Reactor developer documentation       C @ Concel         Create an app       Create an app       Cancel         Image: Create an app       You'll be able to add more platform will you use for your app?<br>You'll be able to add more platforms after your app is created.       Cancel         Image: Create an app       You'll be able to add more platforms after your app is created.       Veloate         Image: Create an app       You'll be able to add more platforms after your app is created.       Veloate         Image: Create an app       Veloate       Veloate         Image: Create an app       Veloate       Veloate         Image: Create an app       Veloate       Veloate         Image: Create an app       Veloate       Veloate         Image: Create an app       Veloate       Veloate         Image: Create an app       Veloate       Veloate         Image: Create an app       Veloate       Veloate         Image: Create an app       Veloate       Veloate         Image: Create an app       Veloate       Veloate         Image: Create an app       Veloate       Veloate         Image: Create an app       Veloate       Veloate         Image: Create an app       Veloate       Veloate       Veloate                                                                                                    | Cencel       Victorial for Developers       Docs       Toole       Support       My Apps       Cencel       Cencel         Image: Create an app       Image: Create an app       Ima                                                                                                    | Or Neta for Developers       Docs       You & Support       My Apps       Reacto developer documentation       Image: Concel         Create an app       Cencel         Image: Pacebook Login       Which platform will you use for your app?<br>You'll be able to add more platforms after your app is created.       Cencel         Image: Pacebook Login       Which platform will you use for your app is created.       Image: Website       Image: Support         Image: Website       Image: Support       Image: Support       Image: Support       Image: Support         Image: Support       Image: Support       Image: Support       Image: Support       Image: Support         Image: Support       Image: Support       Image: Support       Image: Support       Image: Support         Image: Support       Image: Support       Image: Support       Image: Support       Image: Support         Image: Support       Image: Support       Image: Support       Image: Support       Image: Support       Image: Support         Image: Support       Image: Support       Image: Support       Image: Support       Image: Support       Image: Support         Image: Support       Image: Support       Image: Support       Image: Support       Image: Support       Image: Support       Image: Support         Image: Support       Image: Support                                                                                                    | Commentation       Docs       Toole       Support       My Appro       Center developer documentation         Create an app       Create an app       Cancel         Image: Create an app       Which platform will you use for your app 1 is created.       Which platform will you use for your app 1 is created.         Image: Create an app       Vectorie       Vectorie         Image: Create an app       Vectorie         Image: Create an app       Image: Create an app         Image: Create an app       Vectorie         Image: Create an app       Vectorie         Ima                                                                                                    | CN Meta for Developers     Docs     Tools     Support     My Apps     Q. Search developer documentation       Create an app     × Cancel                                                                                                    | ON Meta for Developers     Docs     Tools     Support     My Apps     Q     Search diversioner documentation     Image: Concel       Create an app     X     Cancel                                                                                                    |                                                                                                    | CN Meta for Developers     Docs     Tools     Support     My Apps     Q. Search developer documentation     Image: Concel       Create an app     X Cancel                                                                                                    | CO Meta for Developers Docs Tools Support My Apps Q, Search developer documentators 🔺 🏠 Obdet<br>Create an app 🛛 🗶 Cancel                                                                                                    |                                                                                                    |
| Comparison     Docs     Toole     Support     My Apps     Center downsper documentation       Create an app     Create an app     Cancel       Image: Create an app     Which platform will you use for your app is created.       Image: Create an app     Volta be able to add more platforms after your app is created.       Image: Create an app     Volta be able to add more platforms after your app is created.       Image: Create an app     Volta be able to add more platforms after your app is created.       Image: Create an app     Volta be able to add more platforms after your app is created.       Image: Create an app     Volta be able to add more platforms after your app is created.       Image: Create an app     Volta be able to add more platforms after your app is created.       Image: Create an app     Volta be able to add more platforms after your app is created.       Image: Create an app     Volta be able to add more platforms after your app is created.                                                                                                    | Or Meta for Developers       Docs       You Report       My Appa       Reacts developer documentation       Image: Concel         Create an app       Cancel         Facebook Login       Which platform will you use for your app is created.       Image: Website       Image: Concel         With be able to add more platforms after your app is created.       Image: Concel       Image: Concel       Image: Concel         With be able to add more platforms after your app is created.       Image: Concel       Image: Concel       Image: Concel         With be able to add more platforms after your app is created.       Image: Concel       Image: Concel       Image: Concel         With braine       Image: Concel       Image: Concel       Image: Concel       Image: Concel       Image: Concel         Image: Concel       Image: Concel       Image: Concel       Image: Concel       Image: Concel       Image: Concel         Image: Concel       Image: Concel       Image: Concel       Image: Concel       Image: Concel       Image: Concel       Image: Concel         Image: Concel       Image: Concel       Image: Concel       Image: Concel       Image: Concel       Image: Concel       Image: Concel       Image: Concel       Image: Concel       Image: Concel       Image: Concel       Image: Concel       Image: Concel       Image: Concel       Image:                                                                                                    | Or Meta for Developers       Docs       You By Lagrand       Image: Concent developer documentation         Create an app       Cancel         Image: Facebook Login       Which platform will you use for your app?       X Cancel         Image: Which platform will you use for your app is created.       Image: Website       Image: Cancel         Image: Website       Image: Cancel       Image: Cancel       Image: Cancel         Image: Cancel       Image: Cancel       Image: Cancel       Image: Cancel         Image: Cancel       Image: Cancel       Image: Cancel       Image: Cancel         Image: Cancel       Image: Cancel       Image: Cancel       Image: Cancel         Image: Cancel       Image: Cancel       Image: Cancel       Image: Cancel         Image: Cancel       Image: Cancel       Image: Cancel       Image: Cancel         Image: Cancel       Image: Cancel       Image: Cancel       Image: Cancel         Image: Cancel       Image: Cancel       Image: Cancel       Image: Cancel         Image: Cancel       Image: Cancel       Image: Cancel       Image: Cancel         Image: Cancel       Image: Cancel       Image: Cancel       Image: Cancel         Image: Cancel       Image: Cancel       Image: Cancel       Image: Cancel         Image: C                                                                                                    | Or Meta for Developers       Docs       Yeapont       My Apps       Centre in documentation       C @ Outor         Create an app       Centre       Centre                                                                                                    | Occ       Toole       Stepport       My Apps       Ceach developer docurrentation       Image: Concel         Create an app       Cancel         Image: Create an app       Cancel         Image: Create an app       Which platform will you use for your app?       Cancel         Image: Create an app       Which platform will you use for your app?       Cancel         Image: Create an app       Which platform will you use for your app?       Cancel         Image: Create an app       Witch platform will you use for your app?       Cancel         Image: Create an app       Image: Create an app       Cancel         Image: Create an app       Image: Create an app       Image: Create an app         Image: Create an app       Image: Create an app       Image: Create an app         Image: Create an app       Image: Create an app       Image: Create an app         Image: Create an app       Image: Create an app       Image: Create an app         Image: Create an app       Image: Create an app       Image: Create an app         Image: Create an app       Image: Create an app       Image: Create an app         Image: Create an app       Image: Create an app       Image: Create an app         Image: Create an app       Image: Create an app       Image: Create an app         Image: Create an app </td <td>Oos       Toole       Steport       My Apps       Centre documentation       C @ Concel         Create an app       Centre       Centre</td> <td>Or Meta for Developers       Docs       You B support       My Appa       Description       Concel         Create an app       Cancel         Facebook Login       Which platform will you use for your app is created.       Vull be able to add more platforms after your app is created.       Velositie       Velositie         Velositie       Velositie       Velositie       Velositie       Velositie         Velositie       Velositie       Velositie       Velositie         Velositie       Velositie       Velositie       Velositie         Velositie       Velositie       Velositie       Velositie         Velositie       Velositie       Velositie       Velositie         Velositie       Velositie       Velositie       Velositie         Velositie       Velositie       Velositie       Velositie         Velositie       Velositie       Velositie       Velositie         Velositie       Velositia       Velositie       Velositie         Velositie       Velositie       Velositie       Velositie         Velositie       Velositie       Velositie       Velositie         Velositie       Velositie       Velositie       Velositie         Velositie       Velositie       Velositie</td> <td>Or Meta for Developers       Dass       You &amp; Support       My Apps       React: developer documentation       Image: Concel         Create an app       Cancel         Facebook Login       Which platform will you use for your app is created.       Image: Concel         Which platform will you use for your app is created.       Image: Concel       Image: Concel         Which platform will you use for your app is created.       Image: Concel       Image: Concel         With our set of your app is created.       Image: Concel       Image: Concel       Image: Concel         With our set of your app is created.       Image: Concel       Image: Concel       Image: Concel       Image: Concel         With our set of your app is created.       Image: Concel       Image: Concel       Image: Concel       Image: Concel       Image: Concel         With our set of your app is created.       Image: Concel       Image: Concel</td> <td>Occs       Tools       Support       My Apps       Read developer documentation       Image: Color and the second documentation         Create an app       Create an app       Cancel         Image: Create an app       Which platform will you use for your app ?       You'll be able to add more platforms after your app is created.       Image: Create and the second documentation         Image: Create an app       Which platform will you use for your app is created.       Image: Create and the second documentation       Image: Create and the second documentation         Image: Create an app       Vebate       Image: Create and the second documentation       Image: Create and the second documentation       Image: Create and the second app is created.         Image: Create and the second documentation app is created.       Image: Create and the second app is created.       Image: Create and the second app is created.       Image: Create and the second app is created.         Image: Create and the second app is created.       Image: Create and the second app is created.       Image: Create and the second app is created.       Image: Create and the second app is created.         Image: Create and the second app is a created and the second app is created.       Image: Create and the second app is created.       Image: Create and the second app is created.         Image: Create and the second app is created and the second app is created at the second app is created at the second app is created at the second app is created at the second app is created at the second</td> <td>Oos       Tools       Support       My Apps       Center developer documentation       C @ Outor         Create an app       Cancel</td> <td>Ocs       Tools       Support       My Apps       Reaction developer documentation       Image: Comparison of the support of the support of</td> <td>Create an app       Which platform will you use for your app?<br/>You'll be able to add more platforms after your app is created.       Cencel         Image: Create an app       Which platform will you use for your app is created.       Image: Create an app         Image: Create an app       Which platform will you use for your app is created.       Image: Create an app         Image: Create an app       Which platform will you use for your app is created.       Image: Create an app         Image: Create an app       Image: Create an app       Image: Create an app         Image: Create an app       Image: Create an app       Image: Create an app         Image: Create an app       Image: Create an app       Image: Create an app         Image: Create an app       Image: Create an app       Image: Create an app         Image: Create an app       Image: Create an app       Image: Create an app         Image: Create an app       Image: Create an app       Image: Create an app         Image: Create an app       Image: Create an app       Image: Create an app         Image: Create an app       Image: Create an app       Image: Create an app         Image: Create an app       Image: Create an app       Image: Create an app         Image: Create an app       Image: Create an app       Image: Create an app         Image: Create an app       Image: Create an app       Image</td> <td>Or Meta for Developers     Docs     Tools     Support     My Apps     Exercite diversinger documentation       Create an app     Cancel       Image: Second Control of Control of Cont</td> <td>ØX Meta for Developers     Docs     Tools     Support     My Apps     Q. Beach diveloper documentation       Create an app     X Cancel</td> <td>ON Meta for Developers     Docs     Tools     Support     My Apps     Q. Search developer documentation     Image: Concel       Create an app     X Cancel</td> <td></td> <td>Ø&gt;Meta for Developers     Docs     Tools     Support     My Apps     Q. Search diversiper documentation.     Image: Concel       Create an app     X. Cancel</td> <td>OO Meta for Developers     Docs     Tools     Support     My Apps     Q. Search developer documentation     Image: Concel       Create an app     X. Cancel</td> <td></td> | Oos       Toole       Steport       My Apps       Centre documentation       C @ Concel         Create an app       Centre       Centre                                                                                                    | Or Meta for Developers       Docs       You B support       My Appa       Description       Concel         Create an app       Cancel         Facebook Login       Which platform will you use for your app is created.       Vull be able to add more platforms after your app is created.       Velositie       Velositie         Velositie       Velositie       Velositie       Velositie       Velositie         Velositie       Velositie       Velositie       Velositie         Velositie       Velositie       Velositie       Velositie         Velositie       Velositie       Velositie       Velositie         Velositie       Velositie       Velositie       Velositie         Velositie       Velositie       Velositie       Velositie         Velositie       Velositie       Velositie       Velositie         Velositie       Velositie       Velositie       Velositie         Velositie       Velositia       Velositie       Velositie         Velositie       Velositie       Velositie       Velositie         Velositie       Velositie       Velositie       Velositie         Velositie       Velositie       Velositie       Velositie         Velositie       Velositie       Velositie                                                                                                    | Or Meta for Developers       Dass       You & Support       My Apps       React: developer documentation       Image: Concel         Create an app       Cancel         Facebook Login       Which platform will you use for your app is created.       Image: Concel         Which platform will you use for your app is created.       Image: Concel       Image: Concel         Which platform will you use for your app is created.       Image: Concel       Image: Concel         With our set of your app is created.       Image: Concel       Image: Concel       Image: Concel         With our set of your app is created.       Image: Concel       Image: Concel       Image: Concel       Image: Concel         With our set of your app is created.       Image: Concel       Image: Concel       Image: Concel       Image: Concel       Image: Concel         With our set of your app is created.       Image: Concel       Image: Concel                                                                                                    | Occs       Tools       Support       My Apps       Read developer documentation       Image: Color and the second documentation         Create an app       Create an app       Cancel         Image: Create an app       Which platform will you use for your app ?       You'll be able to add more platforms after your app is created.       Image: Create and the second documentation         Image: Create an app       Which platform will you use for your app is created.       Image: Create and the second documentation       Image: Create and the second documentation         Image: Create an app       Vebate       Image: Create and the second documentation       Image: Create and the second documentation       Image: Create and the second app is created.         Image: Create and the second documentation app is created.       Image: Create and the second app is created.       Image: Create and the second app is created.       Image: Create and the second app is created.         Image: Create and the second app is created.       Image: Create and the second app is created.       Image: Create and the second app is created.       Image: Create and the second app is created.         Image: Create and the second app is a created and the second app is created.       Image: Create and the second app is created.       Image: Create and the second app is created.         Image: Create and the second app is created and the second app is created at the second app is created at the second app is created at the second app is created at the second app is created at the second                                                                                                    | Oos       Tools       Support       My Apps       Center developer documentation       C @ Outor         Create an app       Cancel                                                                                                    | Ocs       Tools       Support       My Apps       Reaction developer documentation       Image: Comparison of the support of the support of                                                                                                    | Create an app       Which platform will you use for your app?<br>You'll be able to add more platforms after your app is created.       Cencel         Image: Create an app       Which platform will you use for your app is created.       Image: Create an app         Image: Create an app       Which platform will you use for your app is created.       Image: Create an app         Image: Create an app       Which platform will you use for your app is created.       Image: Create an app         Image: Create an app       Image: Create an app       Image: Create an app         Image: Create an app       Image: Create an app       Image: Create an app         Image: Create an app       Image: Create an app       Image: Create an app         Image: Create an app       Image: Create an app       Image: Create an app         Image: Create an app       Image: Create an app       Image: Create an app         Image: Create an app       Image: Create an app       Image: Create an app         Image: Create an app       Image: Create an app       Image: Create an app         Image: Create an app       Image: Create an app       Image: Create an app         Image: Create an app       Image: Create an app       Image: Create an app         Image: Create an app       Image: Create an app       Image: Create an app         Image: Create an app       Image: Create an app       Image                                                                                                    | Or Meta for Developers     Docs     Tools     Support     My Apps     Exercite diversinger documentation       Create an app     Cancel       Image: Second Control of Control of Cont                                                                                                    | ØX Meta for Developers     Docs     Tools     Support     My Apps     Q. Beach diveloper documentation       Create an app     X Cancel                                                                                                    | ON Meta for Developers     Docs     Tools     Support     My Apps     Q. Search developer documentation     Image: Concel       Create an app     X Cancel                                                                                                    |                                                                                                    | Ø>Meta for Developers     Docs     Tools     Support     My Apps     Q. Search diversiper documentation.     Image: Concel       Create an app     X. Cancel                                                                                                    | OO Meta for Developers     Docs     Tools     Support     My Apps     Q. Search developer documentation     Image: Concel       Create an app     X. Cancel                                                                                                    |                                                                                                    |
| OOMeta for Developers       Docs       Youth       Support       My Appr       Describ threatper documentation       Image: Concel         Create an app       X Cancel         Feeebook Login       Which platform will you use for your app?<br>You'll be able to add more platforms after your app is created.       X Cancel         Which platform will you use for your app?<br>You'll be able to add more platforms after your app is created.       Y Website         You'll be able to add more platforms after your app is created.       Y Website         You'll be able to add more platforms after your app is created.       Y Website         Y Hou'll be able to add more platforms after your app is created.       Y Hou'll be able to add more platforms after your app is created.                                                                                                    | Occ       Toole       Support       My Appre       Centre developer documentation       C @ Outor         Create an app       Create an app       Cancel                                                                                                    | Ox Neta for Developers       Docs       Tools       Support       My Apps       Ceance of the ended of the ended of the ende                                                                        | Ox Neta for Developers       Docs       Tools       Support       My Apps       C Beach developer documentation       Image: Comparison of the commentation         Create an app       Create an app       Cancel         Image: Create an app       Which platform will you use for your app ?       Cancel         Volition add more platforms will you app is created.       Veloate       Veloate         Image: One statis       Veloate       Veloate         Image: One statis <td< th=""><th>Ox Neta for Developers       Docs       You be able to sold       My Appro       Ceatch developer docurrentiation       Image: Concel         Create an app       Create an app       Cancel         Image: Create an app       Which platform will you use for your app?       Cancel         Image: Create an app       Which platform will you use for your app?       Cancel         Image: Create an app       Which platform will you use for your app is created.       Cancel         Image: Create an app       Volitile adde to add more platforms after your app is created.       Cancel         Image: Create and the platform will you use for your app is created.       Cancel       Cancel         Image: Create and the platform will you use for your app is created.       Cancel       Cancel         Image: Create and the platform will you use for your app is created.       Cancel       Cancel         Image: Create and the platform will you use for your app is created.       Cancel       Cancel         Image: Create and the platform will you use for your app is created.       Cancel       Cancel         Image: Create and the platform will you use for your app is created.       Cancel       Cancel         Image: Create and the platform will you use for your app is created.       Cancel       Cancel         Image: Create and the platform will you use for youre platfore and the platform will you use for youre pla</th><th>Occ       You Provide Support       My Appre       C Search developer documentation       C Concel         Create an app       Create an app       Cancel         Image: Section &amp; Login       Which platform will you use for your app?       Cancel         Image: Section &amp; Login       Which platform will you use for your app?       Cancel         Image: Section &amp; Login       Which platform will you use for your app is created.       Cancel         Image: Section &amp; Login       Velocitie       Velocitie       Velocitie         Image: Section &amp; Login       Velocitie       Velocitie       Velocitie         Image: Section &amp; Login       Velocitie       Velocitie       Velocitie         Image: Section &amp; Login       Velocitie       Velocitie       Velocitie         Image: Section &amp; Login       Velocitie       Velocitie       Velocitie         Image: Section &amp; Login       Velocitie       Velocitie       Velocitie         Image: Section &amp; Login &amp; Login age agene?       If you are building a game?       If you are building agene?       Velocitie         If you are building a game?       Velocitie       Velocitie       Velocitie       Velocitie         Image: Section &amp; Login &amp; Login &amp; Login &amp; Login &amp; Login &amp; Login &amp; Login &amp; Login &amp; Login &amp; Login &amp; Login &amp; Login &amp; Login &amp; Login &amp; Login &amp; Login &amp; Login &amp; Login &amp; Login &amp; Login &amp; Login &amp; Log</th><th>Ocs       Toole       Support       My Appro       Electric developer documentations       Image: Concel         Create an app       Image: Concel       Image: Concel       Imag</th><th>Ocs       Toole       Support       My Appre       Center       Center         Create an app       Cencel         Freebook Login       Which platform will you use for your app is created.       Cencel         Details       Which platform will you use for your app is created.       Which platform will you use for your app is created.         Website       108       Android       Mindows app         Android       Mindows app       If you are building a game?       If you are building a game, then we will direct you to Facebook Login for Gaming set up.</th><th>Or Meta for Developers       Docs       You &amp; Support       My Appa       Reacts developer documentation       Image: Concel         Create an app       Create an differ your app is created.       Cancel       Cancel       Viet be able to add more platforms after your app is created.       Viet be able to add more platforms after your app is created.       Viet be able to add more platforms after your app is created.       Viet be able to add more platforms after your app is created.       Viet be able to add more platforms after your app is created.       Viet be able to add more platforms after your app is created.       Viet We baile         Viet be able to add more platforms after your app is created.       Viet be able to add more platforms after your app is created.       Viet be able to add more platforms after your app is created.       Viet be able to add more platforms after your app is created.         Viet be able to add more platforms after your app is created.       Viet be able to add more platforms after your app is created.       Viet be able to add more platforms after your app is created.         Viet be able to add more platforms after your app is created.       Viet be able to add more platforms after your app is created.       Viet be able to add more platforms after your app is created.         Viet be able to add more platforms after your to Facebook Login for Gaming set up.       The platform your your your your your your you you you you you you you you you you</th><th>Occ       You Provide Support       My Appr       C Search developer documentations       C Concel         Create an app       Create an app       Cancel         Facebook Login       Which platform will you use for your app?       Cancel         Votil be able to add more platforms after your app is created.       Vebatele         Votil be able to add more platforms after your app is created.       Vebatele         Votil be able to add more platforms after your app is created.       Vebatele         Votil be able to add more platforms after your app is created.       Vebatele         Votil be able to add more platforms after your app is created.       Vebatele         Vinding a game?       Are you building a game?</th><th>Commentation       Does       Tools       Support       My Appe       Description       Image: Commentation         Create an app       Create an app       Cancel         Image: Create an app       Which platform will you use for your app?       Cancel         Voul be able to add more platforms after your app is created.       Which platform will you use for your app is created.         Image: Create and prove platforms after your app is created.       Image: Create and platforms after your app is created.         Image: Create and platform will you use for your app is created.       Image: Create and platforms after your app is created.         Image: Create and platform will you use for your app is created.       Image: Create and platforms after your app is created.         Image: Create and platform will you use for your app is created.       Image: Create and platforms after your app is created.         Image: Create and platform your app is created.       Image: Create and platforms after your app is created.         Image: Create and platform your your app is created.       Image: Create and platforms after your app is created.         Image: Create and platform your your your your your your your your</th><th>Occs       Your       May Appro       Reactor developer documentations       C @ Details</th><th>Ox Meta for Developers     Docs     Toole     Support     My Apps     C. Search developer documentation     Image: Concel       Create an app     Image: Concel       Image: Create an app     Image: Concel       Image: C</th><th>ØQ Meta for Developers     Docs     Tools     Support     My Apps     Q. Beach developer documentation     A     If Obday       Create an app     X Cancel</th><th>ON Meta for Developers     Docs     Tools     Support     My Apps     Q. Search drivesport documentation.     Image: Concel       Create an app     X. Cancel</th><th></th><th>CN Meta for Developers     Docs     Tools     Support     My Apps     Q. Search developer documentation     Image: Concel       Create an app     X Cancel</th><th>CO Meto for Developers     Docs     Tools     Support     My Apps     Q. Search diversiper documentation     Image: Concel       Create an app     X Cancel</th><th></th></td<> | Ox Neta for Developers       Docs       You be able to sold       My Appro       Ceatch developer docurrentiation       Image: Concel         Create an app       Create an app       Cancel         Image: Create an app       Which platform will you use for your app?       Cancel         Image: Create an app       Which platform will you use for your app?       Cancel         Image: Create an app       Which platform will you use for your app is created.       Cancel         Image: Create an app       Volitile adde to add more platforms after your app is created.       Cancel         Image: Create and the platform will you use for your app is created.       Cancel       Cancel         Image: Create and the platform will you use for your app is created.       Cancel       Cancel         Image: Create and the platform will you use for your app is created.       Cancel       Cancel         Image: Create and the platform will you use for your app is created.       Cancel       Cancel         Image: Create and the platform will you use for your app is created.       Cancel       Cancel         Image: Create and the platform will you use for your app is created.       Cancel       Cancel         Image: Create and the platform will you use for your app is created.       Cancel       Cancel         Image: Create and the platform will you use for youre platfore and the platform will you use for youre pla                                                                                                    | Occ       You Provide Support       My Appre       C Search developer documentation       C Concel         Create an app       Create an app       Cancel         Image: Section & Login       Which platform will you use for your app?       Cancel         Image: Section & Login       Which platform will you use for your app?       Cancel         Image: Section & Login       Which platform will you use for your app is created.       Cancel         Image: Section & Login       Velocitie       Velocitie       Velocitie         Image: Section & Login       Velocitie       Velocitie       Velocitie         Image: Section & Login       Velocitie       Velocitie       Velocitie         Image: Section & Login       Velocitie       Velocitie       Velocitie         Image: Section & Login       Velocitie       Velocitie       Velocitie         Image: Section & Login       Velocitie       Velocitie       Velocitie         Image: Section & Login & Login age agene?       If you are building a game?       If you are building agene?       Velocitie         If you are building a game?       Velocitie       Velocitie       Velocitie       Velocitie         Image: Section & Login & Login & Login & Login & Login & Login & Login & Login & Login & Login & Login & Login & Login & Login & Login & Login & Login & Login & Login & Login & Login & Log                                                                                                    | Ocs       Toole       Support       My Appro       Electric developer documentations       Image: Concel         Create an app       Image: Concel       Image: Concel       Imag                                                                                                    | Ocs       Toole       Support       My Appre       Center       Center         Create an app       Cencel         Freebook Login       Which platform will you use for your app is created.       Cencel         Details       Which platform will you use for your app is created.       Which platform will you use for your app is created.         Website       108       Android       Mindows app         Android       Mindows app       If you are building a game?       If you are building a game, then we will direct you to Facebook Login for Gaming set up.                                                                                                    | Or Meta for Developers       Docs       You & Support       My Appa       Reacts developer documentation       Image: Concel         Create an app       Create an differ your app is created.       Cancel       Cancel       Viet be able to add more platforms after your app is created.       Viet be able to add more platforms after your app is created.       Viet be able to add more platforms after your app is created.       Viet be able to add more platforms after your app is created.       Viet be able to add more platforms after your app is created.       Viet be able to add more platforms after your app is created.       Viet We baile         Viet be able to add more platforms after your app is created.       Viet be able to add more platforms after your app is created.       Viet be able to add more platforms after your app is created.       Viet be able to add more platforms after your app is created.         Viet be able to add more platforms after your app is created.       Viet be able to add more platforms after your app is created.       Viet be able to add more platforms after your app is created.         Viet be able to add more platforms after your app is created.       Viet be able to add more platforms after your app is created.       Viet be able to add more platforms after your app is created.         Viet be able to add more platforms after your to Facebook Login for Gaming set up.       The platform your your your your your your you you you you you you you you you you                                                                                                    | Occ       You Provide Support       My Appr       C Search developer documentations       C Concel         Create an app       Create an app       Cancel         Facebook Login       Which platform will you use for your app?       Cancel         Votil be able to add more platforms after your app is created.       Vebatele         Votil be able to add more platforms after your app is created.       Vebatele         Votil be able to add more platforms after your app is created.       Vebatele         Votil be able to add more platforms after your app is created.       Vebatele         Votil be able to add more platforms after your app is created.       Vebatele         Vinding a game?       Are you building a game?                                                                                                    | Commentation       Does       Tools       Support       My Appe       Description       Image: Commentation         Create an app       Create an app       Cancel         Image: Create an app       Which platform will you use for your app?       Cancel         Voul be able to add more platforms after your app is created.       Which platform will you use for your app is created.         Image: Create and prove platforms after your app is created.       Image: Create and platforms after your app is created.         Image: Create and platform will you use for your app is created.       Image: Create and platforms after your app is created.         Image: Create and platform will you use for your app is created.       Image: Create and platforms after your app is created.         Image: Create and platform will you use for your app is created.       Image: Create and platforms after your app is created.         Image: Create and platform your app is created.       Image: Create and platforms after your app is created.         Image: Create and platform your your app is created.       Image: Create and platforms after your app is created.         Image: Create and platform your your your your your your your your                                                                                                    | Occs       Your       May Appro       Reactor developer documentations       C @ Details                                                                                                    | Ox Meta for Developers     Docs     Toole     Support     My Apps     C. Search developer documentation     Image: Concel       Create an app     Image: Concel       Image: Create an app     Image: Concel       Image: C                                                                                                    | ØQ Meta for Developers     Docs     Tools     Support     My Apps     Q. Beach developer documentation     A     If Obday       Create an app     X Cancel                                                                                                    | ON Meta for Developers     Docs     Tools     Support     My Apps     Q. Search drivesport documentation.     Image: Concel       Create an app     X. Cancel                                                                                                    |                                                                                                    | CN Meta for Developers     Docs     Tools     Support     My Apps     Q. Search developer documentation     Image: Concel       Create an app     X Cancel                                                                                                    | CO Meto for Developers     Docs     Tools     Support     My Apps     Q. Search diversiper documentation     Image: Concel       Create an app     X Cancel                                                                                                    |                                                                                                    |
| CNMeta for Developers     Docs     Toole     Support     My Apps     C Beach developer documentations       Create an app     X     Cancel       Image: Create an app     Value back togin     Which platform will you use for your app is created.       Image: Create an app     You'll be able to add more platforms after your app is created.       Image: Which platform will you use for your app is created.     Image: Create and the platform after your app is created.       Image: Which platform will you use for your app is created.     Image: Create and the platform after your app is created.       Image: Which platform after your app is created.     Image: Create and the platform after your app is created.       Image: Create and the platform after your app is created.     Image: Create and the platform after your app is created.       Image: Create and the platform after your app is created.     Image: Create and the platform after your app is created.                                                                                                    | Ocs       Tools       Support       My Appro       Reactor developer documentations       Image: Concel         Create an app       Cancel         Facebook Login       You'll be able to add more platforms after your app is created.       Image: Website       Image: Concel         Website       Image: Concel       Image: Concel       Image: Concel       Image: Concel         Website       Image: Concel       Image: Concel       Image: Concel       Image: Concel         Website       Image: Concel       Image: Concel       Image: Concel       Image: Concel         Windows app:       Image: Concel       Image: Concel       Image: Concel       Image: Concel         Are you building a game?       If you are building a game?       If you are building a game?       Image: Concel       Image: Concel                                                                                                    | Other for Developers       Does       Yearch diversion       Image: Concent and the provided and the provided and the                                                       | Other for Developers       Does       Yearch diversion       Image: Concentration         Create an app       Cancel         Facebook Login       Which platform will you use for your app is created.         Withich platform will you use for your app is created.       Which platform will you app is created.         Website       Viol         Android       Viol works app         Mindows app       Mindows app         Are you building a game?       If you are building a game?         If you are building a game, then we will direct you to Facebook Login for Gaming set up.       If you are building a game?                                                                                                    | Or Neta for Developers       Das       Yearch diversion       Image: Concentration         Create an app       Cancel         Facebook Login       Which platform will you use for your app is created.         Details       Whether platforms will you use for your app is created.         Website       Vebsite         Vebsite       Vebsite         Vebsite       Vebsite         Version are building a game?       If you are building a game?         If you are building a game?       If you are building a game?         If you are building a game?       If you are building a game?         If you are building a game?       If you are building a game?         If you are building a game?       If you are building a game?                                                                                                    | Or Meta for Developers       Dass       Yeards       My Apps       Reacts developer documentation       Image: Concent and pp         Create an app       Cancel         Freebook Login       Which platform will you use for your app is created.       Withis blatform will you use for your app is created.       Withis blatform will you app is created.         Withis blatform       Withis platform will you app and more platforms after your app is created.       Withis blatform will you app and the will you app and the will blatform will you app and the will blatform after you app and the will blatform after you app and the will blatform after you to Facebook Login for Gaming set up.         If you are building a game?       If you are building a game?         If you are building a game?       If you are building a game?         We to building a game?       If you are building a game?         If you are building a game?       If you are building a game?                                                                                                    | Other for Developers       Docs       You Reach diversperi documentation       C @ Detail                                                                                                    | Occs       Tools       Support       My Appre       Centent developer documentations       Image: Centent documentations         Create an app       Create an app       Cancel         Image: Create an app       Voltich platform will you use for your app is created.       Image: Centent appression       Image: Centent appression       Image: Centent appression         Image: Create an app       Voltich platform will you use for your app is created.       Image: Centent appression       Image: Centent appression       Image: Ce                                                                                                    | Create an app       Create an app       Cancel         Image: Create an app       Which platform will you use for your app?       Cancel         Image: Create an app       Which platform will you use for your app?       Cancel         Image: Create an app       Which platform will you use for your app?       Cancel         Image: Create an app       Which platform will you app is created.       Image: Create an app         Image: Create an app       Which platform will you app is created.       Image: Create an app         Image: Create an app       Which platform will you app is created.       Image: Create an app         Image: Create an app       Image: Create an app       Image: Create an app         Image: Create an app       Image: Create an app       Image: Create an app         Image: Create an app       Image: Create an app       Image: Create an app         Image: Create an app       Image: Create an app       Image: Create an app         Image: Create an app       Image: Create an app       Image: Create an app         Image: Create an app       Image: Create an app       Image: Create an app         Image: Create an app       Image: Create an app       Image: Create an app         Image: Create an app       Image: Create an app       Image: Create an app         Image: Create an app       Image: Create an app <th>C Meta for Developers       Docs       Toole       Support       My Appro       Centent developer documentation         Create an app       Create an app       Cencel         Image: Create an app       Which platform will you use for your app is created.       Cencel         Image: Create an app       Which platform will you use for your app is created.       Vull be able to add more platforms after your app is created.         Image: Create an app       Which platform will you use for your app is created.       Vull be able to add more platforms after your app is created.         Image: Create an app       Which platform will you use for your app is created.       Vull be able to add more platforms after your app is created.         Image: Create an app       Veloatile       Veloatile       Veloatile         Image: Create an app       Veloatile       Veloatile       Veloatile         Image: Create and the platform app is created.       Veloatile       Veloatile       Veloatile         Image: Create and platform app is created.       Veloatile       Veloatile       Veloatile       Veloatile         Image: Create and platform app is created.       Veloatile app app       Veloatile app app       Veloatile app app       Veloatile app app         Image: Create and platform app is created.       Veloatile app app       Veloatile app app       Veloatile app app       Veloatile app app<th>Create an app       Cancel         Image: Create an app       Which platform will you use for your app ?         You'll be able to add more platforms after your app is created.       Image: Which platform will you use for your app is created.         Image: Which platform will you use for your app is created.       Image: Which platform will you use for your app is created.         Image: Which platform will you use for your app is created.       Image: Which platform will you use for your app is created.         Image: Which platform will you use for your app is created.       Image: Which platform will you use for your app is created.         Image: Which platform will you use for your app is created.       Image: Which platform will you use for your app is created.         Image: Which platform will you use for your app is created.       Image: Which platform will you use for your app is created.         Image: Which platform will you use for your app is created.       Image: Which platform will you use for your app is created.         Image: Which platform will you use for your app is created.       Image: Which platform will you use for your app is created.         Image: Which platform will you use for your app is created.       Image: Which platform will you use for your app is created.         Image: Which platform will you use for your app is created.       Image: Which platform will you use for your app is created.         Image: Which platform will you use for your app is created.       Image: Which platform will you use for your app is created.<th>C Meta for Developers       Docs       Toole       Support       My Appro       Centent developer documentation       C Other         Create an app       Cencel       Cencel</th><th>ON Meta for Developers     Docs     You do Support     My Apps     C. Beach developer documentation       Create an app     Cancel       Facebook Login     Which platform will you use for your app is created.       Voull be able to add more platforms after your app is created.       Vebsite       Image: Concel       Image: Concel</th><th>ON Meta for Developers     Docs     Tools     Support     My Apps     Q</th><th>Character     Docs     Tools     Support     My Apps     C Beatch developer documentation     Image: Constraint of the second developer documentation       Create an app     X Cancel</th><th></th><th>ON Meta for Developers     Docs     Tools     Support     My Apps     Q. Search diveloper documentation     Image: Concel       Create an app     X Cancel</th><th>ON Meta for Developers     Docs     Tools     Support     My Apps     Q. Search developer documentation     Image: Concel       Create an app     X Cancel</th><th></th></th></th> | C Meta for Developers       Docs       Toole       Support       My Appro       Centent developer documentation         Create an app       Create an app       Cencel         Image: Create an app       Which platform will you use for your app is created.       Cencel         Image: Create an app       Which platform will you use for your app is created.       Vull be able to add more platforms after your app is created.         Image: Create an app       Which platform will you use for your app is created.       Vull be able to add more platforms after your app is created.         Image: Create an app       Which platform will you use for your app is created.       Vull be able to add more platforms after your app is created.         Image: Create an app       Veloatile       Veloatile       Veloatile         Image: Create an app       Veloatile       Veloatile       Veloatile         Image: Create and the platform app is created.       Veloatile       Veloatile       Veloatile         Image: Create and platform app is created.       Veloatile       Veloatile       Veloatile       Veloatile         Image: Create and platform app is created.       Veloatile app app       Veloatile app app       Veloatile app app       Veloatile app app         Image: Create and platform app is created.       Veloatile app app       Veloatile app app       Veloatile app app       Veloatile app app <th>Create an app       Cancel         Image: Create an app       Which platform will you use for your app ?         You'll be able to add more platforms after your app is created.       Image: Which platform will you use for your app is created.         Image: Which platform will you use for your app is created.       Image: Which platform will you use for your app is created.         Image: Which platform will you use for your app is created.       Image: Which platform will you use for your app is created.         Image: Which platform will you use for your app is created.       Image: Which platform will you use for your app is created.         Image: Which platform will you use for your app is created.       Image: Which platform will you use for your app is created.         Image: Which platform will you use for your app is created.       Image: Which platform will you use for your app is created.         Image: Which platform will you use for your app is created.       Image: Which platform will you use for your app is created.         Image: Which platform will you use for your app is created.       Image: Which platform will you use for your app is created.         Image: Which platform will you use for your app is created.       Image: Which platform will you use for your app is created.         Image: Which platform will you use for your app is created.       Image: Which platform will you use for your app is created.         Image: Which platform will you use for your app is created.       Image: Which platform will you use for your app is created.<th>C Meta for Developers       Docs       Toole       Support       My Appro       Centent developer documentation       C Other         Create an app       Cencel       Cencel</th><th>ON Meta for Developers     Docs     You do Support     My Apps     C. Beach developer documentation       Create an app     Cancel       Facebook Login     Which platform will you use for your app is created.       Voull be able to add more platforms after your app is created.       Vebsite       Image: Concel       Image: Concel</th><th>ON Meta for Developers     Docs     Tools     Support     My Apps     Q</th><th>Character     Docs     Tools     Support     My Apps     C Beatch developer documentation     Image: Constraint of the second developer documentation       Create an app     X Cancel</th><th></th><th>ON Meta for Developers     Docs     Tools     Support     My Apps     Q. Search diveloper documentation     Image: Concel       Create an app     X Cancel</th><th>ON Meta for Developers     Docs     Tools     Support     My Apps     Q. Search developer documentation     Image: Concel       Create an app     X Cancel</th><th></th></th> | Create an app       Cancel         Image: Create an app       Which platform will you use for your app ?         You'll be able to add more platforms after your app is created.       Image: Which platform will you use for your app is created.         Image: Which platform will you use for your app is created.       Image: Which platform will you use for your app is created.         Image: Which platform will you use for your app is created.       Image: Which platform will you use for your app is created.         Image: Which platform will you use for your app is created.       Image: Which platform will you use for your app is created.         Image: Which platform will you use for your app is created.       Image: Which platform will you use for your app is created.         Image: Which platform will you use for your app is created.       Image: Which platform will you use for your app is created.         Image: Which platform will you use for your app is created.       Image: Which platform will you use for your app is created.         Image: Which platform will you use for your app is created.       Image: Which platform will you use for your app is created.         Image: Which platform will you use for your app is created.       Image: Which platform will you use for your app is created.         Image: Which platform will you use for your app is created.       Image: Which platform will you use for your app is created.         Image: Which platform will you use for your app is created.       Image: Which platform will you use for your app is created. <th>C Meta for Developers       Docs       Toole       Support       My Appro       Centent developer documentation       C Other         Create an app       Cencel       Cencel</th> <th>ON Meta for Developers     Docs     You do Support     My Apps     C. Beach developer documentation       Create an app     Cancel       Facebook Login     Which platform will you use for your app is created.       Voull be able to add more platforms after your app is created.       Vebsite       Image: Concel       Image: Concel</th> <th>ON Meta for Developers     Docs     Tools     Support     My Apps     Q</th> <th>Character     Docs     Tools     Support     My Apps     C Beatch developer documentation     Image: Constraint of the second developer documentation       Create an app     X Cancel</th> <th></th> <th>ON Meta for Developers     Docs     Tools     Support     My Apps     Q. Search diveloper documentation     Image: Concel       Create an app     X Cancel</th> <th>ON Meta for Developers     Docs     Tools     Support     My Apps     Q. Search developer documentation     Image: Concel       Create an app     X Cancel</th> <th></th>                                                                                                    | C Meta for Developers       Docs       Toole       Support       My Appro       Centent developer documentation       C Other         Create an app       Cencel       Cencel                                                                                                    | ON Meta for Developers     Docs     You do Support     My Apps     C. Beach developer documentation       Create an app     Cancel       Facebook Login     Which platform will you use for your app is created.       Voull be able to add more platforms after your app is created.       Vebsite       Image: Concel       Image: Concel                                                                                                    | ON Meta for Developers     Docs     Tools     Support     My Apps     Q                                                                                                    | Character     Docs     Tools     Support     My Apps     C Beatch developer documentation     Image: Constraint of the second developer documentation       Create an app     X Cancel                                                                                                    |                                                                                                    | ON Meta for Developers     Docs     Tools     Support     My Apps     Q. Search diveloper documentation     Image: Concel       Create an app     X Cancel                                                                                                    | ON Meta for Developers     Docs     Tools     Support     My Apps     Q. Search developer documentation     Image: Concel       Create an app     X Cancel                                                                                                    |                                                                                                    |
| Or Meta for Developers       Docs       You Reach developer documentation       C Reach developer documentation       C Reach developer documentation         Create an app       Create an differ your app ?       C Cancel       C Cancel         Facebook Login       Which platform will you use for your app ?       Vull be able to add more platforms after your app ?       C Cancel         Which platform diff your app lis created.       Which platform diff your app ?       Vull be able to add more platforms after your app ?       Vull be able to add more platforms after your app ?         Vebsite       Vebsite       Vebsite       Vebsite       Vebsite         Android       Vebsite       Vebsite       Vebsite                                                                                                    | Occ       Yould       Support       My Appro       Central developer documentation       Image: Central developer documentation         Create an app       Image: Central developer documentation       Image: Central developer documentation       Image: Central developerdvecountation       <                                                                                                    | ON Meta for Developers       Docs       You Reach developer documentation       Image: Concent and point and point and                                                      | ON Meta for Developers       Docs       You Reach developer documentation       Image: Concent and point and point and                                                                                                    | Open Meta for Developers       Docs       Yeads       Support       My Appro       Reach developer documentations       Image: Concel         Image: Create an app       Image: Create an app                                                                                                    | Occ       You Reach developers       C Reach developer documentation         Create an app       Create an app       Cancel         Facebook Login       Which platform will you use for your app is created.       Cancel         Details       Which platform will receive and more platforms after your app is created.       Cancel         Which platform will you use for your app is created.       Votili be able to add more platforms after your app is created.       Cancel         Votil a bail of a did more platform will you use for your app is created.       Votili be able to add more platforms after your app is created.       Votili be able to add more platforms after your app is created.         Votil a baile to add more platform will you use for your app is created.       Votili be able to add more platforms after your app is created.       Votili be able to add more platforms after you to Pacebook Login for Gaming set up.         If you are building a game?       If you are building a game?       Votili be the to the dide nore and more                                                                                                    | Occ       Yould Support       My Appro       Reach developer documentation       Concel         Image: Create an app       Image: Create an app<                                                                                                    | Occ       Yourd       Support       My Appro       Central developer docurrentiation       Image: Control operation operation ope                                                                                                    | Occ Neta for Developers       Docs York Support       My Apps       React developer abcumentation       Concel         Create an app       Create an app       Cancel       Cancel                                                                                                    | Create an app       Which platform will you use for your app?       Cancel         Image: Create an app       Which platform will you use for your app?       Cancel         Image: Create an app       Which platform will you use for your app?       Cancel         Image: Create an app       Which platform will you use for your app?       Cancel         Image: Create an app       Which platform will you use for your app?       Cancel         Image: Create an app       Which platform will you use for your app is created.       Image: Cancel         Image: Create an app       Which platform will you use for your app is created.       Image: Cancel         Image: Create an app       Which platform will you use for your app is created.       Image: Cancel         Image: Create an app       Which platform will you use for your app is created.       Image: Cancel         Image: Create an app       Windows app       Image: Cancel       Image: Cancel         Image: Create an app       Image: Cancel       Image: Cancel       Image: Cancel         Image: Create an app       Image: Cancel       Image: Cancel       Image: Cancel         Image: Create an app       Image: Cancel       Image: Cancel       Image: Cancel         Image: Create an app is created.       Image: Cancel       Image: Cancel       Image: Cancel         Image: Create an app is                                                                                                    | Occ       Tock       Support       My Appro       Ceanced       Ceanced         Create an app       Image: Create an app       Image: Create an app <td< th=""><th>Create an app       Which platform will you use for your app?       Cancel         Virtual base base to add more platforms after your app?       Wich platform will you use for your app?       Cancel         Which platform will you use for your app?       Wich platform will you use for your app?       Cancel         Wich platform will you use for your app?       Wich platform will you use for your app?       Cancel         Wich platform will you use for your app?       Wich platform will you use for your app?       Cancel         Wich platform will you use for your app?       Wich platform will you use for your app?       Cancel         Wich platform will you use for your app?       Wich platform will you use for your app?       Cancel         Wich platform will you use for your app?       Wich platform will you use for your app?       Cancel         Wich you app       Wich you app       Virtual base base to add more platforms after your app       Virtual base base to add more platforms after your app         Windows app       Windows app       Virtual base base to add more platforms after your app       Virtual base to add more platforms after your app       Virtual base to add more platforms after your app</th><th>Occ       Tools       Support       My Appr       C Search developer docurrentation       Image: Concel         Create an app       Image: Concel       Image: Concel       Image</th><th>OS Meta for Developers     Docs     Tools     Support     My Apps     Or Beach developer documentation     Image: Comparison of the comparison of the compari</th><th>CN Meta for Developers     Docs     Tools     Support     My Apps     Q. Search developer documentation     Image: Concel</th><th>CO Make fac David an average and the second and the second and the</th><th>CN Meta for Developers     Docs     Tools     Support     My Apps     Q. Search developer documentation     Image: Control in the control in the control in the</th><th>CO Meta for Developers Docs Tools Support My Apps Q. Beach dowloper accorrectation 🔺 🕼 Obdar<br/>Create an app</th><th></th></td<> | Create an app       Which platform will you use for your app?       Cancel         Virtual base base to add more platforms after your app?       Wich platform will you use for your app?       Cancel         Which platform will you use for your app?       Wich platform will you use for your app?       Cancel         Wich platform will you use for your app?       Wich platform will you use for your app?       Cancel         Wich platform will you use for your app?       Wich platform will you use for your app?       Cancel         Wich platform will you use for your app?       Wich platform will you use for your app?       Cancel         Wich platform will you use for your app?       Wich platform will you use for your app?       Cancel         Wich platform will you use for your app?       Wich platform will you use for your app?       Cancel         Wich you app       Wich you app       Virtual base base to add more platforms after your app       Virtual base base to add more platforms after your app         Windows app       Windows app       Virtual base base to add more platforms after your app       Virtual base to add more platforms after your app       Virtual base to add more platforms after your app                                                                                                    | Occ       Tools       Support       My Appr       C Search developer docurrentation       Image: Concel         Create an app       Image: Concel       Image: Concel       Image                                                                                                    | OS Meta for Developers     Docs     Tools     Support     My Apps     Or Beach developer documentation     Image: Comparison of the comparison of the compari                                                                                             | CN Meta for Developers     Docs     Tools     Support     My Apps     Q. Search developer documentation     Image: Concel                                                                                                    | CO Make fac David an average and the second and the second and the | CN Meta for Developers     Docs     Tools     Support     My Apps     Q. Search developer documentation     Image: Control in the control in the control in the                                                                        | CO Meta for Developers Docs Tools Support My Apps Q. Beach dowloper accorrectation 🔺 🕼 Obdar<br>Create an app                                                                                                    |                                                                                                    |
| Create an app       Cancel         Facebook Login       Which platform will you use for your app?         You'll be able to add more platforms after your app is created.       Which will be able to add more platforms after your app is created.         Website       Vols         Android       Android                                                                                                    | Create an app       Cancel         Facebook Login       Thich platform will you use for your app is created.         With be able to add more platforms after your app is created.       Website         Image: State State Stat                                                                                                    | Create an app       Cancel                 Facebook Login                Which platform will you use for your app is created.                 Details               Website                 Voll be able to add more platforms after your app is created.               Website                 Voll be able to add more platforms after your app is created.               Website                 Voll be able to add more platforms after your app is created.               Voll be able to add more platforms after your app is created.                 Voll be able to add more platforms after your app is created.               Voll be able to add more platforms after your app is created.                 Voll be able to add more platforms after your app is created.               Voll be able to add more platforms after your app is created.                 Voll be able to add more platforms after your app is created.               Voll be able to add more platforms after your app is created.                 Voll be able to add more platforms after your app is created.               Voll be able to add more platforms after your app is created.                 Voll are building a game. then we will direct you to Facebook Login for Gaming set up.               If you are building a game, then we will direct you to Facebook Login for Gaming set up.                                                                                                    | Create an app       Cancel                 Facebook Login                Which platform will you use for your app is created.                 Details               Website                 Voll be able to add more platforms after your app is created.               Website                 Voll be able to add more platforms after your app is created.               Website                 Voll be able to add more platforms after your app is created.               Voll be able to add more platforms after your app is created.                 Voll be able to add more platforms after your app is created.               Voll be able to add more platforms after your app is created.                 Voll be able to add more platforms after your app is created.               Voll be able to add more platforms after your app is created.                 Voll be able to add more platforms after your app is created.               Voll be able to add more platforms after your app is created.                 Voll be able to add more platforms after your app is created.               Voll be able to add more platforms after your app is created.                 Voll be able to add more platforms after your to Facebook Login for Gaming set up.               Voll be able to add more platforms after your app is created.                 Voll be                                                                                                    | Create an app       X Cancel         Image: Create an app       X Cancel         Image: Create an app       You'll be able to add more platforms after your app is created.         Image: Very training and the second add more platforms after your app is created.       You'll be able to add more platforms after your app is created.         Image: Very training add more platforms after your app is created.       You'll be able to add more platforms after your app is created.         Image: Very training add more platforms after your app is created.       You'll be able to add more platforms after your app is created.         Image: Very training add more platforms after your app is created.       You'll be able to add more platforms after your app is created.         Image: Very training add more platforms after your app is created.       You'll be able to add more platforms after your app is created.         Image: Very training add more platforms after your app is created.       You'll be able to add more platforms after your app is created.         Image: Very training add more platforms after your app is created.       You'll be able to add more platforms after your app is created.         Image: Very training add more platforms after your app is created.       You'll be able to add more platforms after your app is created.         Image: Very training add more platforms a grammed more your to Facebook Login for Gaming set up.       You'll be able to a sume and the you'll be add more you'll be add more you'll be add more you'll be add more you'll be add more you'll be add more you'll be add mo                                                                                                    | Create an app       X Cancel         Image: Create an app       X Cancel         Image: Create an app       Which platform will you use for your app?         You Ib a able to add more platforms after your app is created.       You Ub able to add more platforms after your app is created.         Image: Velocitie       Image: Velocitie         Image: Velocitie       Image: Velocitie         Im                                                                                                    | Create an app       Cancel         Facebook Login       Thich platform will you use for your app is created.         Within platform will you use for your app is created.       Website         I S       Android         Mindows app       Android         Are you building a game?       Hyou are building a game, then we will direct you to Facebook Login for Gaming set up.                                                                                                    | Create an app       Cancel         Facebook Login       Which platform will you use for your app is created.         Voull be able to add more platforms after your app is created.       Website         Image: Website       Image: Website         Image: Windows app       Android         Are you building a game?       Hyou are building a game, then we will direct you to Facebook Login for Gaming set up.                                                                                                    | Create an app       Cancel         Facebook Login       Which platform will you use for your app is created.         Wild be table to add more platforms after your app is created.       Website         Image: Website       Image: Website         Image: Wild be able to add more platforms after your app is created.       Image: Website         Image: Wild be able to add more platforms after your app is created.       Image: Website         Image: Wild be able to add more platforms after your app is created.       Image: Website         Image: Wild be able to add more platforms after your app is created.       Image: Website         Image: Wild be able to add more platforms after your app is created.       Image: Wild be able to add more platforms after your app is created.         Image: Wild be able to add more platforms after your app is created.       Image: Wild be able to add more platforms after your app is created.         Image: Wild be able to add more platforms after your app is created.       Image: Wild be able to add more platforms after your app is created.         Image: Wild be able to add more platforms after your app is created.       Image: Wild be able to add more platforms after your app is created.         Image: Wild be able to add more platforms after your app is created.       Image: Wild be able to add more platforms after your app is created.         Image: Wild be able to add more platforms after your app is created.       Image: Wild be able to add more platforms after your app is created.                                                                                                    | Create an app       X Cancel         Image: Create an app       Which platform will you use for your app?         Vull be able to add more platforms after your app is created.       Which platform will you use for your app is created.         Image: Velocitie       Velocitie         Image: Velocitie       Velocitie                                                                                                    | Create an app       Cancel         Facebook Login       Which platform will you use for your app is created.         Voull be able to add more platforms after your app is created.       Website         Image: Work of the state of the state of the                                                                                                    | Create an app       Cancel         Image: Create an app       Which platform will you use for your app?         You'll be able to add more platforms after your app is created.       Which platform will you use for your app is created.         Image: Which platform will you use for your app is created.       Image: Website         Image: Which platform will you use for your app is created.       Image: Website         Image: Which platform will you use for your app is created.       Image: Website         Image: Website       Image: Website         Image: Windows app       Image: Windows app                                                                                                    | Create an app     X Cancel       Facebook Login     Which platform will you use for your app is created.       Details     Website       Image: Comparison of the platform of the platform of th                                                                                                    | Create an app × Cancel                                                                                                    | Create an app × Cancel                                                                                                    | Dicis Tools Support My Apps Q, Search developer accumentation                                                                                                    | Create an app × Cancel                                                                                                    | Create an app × Cancel                                                                                                    | CO Meta for Developers Docs Tools Support My Apps Q, Search developer documentation                                                                                                    |
| Facebook Lopin     Details     Which platform will you use for your app?     You'll be able to add more platforms after your app is created.     Website     Viols     Android                                                                                                    | Proceedbook Login     ProdUbe able to add more platforms after your app?     You'll be able to add more platforms after your app is created.     Website     Vebsite     Vebsite                                                                                                    | Facebook Login     Details     Which platforms will you use for your app?     You'll be able to add more platforms after your app is created.     Vebate     Vebate     Veb | Facebook Login     Details      Which platforms will you use for your app? You'll be able to add more platforms after your app is created.      Website     Vebsite     Vebsite     Vebsite     Vindroid     Windows app      Are you building a game?     If you are building a game, then we will direct you to Facebook Login for Gaming set up.                                                                                                    |                                                                                                    |                                                                                                    |                                                                                                    | Proceedings of the value of the value o                                                                                                    | Facebook Login     Details     Which platform will you use for your app?     You'll be able to add more platforms after your app is created.     Website     Viol B     Android     Windows app     Are you building a game?     If you are building a game, then we will direct you to Facebook Login for Gaming set up.                                                                                                    | Bracebook Login     Details     Which platforms will you use for your app?     You'li be able to add more platforms after your app is created.     Website     Website     Website     Wood app     Android     Windows app     Are you building a game?     Are you building a game?                                                                                                    | Facebook Login     Details     Which platform will you use for your app?     You'll be able to add more platforms after your app is created.     Website     Viol B     Android     Windows app     Any with building a game?                                                                                                    | Facebook Login     Details     Which platforms will you use for your app?     You'libe able to add more platforms after your app is created.     Wobsite     Wobsite     Wobsite     Wobsite     Windows app                                                                                                    | Facebook Login     Details     Which platform will you use for your app?     You'll be able to add more platforms after your app is created.     Website     Vebsite     Vebsite      | Which platform will you use for your app?                                                                                                    |                                                                                                    | Create an app × Cancel                                                                                                    |                                                                                                    |                                                                                                    | Create an app × Cancel                                                                                                    |
| V Details V Website<br>V IOS<br>V Android                                                                                                    | Website  Website  So S  Android  Windows app  Are you building a game? If you are building a game, then we will direct you to Facebook Login for Gaming set up.                                                                                                    | O betals       ✓ Webite         ✓ IOS       ✓         ✓ Mindows app       ✓         Are you building a game?       If you are building a game?         If you are building a game, then we will direct you to Facebook Login for Gaming set up.       ✓                                                                                                    | O betals       ✓ Webite         ✓ IOS       ✓ IOS         ✓ Windows app       ✓ Mindows app         Are you building a game?       If you are building a game?         If you are building a game then we will direct you to Facebook Login for Gaming set up.       ✓ Ios                                                                                                    | Vebate         Vebate         Vol3         Vindows app         Are you building a game?         If you are building a game?         Vebate         Vebate         Vebat                                                                                                    | Website         IOS         Windows app         Are you building a game?         If you are building a game?         We building a game?         We building a game?         Water building a game?         Water b                                                                                                    | Vebalis Vebalis Vebalie Vebalie Vebalie Vebalie Vebalie Vebalie Vebalie Vebalie Vebalie Vebaliding agame? If you are building a game? If you are building a game, then we will direct you to Facebook Login for Gaming set up.                                                                                                    | Website  Website  So S  Android  Windows app  Are you building a game? If you are building a game, then we will direct you to Facebook Login for Gaming set up.                                                                                                    | Website         Image: Second Second                                                                                                    | O betails       Image: Website         Image: Website       Image: Website         Image: Website       Image: Website<                                                                                                    | V Betalis<br>V Website<br>V IOS<br>V Android<br>V Windows app<br>Are with Windows app                                                                                                    | Website<br>ViOS<br>ViOS<br>Viotaid<br>Viotaid                                                                                                    | Vebsite Vebsite Vis Android Vidows app                                                                                                    | Facebook Login     Vortile balls to add more stations after your app is created.     Vortile particular in the your app is created.                                                                                                    | Facebook Login     Which platform will you use for your app?     You'll be able to add more platforms after your app is created.                                                                                                    | Facebook Login     Which platform will you use for your app?                                                                                                    | Facebook Login     Which platform will you use for your app?     You'll be able to add more platforms after your app is created.                                                                                                    | Facebook Login     Which platform will you use for your app?     You'll be able to add more platforms after your app is created.                                                                                                    | Facebook Login     Which platform will you use for your app?     You'll be able to add more platforms after your aso is created.                                                                                                    |
| <ul> <li>✓ Android</li> </ul>                                                                                                    | Android     Windows app  Are you building a game?  If you are building a game, then we will direct you to Facebook Login for Gaming set up.                                                                                                    | Android     Windows app  Are you building a game? If you are building a game, then we will direct you to Facebook Login for Gaming set up.                                                                                                    | Android     Windows app  Are you building a game? If you are building a game? If you are building a game, then we'll direct you to Facebook Login for Gaming set up.                                                                                                    | Android     Windows app  Are you building a game? If you are building a game? If you are building a game, then we will direct you to Facebook Login for Gaming set up.                                                                                                    | Android     Windows app  Are you building a game? If you are building a game? If you are building a game then we will direct you to Facebook Login for Gaming set up.                                                                                                    | Android     Windows app  Are you building a game?  If you are building a game, then we will direct you to Facebook Login for Gaming set up.                                                                                                    | Android     Windows app  Are you building a game?  If you are building a game, then we will direct you to Facebook Login for Gaming set up.                                                                                                    | Android      Windows app  Are you building a game?  If you are building a game, then we will direct you to Facebook Login for Gaming set up.                                                                                                    | Android     Windows app  Are you building a game?  Are you building a game?                                                                                                    | Andraid      Windows app  Are work building a game?                                                                                                    | ✓ Android<br>Windows app                                                                                                    | Android     Mondows app                                                                                                    | Details Website                                                                                                    |                                                                                                    | Touris de adde to add more priatrorms after your app is created.                                                                                                    | O Details Vebsite                                                                                                    | ( ) Detaile                                                                                                    |                                                                                                    |
|                                                                                                    | Windows app           Are you building a game?           If you are building a game, then we will direct you to Facebook Login for Gaming set up.                                                                                                    | Windows app         Are you building a game?         If you are building a game, then we will direct you to Facebook Login for Gaming set up.                                                                                                    | Windows app         Are you building a game?         If you are building a game, then we will direct you to Facebook Login for Gaming set up.         In for the bilding a game.                                                                                                    | Windows app  Are you building a game?  If you are building a game, then we will direct you to Facebook Login for Gaming set up.  Was for building a game.                                                                                                    | Windows app  Are you building a game?  If you are building a game, then we will direct you to Facebook Login for Gaming set up.  Was for building a came.                                                                                                    | Windows app  Are you building a game?  If you are building a game, then we will direct you to Facebook Login for Gaming set up.                                                                                                    | Windows app           Are you building a game?           If you are building a game, then we will direct you to Facebook Login for Gaming set up.                                                                                                    | Vindows app  Are you building a game?  If you are building a game, then we will direct you to Facebook Login for Gaming set up.                                                                                                    | Windows app  Are you building a game?  If you are building a game?  If you are building a game than was will direct you to Establock Loois for Gamino set up.                                                                                                    | Windows app                                                                                                    | Windows app                                                                                                    | Windows app                                                                                                    |                                                                                                    | O Details<br>✓ Website<br>✓ 105.                                                                                                    | Details Use to also to also the participants after your app is created. Website Website With the second second sec | ✓ Android                                                                                                    | V Website                                                                                                    | Details                                                                                                    |
| Vindows app Are you building a game?                                                                                                    | If you are building a game, then we will direct you to Facebook Login for Gaming set up.                                                                                                    | If you are building a game, then we will direct you to Facebook Login for Gaming set up.                                                                                                    | If you are building a game, then we will direct you to Facebook Login for Gaming set up.                                                                                                    | If you are building a game, then we will direct you to Facebook Login for Gaming set up.                                                                                                    | If you are building a game, then we will direct you to Facebook Login for Gaming set up.                                                                                                    | If you are building a game, then we will direct you to Facebook Login for Gaming set up.                                                                                                    | If you are building a game, then we will direct you to Facebook Login for Gaming set up.                                                                                                    | If you are building a game, then we will direct you to Facebook Login for Gaming set up.                                                                                                    | If you are building a same then we will direct you to Eacebook Lonin for Camino eat up                                                                                                    | Ale Aon bringing a game:                                                                                                    | Are vou building a game?                                                                                                    |                                                                                                    | ✓ Android                                                                                                    | Details     Website     ioS     Android                                                                                                    | O betails       vour de alore to acio more plantormis atter your app is c'reated.         V       Website         V       IOS         V       Android                                                                                                    | Windows app                                                                                                    | V Website V Website V Kos V Website V Kos V Kos | Details       Website       Image: Optimized state       Image: Optimized state                                                                                                    |
| If you are building a game, then we will direct you to Facebook Login for Gaming set up.                                                                                                    | Ves [m building a game                                                                                                    | Yes I'm building a game                                                                                                    | Yes I'm building a game                                                                                                    |                                                                                                    |                                                                                                    | Ves [m building a game                                                                                                    | Ves I'm huildion a name                                                                                                    | Ves fm building a game                                                                                                    | i pod ate bosoning a gaine, tren i ver wil usted pod to recebuon cagini no caning set op.                                                                                                    | If you are building a game, then we will direct you to Facebook Login for Gaming set up.                                                                                                    |                                                                                                    | Are you building a game?                                                                                                    | Android     Windows app  Are you building a game?                                                                                                    |                                                                                                    | Out to a size to acc more partorms after your app is created.         Website         Windows app         Android         Windows app         Are you building a game?                                                                                                    | Are vou building a game?                                                                                                    | Vebsite Vidovs app Arevo building a game?                                                                                                    | O Details       ✓ Website         ✓ NOS       ✓ Android         ✓ Windows app       Mindows app         Ace you building a game?       Control                                                                                                    |
| rea, mi ballang a game                                                                                                    | tes, introducing a game     (         (e), functionaling a game         (e), functionaling a game         (e), functionaling a game         (f), for a functional for a game         (f), for a functional for a game         (f), for a function         (f), for a functional for a                                                                                                    | No, fm not building a game                                                                                                    | No, I'm not building a game                                                                                                    | No, I'm not building a game                                                                                                    | No, fm not building a game                                                                                                    | Via, in robustry s game                                                                                                    | rea, introducing a gaine                                                                                                    | res, mi oulong a game                                                                                                    |                                                                                                    | Vea fm huilding a gama                                                                                                    | If you are building a game, then we will direct you to Facebook Login for Gaming set up.                                                                                                    | Are you building a game?<br>If you are building a game, then we will direct you to Facebook Login for Gaming set up.                                                                                                    | Android  Windows app  Are you building a game?  If you are building a game?  If you are building a game.  If you are full direct you to Facebook Login for Gaming set up.  You for building a game.                                                                                                    |                                                                                                    | O betails       Vous de alore to aco more partorms after your app is cheated.         Website       Website         No       IS         Windows app       Android         Type are building a game?       If you are building a game?         If you are building a game?       If you are building a game?         If you are building a game?       If you are building a game?         If you are building a game?       If you are building a game?                                                                                                    | Are you building a game?<br>If you are building a game, then we will direct you to Facebook Login for Gaming set up.                                                                                                    | Website         Image: Second Second                                                         | O Details       ✓ Website         ✓ 005       ✓ Android         ✓ Windows app       ✓ Mindows app         Are you building a game?       If you are building a game?         If you are building a game then we will direct you to Facebook Login for Gaming set up.                                                                                                    |
| No, I'm not building a game                                                                                                    |                                                                                                    |                                                                                                    |                                                                                                    |                                                                                                    |                                                                                                    | No, ITI NO GUIDING a game                                                                                                    | No, I'm not building a game                                                                                                    | No, I'm not building a game                                                                                                    | tes, inn building a game      No, fm not building a game                                                                                                    | Vex. I'm building a game  No. I'm not building a game                                                                                                    | If you are building a game.<br>Ves, fm building a game<br>No, fm not building a game                                                                                                    | Are you building a game?     If you are building a game     Ves, I'm building a game     No, I'm not building a game                                                                                                    | <ul> <li>✓ Android</li> <li>Windows app</li> <li>Are you building a game?<br/>If you are building a game, then we will direct you to Facebook Login for Gaming set up.</li> <li>✓ Yes, I'm building a game</li> <li>● No, I'm not building a game</li> </ul>                                                                                                    | Details      Website     Os     Os     Android     Windows app      Are you building a game?      If you are building a game     Os, fm not building a game     Os, fm not building a game                                                                                                    | Out to a labe to abe more partorms after your app is created.         Website         Image: Second Second S                                                                                    | Are you building a game?  If you are building a game, then we will direct you to Facebook Login for Gaming set up.  Yes, I'm building a game  No, I'm not building a game                                                                                                    | <ul> <li>✓ Website</li> <li>✓ Website</li> <li>✓ ØS</li> <li>✓ Android</li> <li>✓ Windows app</li> <li>Are you building a game?</li> <li>If you are building a game</li> <li>✓ Yes, fm building a game</li> <li>✓ No. fm not building a game</li> </ul>                                                                                                    | <ul> <li>▶ Details</li> <li>♥ Website</li> <li>♥ 05</li> <li>♥ Android</li> <li>♥ Windows app</li> <li>Are you building a game?</li> <li>If you are building a game</li> <li>♥ Ke, fm building a game</li> <li>● No, fm not building a game</li> </ul>                                                                                                    |
| No, fm not building a game  Previous  Next                                                                                                    | Previous Next                                                                                                    | Previous Next                                                                                                    | Previous Next                                                                                                    | Previous Next                                                                                                    | Previous Next                                                                                                    | Previous     Next                                                                                                    | No, fm not building a game Previous Next                                                                                                    | No, fm not building a game Previous Next                                                                                                    | Tes. Im Dualong a game      No, fm not building a game      Previous      Next                                                                                                    | Ves, I'm building a game  No, I'm not building a game  Previous  Next                                                                                                    | If you are building a game.<br>Ves, I'm building a game<br>No, I'm not building a game<br>Previous Next                                                                                                    | Are you building a game?     If you are building a game     Ves, fm building a game     No, fm not building a game     No, fm not building a game                                                                                                    | Are you building a game? If you are building a game? If you are building a game We will direct you to Facebook Login for Gaming set up. Yes, fm building a game No. fm not building a game No. fm not building a                        |                                                                                                    | Totu to a date to a date                                 | Are you building a game?  If you are building a game, then we will direct you to Facebook Login for Gaming set up.  Yes, I'm building a game  No, I'm not building a game  Previous Next                                                                                                    | Veksite     Veksite           |                                                                                                    |
| No, fm not building a game Previous Next                                                                                                    | Previous                                                                                                    | Previous Next                                                                                                    | Previous Next                                                                                                    | Previous Next                                                                                                    | Previous Next                                                                                                    | rev, rm no bolining a game  Previous  Next                                                                                                    | No, fm not building a game Previous Next                                                                                                    | No, fim not building a game Previous Next                                                                                                    | Tex. Im building a game      No, fm not building a game      Previous      Next                                                                                                    | Ves, fm building a game  No, fm not building a game  Previous  Next                                                                                                    | If you are building a game.<br>Yes, fm building a game<br>No, fm not building a game<br>Previous<br>Next                                                                                                    | Are you building a game?<br>If you are building a game<br>Ves, I'm building a game<br>No, I'm not building a game<br>Previous Net                                                                                                    | <ul> <li>✓ Android</li> <li>Windows app</li> <li>Are you building a game?</li> <li>If you building a game?</li> <li>Yes, I'm building a game</li> <li>No, I'm not building a game</li> <li>No, I'm not building a game</li> </ul>                                                                                                    | <ul> <li>▶ Details</li> <li>♥ Website</li> <li>♥ ioS</li> <li>♥ Android</li> <li>♥ Windows app</li> <li>Are you building a game?</li> <li>If you are building a game?</li> <li>Wee, fin building a game</li> <li>♥ Ne, fin building a game</li> <li>♥ Ne, fin building a game</li> </ul>                                                                                                    | Tota use allow to allow more partnerms after your app is cheated.         Website         Widebate         Mindows app         Are you building a game?         If you are building a game?         Website         Website         Windows app         Are you building a game?         If you are building a game         Website         Windows app         If you are building a game         If you are building a game         If you are building a game                                                                                                    | Are you building a game? If you are building a game? Ves, I'm building a game No, I'm not building a game No, I'm not building a game Not More than the second second sec | <ul> <li>Velocitie</li> <li>✓ Website</li> <li>✓ OS</li> <li>✓ Android</li> <li>✓ Windows app</li> <li>Are building a game?</li> <li>If you are building a game</li> <li>✓ Yes, fm building a game</li> <li>✓ No, fm not building a game</li> </ul>                                                                                                    | O Details       Website         Image: Second Second S |
| No, fm not building a game Previous  Next                                                                                                    | Previous Next                                                                                                    | Previous Next                                                                                                    | Previous Next                                                                                                    | Previous Next                                                                                                    | Previous Next                                                                                                    | Previous     Next                                                                                                    | No, fm not building a game Previous Next                                                                                                    | No, fm not building a game Previous  Next                                                                                                    | Tex. Im Dualong a game      No, fm not building a game      Previous      Next                                                                                                    | Ves, I'm building a game  No, I'm not building a game  Previous  Next                                                                                                    | If you are building a game.<br>Ves, I'm building a game<br>No, I'm not building a game<br>Previous Next                                                                                                    | Are you building a game? If you are building a game? Ves. I'm building a game  No, I'm not building a game  No, I'm not building a game  Previous  Next                                                                                                    | Andreid  Mindows app  Are you building a game?  If you are building a game?  Wes, fin building a game  No, fin not building a game  No, fin not building a game                        | <ul> <li>▶ Details</li> <li>♥ Website</li> <li>♥ ioS</li> <li>♥ Android</li> <li>♥ Windows app:</li> <li>Are you building a game?</li> <li>If you are building a game.</li> <li>♥ Yes, fm building a game</li> <li>● No, fm not building a game</li> </ul>                                                                                                    | Total able to able to able more partnerms after your app is cheated.         Image: Website         Image: Website         I                                                                                                    | Are you building a game?         If you are building a game.         ves, fm building a game         Image: The state of the state of the state                                                                                                    | <ul> <li>Vestate</li> <li>✓ Website</li> <li>✓ OS</li> <li>✓ Android</li> <li>✓ Woken sapo</li> <li>Are you building a game.</li> <li>If you are building a game.</li> <li>✓ Yes, fm building a game</li> <li>✓ No, fm not building a game</li> </ul>                                                                                                    | <ul> <li>▶ Details</li> <li>♥ Website</li> <li>♥ 05</li> <li>♥ Individ</li> <li>♥ Windows app</li> </ul> Are you building a game?<br>If you are building a game.<br>♥ Yes, I'm building a game. ● Yes, I'm building a game. ● No, I'm not building a game. ● No, I'm not building a game. Previous Previous Net                                                                                                    |
| No, fm not building a game  Previous  Next                                                                                                    | Previous                                                                                                    | Previous                                                                                                    | Previous                                                                                                    | Previous                                                                                                    | Previous                                                                                                    | Previous Next                                                                                                    | No, fm not building a game Previous Not                                                                                                    | No, fm not building a game  Previous  Next                                                                                                    | Tex. Im Dualong a game      No, fm not building a game      Previous      Not                                                                                                    | Ves. I'm building a game <ul> <li>No, I'm not building a game</li> </ul> Previous                                                                                                    | If you are building a game.<br>Vee, I'm building a game<br>No, I'm not building a game<br>Previous<br>Mext                                                                                                    | Are you building a game?       If you are building a game.         Yes, I'm building a game       Image: Comparison of the building a game.         Image: Comparison of the building a game.       Image: Comparison of the building a game.                                                                                                    | <ul> <li>✓ Android</li> <li>Mindows app</li> <li>Are you building a gane?</li> <li>Type we building a gane?</li> <li>Yes, I'm building a gane</li> <li>④ No, I'm not building a game</li> <li>● No, I'm not building a game</li> </ul>                                                                                                    | <ul> <li>▶ Details</li> <li>♥ Website</li> <li>♥ iois</li> <li>♥ Android</li> <li>♥ Windows app</li> <li>Are you building a game?</li> <li>If you are building a game?</li> <li>♥ Yee, Im building a game</li> <li>♥ No. Im not building a game</li> <li>▶ No. Im not building a game</li> </ul>                                                                                                    | Total able to able to able to able to part of the able to able to able                                 | Are you building a game?<br>If you are building a game?<br>Ves, I'm building a game<br>No, I'm not building a game<br>Previous Next                                                                                                    | <ul> <li>Vestate</li> <li>✓ Website</li> <li>✓ 08</li> <li>✓ Advoid</li> <li>✓ Working app</li> <li>Are you building a game.</li> <li>✓ Yes, fm building a game.</li> <li>♦ No, fm not building a game.</li> </ul>                                                                                                    | <ul> <li>▶ Details</li> <li>♥ Website</li> <li>♥ Ø6</li> <li>♥ Modows app</li> <li>Are you building a game?</li> <li>If you are building a game?</li> <li>♥ tes, fm building a game</li> <li>● No, fm not building a game</li> <li>Previous</li> </ul>                                                                                                    |
| No, fm not building a game  Previous  Not                                                                                                    | Previous Next                                                                                                    | Previous                                                                                                    | Previous                                                                                                    | Previous                                                                                                    | Previous                                                                                                    | Previous Next                                                                                                    | No, fm not building a game  Previous  Next                                                                                                    | No, fm not building a game  Previous  Next                                                                                                    | • Tex. Im Dualing a game       • No, fm not building a game   Previous Next                                                                                                    | Ves, fm building a game  No, fm not building a game  Previous  Not                                                                                                    | If you are building a game.<br>Ves. I'm building a game<br>No, I'm not building a game<br>Previous Nect                                                                                                    | If yo are building a game?         If yo are building a game?         Yes, Im building a game?         Image: The building a game?         Image: The building a game?                                                                                                    | <ul> <li>✓ Android</li> <li>Windows app</li> <li>Are yous building a game?</li> <li>Wes, I'm building a game</li> <li>♦ No, I'm not building a game</li> <li>Previous</li> </ul>                                                                                                    | <ul> <li>▶ Details</li> <li>♥ Website</li> <li>♥ 0:05</li> <li>♥ Mndows app:</li> <li>► Toyou building a game?</li> <li>If you are building a game.</li> <li>♥ Yes, fm building a game</li> <li>♥ No, fm not building a game</li> </ul>                                                                                                    | Total able to able to able to able more partnerms after your applies dreated.                                                                                                    | Are you building a game?         If you are building a game         Wes, fm building a game         Image: The state of the state of the state                                                                                                    | <ul> <li>Vestate</li> <li>✓ Webate</li> <li>✓ OS</li> <li>✓ Android</li> <li>✓ Woons appo</li> <li>Are you building a game. then we will direct you to Facebook Login for Gaming set up.</li> <li>✓ Yes, fm building a game</li> <li>④ No, fm not building a game</li> </ul>                                                                                                    | <ul> <li>▶ Details</li> <li>▶ Website</li> <li>&gt; OS</li> <li>&gt; Android</li> <li>&gt; Windows app</li> <li>Are you building a game. then we will direct you to Facebook Login for Gaming set up.</li> <li>&gt; Yes, rim building a game.</li> <li>&gt; No. the not building a game.</li> </ul>                                                                                                    |
| Windows app  Are you building a game?  If you are building a game?  will direct you to Facebook Login for Gaming set up.  we, the building a game                                                                                                    | Ves, fm building a game                                                                                                    | Yes, fm building a game                                                                                                    | Yes, rm building a game                                                                                                    | Tex. In tooland a same                                                                                                    | Tex. In tooland a same                                                                                                    | Yes, fm building a game                                                                                                    | Yes, fm building a game                                                                                                    | Yes, l'm building a game                                                                                                    | ii too are concing a grine; tran in en un unect you to received up in to canning set up.                                                                                                    | Are you building a gamer<br>If you are building a gamer, then we will direct you to Facebook Login for Gaming set up.                                                                                                    | Are you building a game?                                                                                                    |                                                                                                    | Pecebook Login     Details     Details     Ore tails     Ore tails     Ore tails     Ore tails     Ore tails     Ore tails     Ore tails     Ore tails     Ore tails     Ore tails     Ore tails     Ore tails                                                                                                    | Facebook Login     Yull be able to add more platforms after your app:     Yull be able to add more platforms after your app:     Yull be able to add more platforms after your app:     Yull be able to add more platforms after your app:                                                                                                    | Facebook Login     Which platform will you use for your app?     Which platform will you use for your app?     You use for your app?                                                                                                    | Forebook Login     Details     Details     Vebsite     Android     Wrdows apo                                                                                                    | Facebook Login     Ville able to add more platforms after your app is created.                                                                                                    | Facebook Login     You'll be able to add more platforms after your app is     You'll be able to add more platforms after your app is                                                                                                    |
| Windows app                                                                                                    | Are you building a game?<br>If you are building a game, then we will direct you to Facebook Login for Gaming set up.                                                                                                    | Are you building a game?<br>If you are building a game, then we will direct you to Facebook Login for Gaming set up.                                                                                                    | Are you building a game?<br>If you are building a game, then we will direct you to Facebook Login for Gaming set up.                                                                                                    | Are you building a game?<br>If you are building a game, then we will direct you to Facebook Login for Gaming set up.                                                                                                    | Are you building a game?<br>If you are building a game, then we will direct you to Facebook Login for Gaming set up.                                                                                                    | Are you building a game?<br>If you are building a game, then we will direct you to Facebook Login for Gaming set up.                                                                                                    | Are you building a game?<br>If you are building a game, then we will direct you to Facebook Login for Gaming set up.                                                                                                    | Are you building a game?<br>If you are building a game, then we will direct you to Facebook Login for Gaming set up.                                                                                                    | Are you building a game?                                                                                                    | Ara yau huilding a game?                                                                                                    |                                                                                                    |                                                                                                    | ✓ Android                                                                                                    | O Details<br>✓ Website<br>✓ IOS<br>✓ Android                                                                                                    | O Details       Vebsite         Image: Second second se                                                                   | Windows app                                                                                                    | V Website<br>V Website<br>V Nos<br>V Android                                                                                                    | Details<br>Website<br>ViOS<br>Android                                                                                                    |
| Windows app                                                                                                    | Are you building a game?<br>If you are building a game, then we will direct you to Facebook Login for Gaming set up.                                                                                                    | Are you building a game?<br>If you are building a game, then we will direct you to Facebook Login for Gaming set up.                                                                                                    | Are you building a game?<br>If you are building a game, then we will direct you to Facebook Login for Gaming set up.                                                                                                    | Are you building a game?<br>If you are building a game, then we will direct you to Facebook Login for Gaming set up.                                                                                                    | Are you building a game?<br>If you are building a game, then we will direct you to Focebook Login for Gaming set up.                                                                                                    | Are you building a game?<br>If you are building a game, then we will direct you to Facebook Login for Gaming set up.                                                                                                    | Are you building a game?<br>If you are building a game, then we will direct you to Facebook Login for Gaming set up.                                                                                                    | Are you building a game?<br>If you are building a game, then we will direct you to Facebook Login for Gaming set up.                                                                                                    | Are you building a game?                                                                                                    | Are you building a game?                                                                                                    |                                                                                                    |                                                                                                    | ✓ Android                                                                                                    | O Details     ✓ Website       ✓ Jos     ✓ Android                                                                                                    | O Details     ✓ Website       ✓ Dotails     ✓ Website       ✓ In the second of the second of the second                                                                                  | Windows app                                                                                                    | Website V Website V Website V KOS V Android                                                                                                    | Details                                                                                                    |
|                                                                                                    | Windows app  Are you building a game?  If you are building a game, then we will direct you to Facebook Login for Gaming set up.                                                                                                    | Windows app         Are you building a game?         If you are building a game, then we will direct you to Facebook Login for Gaming set up.                                                                                                    | Windows app  Are you building a game?  If you are building a game?  Windows app a game, then we will direct you to Facebook Login for Gaming set up.  Windows app a game and a game and a                                                                                                    | Windows app  Are you building a game?  If you are building a game, then we will direct you to Facebook Login for Gaming set up.  Was for building a game.                                                                                                    | Mindows app  Are you building a game?  If you are building a game, then we will direct you to Facebook Login for Gaming set up.  We fire building a game.                                                                                                    | Windows app  Are you building a game?  If you are building a game, then we will direct you to Facebook Login for Gaming set up.                                                                                                    | Windows app  Are you building a game?  If you are building a game, then we will direct you to Facebook Login for Gaming set up.                                                                                                    | Windows app  Are you building a game?  If you are building a game, then we will direct you to Facebook Login for Gaming set up.                                                                                                    | Windows app  Are you building a game?  Fing a game then we will direct you to Establock Logic for Gamion set up                                                                                                    | Windows app                                                                                                    | Windows app                                                                                                    | Windows app                                                                                                    | Android                                                                                                    | © Details<br>✓ Website<br>✓ IoS                                                                                                    | O Details       Website         V       Nos         Nos       Nos                                                                                                    | V Antinu                                                                                                    | Vebsite Void                                                                                                    | Details Vebsite                                                                                                    |
|                                                                                                    | Windows app  Are you building a game?  If you are building a game, then we will direct you to Facebook Login for Gaming set up.                                                                                                    | Windows app  Are you building a game?  If you are building a game, then we will direct you to Facebook Login for Gaming set up.                                                                                                    | Windows app  Are you building a game?  If you are building a game, then we will direct you to Facebook Login for Gaming set up.  If up to the public set up.                                                                                                    | Windows app  Are you building a game?  If you are building a game, then we will direct you to Facebook Login for Gaming set up.  Very the The building a game.                                                                                                    | Windows app  Are you building a game?  If you are building a game, then we will direct you to Facebook Login for Gaming set up.  Very the The building a game.                                                                                                    | Windows app  Are you building a game?  If you are building a game, then we will direct you to Facebook Login for Gaming set up.  Y                                                                                                    | Windows app  Are you building a game?  If you are building a game, then we will direct you to Facebook Login for Gaming set up.                                                                                                    | Windows app  Are you building a game?  If you are building a game, then we will direct you to Facebook Login for Gaming set up.                                                                                                    | Windows app  Are youbuildings a game?  If or you buildings a game?  If or you buildings a game?  I                                                                                                    | Windows app                                                                                                    | Windows app                                                                                                    | Windows app                                                                                                    |                                                                                                    | Ó Details<br>✓ Website<br>✓ IOS                                                                                                    | Details           Details         Website           Image: Second second second                                                  | ✓ Android                                                                                                    | V Website                                                                                                    | O Details Website                                                                                                    |
| reliance     reliance                                                                                                    | Windows app      Are your building a game?      If you are building a game, then we will direct you to Facebook Login for Gaming set up.                                                                                                    | Windows app  Are you building a game?  If you are building a game, then we will direct you to Facebook Login for Gaming set up.                                                                                                    | Windows app  Are you building a game?  If you are building a game?  Mo to building a game will direct you to Facebook Login for Gaming set up.  Windows application and the building a game and the building a game and the b                                                                                                    | Windows app  Are you building a game?  If you are building a game, then we will direct you to Facebook Login for Gaming set up.  Was for building a game.                                                                                                    | Windows app  Are you building a game?  If you are building a game, then we will direct you to Facebook Login for Gaming set up.  Was for building a game.                                                                                                    | Windows app      Are you building a game?      If you are building a game, then we will direct you to Facebook Login for Gaming set up.                                                                                                    | Windows app  Are your building a game?  If you are building a game, then we will direct you to Facebook Login for Gaming set up.                                                                                                    | Windows app  Are you building a game?  If you are building a game, then we will direct you to Facebook Login for Gaming set up.                                                                                                    | Windows app  Are you buildings a game?  Use are buildings a game?  If you are buildings a game?  If you are buildings a g                                                                                                    | Windows app  Are non-building a game?                                                                                                    | Windows app                                                                                                    | Vietness and Vietness and Vie                                                                                                    |                                                                                                    | O Details Vebate                                                                                                    | Details           Website           Image: Second second seco                                        | Android                                                                                                    | Website                                                                                                    | Details                                                                                                    |
| Android                                                                                                    | Android Windows app  Are you building a game? If you are building a game, then we will direct you to Facebook Login for Gaming set up.                                                                                                    | Android Windows app  Are you building a game? If you are building a game, then we will direct you to Facebook Login for Gaming set up.                                                                                                    | Android  Windows app  Are you building a game?  If you are building a game, then we will direct you to Facebook Login for Gaming set up.  Use the building a game area.                                                                                                    | Android  Windows app  Are you building a game? If you are building a game? Wan to building a game? If you are building a game acrea                                                                                                    | Android  Windows app  Are you building a game?  If you are building a game?  We can building a game a game.  We can building a game a game.                                                                                                    | Android  Windows app  Are you building a game?  If you are building a game, then we will direct you to Facebook Login for Gaming set up.  To are building a game.                                                                                                    | Android Windows app  Are you building a game? If you are building a game, then we will direct you to Facebook Login for Gaming set up.                                                                                                    | Android  Windows app  Are you building a game?  If you are building a game, then we will direct you to Facebook Login for Gaming set up.                                                                                                    | Andreid     Windows app  Are you building a game?  Use a building a games than we will direct you to Establock Logic for Gamion sets on                                                                                                    | Android  Windows app  Are you building a game?                                                                                                    | Andreid     Windows app                                                                                                    | V Android<br>Windows app                                                                                                    | ✓ 105                                                                                                    | O Details Website                                                                                                    | Details     Tou us on another source and the ryour app is created.     Website     who is                                                                                                    | ✓ IUS                                                                                                    | Website                                                                                                    | Details                                                                                                    |
| <ul> <li>✓ Android</li> </ul>                                                                                                    | Android      Windows app  Are you building a game?  If you are building a game, then we will direct you to Facebook Login for Gaming set up.                                                                                                    | Android     Windows app  Are you building a game?  If you are building a game, then we will direct you to Facebook Login for Gaming set up.                                                                                                    | Android     Windows app  Are you building a game? If you are building a game? If you are building a game. then we will direct you to Facebook Login for Gaming set up.                                                                                                    |                                                                                                    |                                                                                                    | Arroid     Windows app  Are you building a game?  If you are building a game, then we will direct you to Facebook Login for Gaming set up.                                                                                                    | Windows app  Are you building a game? If you are building a game, then we will direct you to Facebook Login for Gaming set up.                                                                                                    | Android      Windows app  Are you building a game?  If you are building a game, then we will direct you to Facebook Login for Gaming set up.                                                                                                    | Are you building a game?  Are you building a game?  Are you build                                                                                                    | Andraid      Mindows app  Any work building a gamp?                                                                                                    | ✓ Android<br>Windows app                                                                                                    | Andraid     Mindows app                                                                                                    |                                                                                                    | O Details                                                                                                    | Details Website                                                                                                    | V 105                                                                                                    | Vebaite                                                                                                    | O Details                                                                                                    |
| <ul> <li>✓ IOS</li> <li>✓ Android</li> </ul>                                                                                                    | <ul> <li>✓ 105</li> <li>✓ Android</li> <li>Windows app</li> <li>Are you building a game?</li> <li>If you are building a game, then we will direct you to Facebook Login for Gaming set up.</li> </ul>                                                                                                    | ✓ IOS         ✓ Android         Windows app         Are you building a game?         If you are building a game, then we will direct you to Facebook Login for Gaming set up.                                                                                                    | ✓ IOS     ✓ Android     ✓ Windows app      Are you building a game?     If you are building a game, then we will direct you to Facebook Login for Gaming set up.                                                                                                    | ✓ 105         ✓ Andraid         Windows app         Are you building a game?         If you are building a game?         If you are building a game?         If you are building a game?         If you are building a game?         If you are building a game?         If you are building a game?         If you are building a game?                                                                                                    | ✓ 103         ✓ Android         ✓ Windows app         Are you building a game?         If you are building a game?         We for building a game.                                                                                                    | <ul> <li>✓ 105</li> <li>✓ Android</li> <li>Windows app</li> <li>Are you building a game?</li> <li>If you are building a game, then we will direct you to Facebook Login for Gaming set up.</li> </ul>                                                                                                    | <ul> <li>✓ 105</li> <li>✓ Android</li> <li>Windows app</li> <li>Are you building a game?</li> <li>If you are building a game, then we will direct you to Facebook Login for Gaming set up.</li> </ul>                                                                                                    | ✓ IOS     ✓ Android     ✓ Mindows app      Are you building a game?      If you are building a game, then we will direct you to Facebook Login for Gaming set up.                                                                                                    | ✓ 103     ✓ Android     ✓ Windows app      Are you building a game?      If or you building a game?      If or you building a game?                                                                                                    | V 10S<br>V Android<br>Windows app                                                                                                    | <ul> <li>✓ 105</li> <li>✓ Andraid</li> <li>Windows app</li> </ul>                                                                                                    | V 10S<br>Android<br>Windows app                                                                                                    | V Urrams V Website                                                                                                    |                                                                                                    | Tous be able to add more plantoms after your app is created.                                                                                                    | Vecans Vecans                                                                                                    |                                                                                                    | Operatie                                                                                                    |
| V Website<br>V IOS<br>V Android                                                                                                    | Website     Website     Website     Vis     No     No     N                                                                                                    |                                                                                                    | V Website     Vebsite     Vebsite                                                                                                    | Website     Website     Volume     Advide     Windows app      Are you building a game?     If you are building a game?     If you are building a game?                                                                                                    | Website     Website     Volume     Advide     Windows app      Are you building a game?     If you are building a game?     If you are building a game?                                                                                                    | Website         Website         IoS         Windows app         Are you building a game?         If you are building a game, then we will direct you to Facebook Login for Gaming set up.                                                                                                    | Website<br>✓ Website<br>✓ I/OS<br>✓ Andraid<br>✓ Windows app<br>Are you building a game?<br>If you are building a game, then we will direct you to Facebook Login for Gaming set up.                                                                                                    |                                                                                                    |                                                                                                    | V Website V IOS V Android V Windows app Amount wildling a game?                                                                                                    | Vivebate Vis Vis Vindows app                                                                                                    | V Website<br>V IoS<br>V Andraid<br>Windows app                                                                                                    | O Details                                                                                                    |                                                                                                    | To use doe to add more platforms after your app is created.                                                                                                    | O Details                                                                                                    |                                                                                                    |                                                                                                    |
| Vebale<br>Vebale<br>Vos                                                                                                    | O Details       Website         ✓ IOS       ✓ Android         Windows app       Are you building a game?         If you are building a game, then we will direct you to Facebook Login for Gaming set up.                                                                                                    | O betails       ✓ Website         ✓ 105       ✓         ✓ Windows app       ✓         Are you building a game?       If you are building a game?         If you are building a game. then we will direct you to Facebook Login for Gaming set up.       ✓                                                                                                    | O betails       Website         ✓ 105       ✓         ✓ Windows app       ✓         Are you building a game?       If you are building a game?         If you are building a game. then we will direct you to Facebook Login for Gaming set up.       ✓                                                                                                    | O betails       Website         ✓ 105       ✓ 105         ✓ Windows app       ✓ Windows app         Are you building a game?       If you are building a game?         If you are building a game?       If you are building a game?                                                                                                    | O betails       Website         ✓ 105       ✓ 105         ✓ Windows app       ✓ Windows app         Are you building a game?       If you are building a game?         If you are building a game?       If you are building a game?                                                                                                    | O Details       Website         ✓ 105         ✓ Mindows app         Are you building a game?<br>If you are building a game, then we will direct you to Facebook Login for Gaming set up.                                                                                                    | Vebalis<br>Vebalis<br>Veb                                                                                                    | Vebalie<br>Vebalie<br>Vos<br>Android<br>Vindows app<br>Are you building a game?<br>If you are building a game?                                                                                                    | O betails       ✓ Website         ✓ IOS       ✓ Moridid         ✓ Windows app       ✓         Are youb building a game?       For Gamino and up                                                                                                    | Vebalie<br>Vebalie<br>Vos<br>Android<br>Vindows app<br>Amountail and a camp?                                                                                                    | Vebsite<br>ViOS<br>Vindows app                                                                                                    | Vebale<br>Vos<br>Vindows app                                                                                                    | You'll be able to add more platforms after your app is created.                                                                                                    | You'll be able to add more platforms after your app is created.                                                                                                    | Void ha able to add more platforms - framework and                                                                                                    | You'll be able to add more platforms after your app is created.                                                                                                    | You'll be able to add more platforms after your app is created.                                                                                                    | You'll be able to add more platforms after your app is created.                                                                                                    |
| Vebile<br>Vos<br>Android                                                                                                    | Details       Website         Image: Second second seco                                                                                                    | <ul> <li>▶ Details</li> <li>♥ Website</li> <li>♥ OS</li> <li>♥ Android</li> <li>♥ Windows app</li> <li>Are you building a game?<br/>If you are building a game?</li> </ul>                                                                                                    | O Details       ✓ Website         ✓ IOS       ✓ Android         ✓ Windows app       Are you building a game?         If you are building a game, then we will direct you to Facebook Login for Gaming set up.                                                                                                    | O Details       ✓ Website         ✓ 05       ✓ 05         ✓ Mindows app       ✓         Are you building a game?       ✓         If you are building a game?       ✓         If you are building a game?       ✓         If you are building a game?       ✓         ✓       ✓         ✓       ✓         ✓       ✓         ✓       ✓         ✓       ✓         ✓       ✓         ✓       ✓         ✓       ✓         ✓       ✓         ✓       ✓         ✓       ✓         ✓       ✓         ✓       ✓         ✓       ✓         ✓       ✓         ✓       ✓         ✓       ✓         ✓       ✓         ✓       ✓         ✓       ✓         ✓       ✓         ✓       ✓         ✓       ✓         ✓       ✓         ✓       ✓         ✓       ✓         ✓       ✓         ✓       ✓         ✓       ✓                                                                                                    | O Details       ✓ Website         ✓ 05       ✓ 05         ✓ Mindows app       ✓         Are you building a game?       ✓         If you are building a game?       ✓         If you are building a game?       ✓         If you are building a game?       ✓         ✓       ✓         ✓       ✓         ✓       ✓         ✓       ✓         ✓       ✓         ✓       ✓         ✓       ✓         ✓       ✓         ✓       ✓         ✓       ✓         ✓       ✓         ✓       ✓         ✓       ✓         ✓       ✓         ✓       ✓         ✓       ✓         ✓       ✓         ✓       ✓         ✓       ✓         ✓       ✓         ✓       ✓         ✓       ✓         ✓       ✓         ✓       ✓         ✓       ✓         ✓       ✓         ✓       ✓         ✓       ✓         ✓       ✓                                                                                                    | O Details       ✓ Website         ✓ IOS       ✓ Android         ✓ Windows app       ✓         Are you building a game?       If you are building a game, then we will direct you to Facebook Login for Gaming set up.                                                                                                    | O Details       ✓ Website         ✓ IOS       ✓ Android         ✓ Windows app       ✓         Are you building a game?       If you are building a game, then we will direct you to Facebook Login for Gaming set up.                                                                                                    | O Details       ✓ Website         ✓ IOS       ✓ Android         ✓ Windows app       ✓ Are you building a game?         If you are building a game, then we will direct you to Facebook Login for Gaming set up.                                                                                                    | Vebsite     Vebsite     V                                                                                                    | O Details       ✓ Website         ✓ IOS       ✓ Andraid         ✓ Windows app       ✓ Windows app                                                                                                    | Vebsite Vebsite Vebsit | Vebste<br>Vebste<br>Vadroid<br>Windows app                                                                                                    | Facebook Login     You'll be able to add more platform after your app is created.     You'll be able to add more platform after your app is created.                                                                                                    | Facebook Login     Viniticn plantform will you use for your app?     You be able to add more planforms after your app is created.                                                                                                    | Facebook Login     Wnich and allocate of your app?     You like on your app?                                                                                                    | Facebook Login     Voil be able to add more platforms after your app is created.                                                                                                    | Facebook Login     Writer platform will you use tory your app r     You'll be able to add more platform after your app is created.                                                                                                    | Facebook Login     Writer platform will you use tory your app r     You'll be able to add more platform after your app is created.                                                                                                    |
| Voull be able to add more platforms after your app is created.  Voull be able to add more platforms after your app is created.                                                                                                    | You'll be able to add more platforms after your app is created.         O betails         You'll be able to add more platforms after your app is created.         You'll be able to add more platforms after your app is created.         You'll be a                                                                                                    | You'll be able to add more platforms after your app is created.         You'll be able to add more platforms after your app is created.         You'll be able to add more platforms after your app is                                                                                                    | Voull be able to add more platforms after your app is created.         Voull be able to add more platforms after your app is created.         Website         Voull be able to add more platforms after your app is created.         Website         Voull be able to add more platforms after your app is created.         Voull be able to add more platforms after your app is created.                                                                                                    | You'll be able to add more platforms after your app is created.         You'll be able to add more platforms after your app is created.         You'll be able to add more platforms after your to Facebook Login for Gaming set up.         You'll be able to add more arms.                                                                                                    | You'll be able to add more platforms after your app is created.         You'll be able to add more platforms after your app is created.         You'll be able to add more platforms after your app is created.         You'll be able to add more platforms after your app is created.         You'll be able to add more platforms after your app is created.         You'll be able to add more platforms after your app is created.         You'll be able to add more platforms after your app is created.         You'll be able to add more platforms after your app is created.         You'll be able to add more platforms after your app is created.         You'll be able to add more platforms after your app is created.         You'll be able to add more platforms after your app is created.         You'll be able to add more platforms after your app is created.         You'll be able to add more platforms after your app is created.         You'll be able to add more platforms after your to Facebook Login for Gaming set up.         You'll be able to add more arms                                                                                                    | You'll be able to add more platforms after your app is created.         Obtails         You'll be able to add more platforms after your app is created.         Website         Image: State of the state of the state of the                                                                     | You'll be able to add more platforms after your app is created.         Website         Image: State of the state of the state of                                                                                                    | You'll be able to add more platforms after your app is created.         You'll be able to add more platforms after your app is created.         You'll be able to add more platforms after your app is                                                                                                    | You'll be able to add more platforms after your app is created.         You'll be able to add more platforms after your app is created.         You'll be able to add more platforms after your app is                                                                                                    | Voull be able to add more platforms after your app is created.  Voull be able to add more platforms after your app is created.                                                                                                    | O Details       Voull be able to add more platforms after your app is created.         Voull be able to add more platforms after your app is created.         Velosite         Volosite         Volosite         Volosite         Velosite         Velosite                                                                                                    | Vou'll be able to add more platforms after your app is created.                                                                                                    | ( Facebook Login Which platform will you use for your app.                                                                                                    | Facebook Login Which platform will you use for your app?                                                                                                    | Facebook Login Which platform will you use for your app?                                                                                                    | Facebook Login Which platform will you use for your app?                                                                                                    | Facebook Login     Which platform will you use for your app?                                                                                                    | Facebook Login     Which platform will you use for your app?                                                                                                    |
| Vebsite<br>Vios<br>Android                                                                                                    | O Details       ✓ Website         ✓ IOS       ✓ IOS         ✓ Mindows app       ✓ Windows app         Are you building a game?       If you are building a game, then we will direct you to Facebook Login for Gaming set up.                                                                                                    | O Details       ✓ Website         ✓ IOS       ✓ Android         ✓ Windows app       Are you building a game?<br>If you are building a game?                                                                                                    | O Details       ✓ Website         ✓ IOS       ✓         ✓ Windows app       ✓         Are you building a game?       If you are building a game?         If you are building a game. then we will direct you to Facebook Login for Gaming set up.       ✓                                                                                                    | O Details       Website         Image: O Details       Image: O Details         Image: O Details       Image: O Details         Image: O Details       Image:                                                                                                    | O Details       Website         Image: Second Second Se                                                                                                    | O Details       ✓ Website         ✓ IOS       ✓ IOS         ✓ Mindows app       ✓ Windows app         Are you building a game?       If you are building a game, then we will direct you to Facebook Login for Gaming set up.                                                                                                    | O Details       ✓ Website         ✓ IOS       ✓ Adroid         ✓ Windows app       ✓         Are you building a game?       If you are building a game, then we will direct you to Facebook Login for Gaming set up.                                                                                                    | O Details       ✓ Website         ✓ IOS       ✓ Android         ✓ Windows app       ✓ Are you building a game?         If you are building a game, then we will direct you to Facebook Login for Gaming set up.       If you are building a game?                                                                                                    | Vebsite     Vebsite     V                                                                                                    | O Details       Image: Website         Image: O Details       Image: O Details         Image: O Details       Image: O Details         Image: O Details                                                                                                    | Vebsite Vebsite Vos Vebsite Vindows app                                                                                                    | Details      Website      IOS      Android      Windows app                                                                                                    | () Facebook Login<br>You'll be able to add for you'n app:<br>You'll be able to add for you app:                                                                                                    | Facebook Login     Which platform will you use for your app?     You'll be able to add more platforms after your app is created.                                                                                                    | Facebook Login     Which platform will you use for your app?     Write be to add you app?                                                                                                    | Facebook Login     Which platform will you use for your app?     You'll be able to add more platforms after your app is created.                                                                                                    | Pacebook Login     Which platform vill you use for your app?     You'll be able to add more app is created.                                                                                                    | Facebook Login     Which platform will you use for your app?     You'll be able to add more platforms after your apo is created.                                                                                                    |
| Image: Sector Color       Image: Sector Color         Image: Color       Image: Sector Color         Image: Color       Image: Sector Color         Image: Color       Image: Sector Color         Image: Color       Image: Sector Color         Image: Color       Image: Sector Color         Image: Color       Image: Sector Color         Image: Color       Image: Color         Image: Color       Image: Color         Image: Co                                                                                                    | Poetals      Poetals                                                                                                    | Image: Second Login       Image: Second Login         Image: Details       Image: Second Login         Image: Second Login       Image: Second Login         Image: Second Login       Image: Second Login                                                                                                    | Image: Second Login       Image: Second Login         Image: Details       Image: Second Login         Image: Second Login       Image: Second Login         Image: Second Login       Image: Second Login                                                                                                    | Image: Second Login       Image: Second Login         Image: Details       Image: Second Login         Image: Second Login       Image: Second Login         Image: Second Login       Image: Second Login                                                                                                    | Image: Second Login       Write parton with you use tor your app is created.         Image: Details       Website         Image: Write parton with you use tor your app is created.       Image: Write parton with you use tor your app is created.         Image: Write parton with you use tor your app is created.       Image: Write parton with you use tor your app is created.         Image: Write parton with you use tor your app is created.       Image: Write parton with you use tor your app is created.         Image: Write parton with you use tor your app is created.       Image: Write parton with you use tor your app is created.         Image: Write parton wite parton wite tor you to your app is created.       Image: Write parton wite you use tor your app is created.         Image: Write parton wite you to your app is created.       Image: Write parton wite you use tor your app is created.         Image: Write parton wite you tor your app is created.       Image: Write you use tor your app is created.         Image: Write parton wite you tor your app is created.       Image: Write you use tor your app is created.         Image: Write parton wite you tor your app is created.       Image: Write you use tor your app is created.         Image: Write you wite you tor your app is created.       Image: Write you use tor you use you use you use you use you use you use you use you use you use you use you use you use you use you use you use you use you use you use you use you use you use you use you use you use you use you use you use you use you use you use you use you use you use you use you use you use y                                                                                                    | Image: Sectook Login       Writer partoring with you use tor your app is created.         Image: Details       Writer balls to add more platforms after your app is created.         Image: Writer partoring and the platforms after your app is created.       Image: Writer platforms after your app is created.         Image: Writer platforms after your app is created.       Image: Writer platforms after your app is created.         Image: Writer platforms after your app is created.       Image: Writer platforms after your app is created.         Image: Writer platforms after your app is created.       Image: Writer platforms after your app is created.         Image: Writer platforms after your app is created.       Image: Writer your app is created.         Image: Writer platforms after your app is created.       Image: Writer you your app is created.         Image: Writer your app is created.       Image: Writer you your app is created.         Image: Writer your app is created.       Image: Writer your app is created.         Image: Writer your app is created.       Image: Writer your app is created.         Image: Writer your app is created.       Image: Writer your app is created.         Image: Writer your app is created.       Image: Writer your app is created.         Image: Writer your app is created.       Image: Writer your app is created.         Image: Writer your app is created.       Image: Writer your app is created.         Image: Writer your app is creat                                                                                                    | Pasebook Login     Pasebook Login     Details     Winder pastorm witry ou user tor your app 1:     Vinder platforms after your app 1:     Vinder platforms after your app 1:     Vinder Platforms after your app 1:     Vinder Platforms after your app 1:     Vinder Platforms after your app 1:     Vinder Platforms after your app 1:     Vinder Platforms after your app 1:     Vinder Platforms after your app 1:     Vinder Platforms after your app 1:     Vinder Platforms after your app 1:     Vinder Platforms after your app 1:     Vinder Platforms after your app 1:     Vinder Platforms after your app 1:     Vinder Platforms after your app 1:     Vinder Platforms after your your app 1:     Vinder Platforms after your your app 1:     Vinder Platforms after your your app 1:     Vinder Platforms after your your app 1:     Vinder Platforms after your your your your your your your you                                                                                                    | Petalis      Writer partonic win you user to your app :     Petalis      Writer partonic win you user to your app is created.      Website     Vice all to add more platforms after your app is created.      Website     Vice and the add to add more platforms after your app is created.      Windows app      Are you building a game?      If you are building a game, then we will direct you to Facebook Login for Gaming set up.                                                                                                    | Image: Second Login       Write parton win you use tor your app is created.         Image: Details       Website         Image: Image: Details       Website         Image: Image: Details       Image: Details         Image: Image: Details       Website         Image: Image: Details       Image: Details         Image: Image: Details       Image: Details         Image: Image: Details       Image: Details         Image: Image: Details       Image: Details         Image: Image: Details       Image: Details         Image: Image: Details       Image: Details         Image: Image: Details       Image: Details         Image: Image: Details       Image: Details         Image: Image: Details       Image: Details         Image: Image: Image: Details       Image: Details         Image: Image: Image: Details       Image: Details         Image: Image: Image: Image: Details       Image: Details         Image: Image: Image: Image: Image: Details       Image: Details         Image: Image:                                                                                                    | Pasebook Login     Pasebook Login     Details     Winder platforms witry ou use for your app is created.     Webate     Violate     Violate     V                                                                                                    | Image: Second Login       Writer partorn with you use for your app is         Image: Details       Writer partorns after your app is created.         Image: Writer partorns after your app is created.       Image: Writer partorns after your app is created.         Image: Writer partorns after your app is created.       Image: Writer partorns after your app is created.         Image: Writer partorns after your app is created.       Image: Writer your app is created.         Image: Writer partorns after your app is created.       Image: Writer your app is created.         Image: Writer partorns after your app is created.       Image: Writer your app is created.         Image: Writer partorns after your app is created.       Image: Writer your app is created.         Image: Writer your app is created.       Image: Writer your app is created.         Image: Writer your app is created.       Image: Writer your app is created.         Image: Writer your app is created.       Image: Writer your app is created.         Image: Writer your app is created.       Image: Writer your app is created.         Image: Writer your app is created.       Image: Writer your app is created.         Image: Writer your app is created.       Image: Writer your app is created.         Image: Writer your app is created.       Image: Writer your app is created.         Image: Writer your app is created.       Image: Writer your app is created.         Image: Wr                                                                                                    | Image: Sectook Login       Winder partors win you use tor your app :         Image: Details       Winder partors after your app is created.         Image: Website       Image: Sector your app is created.         Image: Image: Sector your app is created.       Image: Sector your app is created.         Image: Image: Sector your app is created.       Image: Sector your app is created.         Image: Image: Image: Sector your app is created.       Image: Sector your app is created.         Image: Image: Image: Image: Image: Sector your app is created.       Image: Image: Image: Sector your app is created.         Image: Image: Imag                                                                                                    |                                                                                                    | Which heldform will you use for your and?                                                                                                    | Create an app × Cancel                                                                                                    | Which platform will you use for your app?                                                                                                    | Which platform will you use for your app?                                                                                                    | Create an app × Cancel                                                                                                    |
| Pacebook Login     Details     While balls to add more platforms after your app is created.     Website     Website     Website     Android                                                                                                    | Image: Secolock Login       Which platform will you use for your app?         You'll be able to add more platforms after your app is created.       Image: Website         Image: Website       Image: Website         Image: Website       Image:                                                                                                    | Image: Constraint of the platform will you use for your app?         You'll be able to add more platforms after your app is created.         Image: Constraint of the platform will you use for your app is created.         Image: Constraint of the platform will you use for your app is created.         Image: Constraint of                                                                                                    | Image: Constraint of the platform will you use for your app?         You'll be able to add more platforms after your app is created.         Image: Constraint of the platform will you use for your app is created.         Image: Constraint of the platform will you use for your app is created.         Image: Constraint of the platform will you use for your app is created.         Image: Constraint of the platform will you use for your app is created.         Image: Constraint of the platform will you use for your app is created.         Image: Constraint of the platform will you use for your app is created.         Image: Constraint of the platform will you use for your app is created.         Image: Constraint of the platform will you use for your app is created.         Image: Constraint of the platform of the platform of the platf                                                                                                    | Which platform will you use for your app?         You'll be able to add more platforms after your app is created.         Wobsite         Wobsite         Wobsite         Wobsite         Windows app         Android         If you are building a game?         If you are building a game?         If you are building a game?         If you are building a game?         If you are building a game?         We for the will direct you to Facebook Login for Gaming set up.                                                                                                    | Image: Second Login       Which platform will you use for your app?         You'll be able to add more platforms after your app is created.       Image: Website         Image: Website       Image: Website         Image: Website       Image: W                                                                                                    | Image: Secolock Login       Which platform will you use for your app?         You'll be able to add more platforms after your app is created.       Image: Website         Image: Website       Image: Website         Image: Website       Image: Website         Image: Website       Image: Website         Image: Website       Image: Website         Image: Windows app       Image: Windows app         Ardroid       Image: Windows app         Image: Windows app       Image: Windows app         Image: Windows app: Windows app       Image: Windows app         Image: Windows app: Windows app       Image: Windows app         Image: Windows app: Windows app: Windows app       Image: Windows app         Image: Windows app: Windows app: Windows app: Windows app       Image: Windows app         Image: Windows app: Windows app: Windows app: Windows app: Windows app: Windows app       Image: Windows app         Image: Windows app: Windows app: Windows app: Windows app: Windows app       Image: Windows app         Image: Windows app: Windows app: Windows app: Windows app       Image: Windows app         Image: Windows app: Windows app: Windows app       Image: Windows app         Image: Windows app: Windows app       Image: Windows app         Image: Windows app: Windows app       Image: Windows app         Image: Windows app       Image                                                                                                    | Image: Secolock Login       Which platform will you use for your app?         Image: Secolock Login       Voul be able to add more platforms after your app is created.         Image: Secolock Login       Image: Secolock Login         Image: Secolock Login       Vebate         Image: Secolock Login       Image: Secolock Login for Gaming set up.                                                                                                    | Image: Second Login       Which platform will you use for your app?         Image: Details       Which platforms will you asp is created.         Image: Website       Website         Image: Website       Image: Second Second Sec                                                                                                    | Image: Second Login       Which platform will you use for your app?         Image: Details       You'll be able to add more platforms after your app is created.         Image: Image: Details       Image: Website         Image: Image: Ima                                                                                                    | Image: Second Login       Which platform will you use for your app?         You'll be able to add more platforms after your app is created.       Image: Website         Image: Second Login       Image: Second Login         Image: Second Login       Image: Second Login                                                                                                    | Pacebook Login     Details     Which platform will you use for your app?     You'lb e able to add more platforms after your app is created.     Vebsite     Vebsite     Vebsite     Vebsite     Vebsite     Vebsite     Vebsite     Vebsite     Vebsite     Vebsite     Vebsite                                                                                                    | Image: Second Cogin       Which platform will you use for your app?         Image: Comparison of the platform will you use for your app is created.       Voil be able to add more platforms after your app is created.         Image: Comparison of the platform will you use for your app is created.       Image: Comparison of the platforms after your app is created.         Image: Comparison of the platform will you use for your app is created.       Image: Comparison of the platforms after your app is created.         Image: Comparison of the platform will you use for your app is created.       Image: Comparison of the platforms after your app is created.         Image: Comparison of the platform will you use for your app is created.       Image: Comparison of the platforms after your app is created.         Image: Comparison of the platform will you use for your app is created.       Image: Comparison of the platforms after your app is created.         Image: Comparison of the platform will you use for your app is created.       Image: Comparison of the platforms after your app is created.         Image: Comparison of the platform will you use for your app is created.       Image: Comparison of the platforms after your app is created.         Image: Comparison of the platform will you use for your app is created.       Image: Comparison of the platform after your app is created.         Image: Comparison of the platform will you use for your app is created.       Image: Comparison of the platform after your app is created.         Image: Complation of the platform will you use for your app is created.                                                                                                    | Which platform will you use for your app?                                                                                                    |                                                                                                    | Create an app × Cancel                                                                                                    |                                                                                                    |                                                                                                    | Create an app × Cancel                                                                                                    |
| Facebook Login     Details     Which platform will you use for your app?     You'll be able to add more platforms after your app is created.     Website     Viols     Android                                                                                                    | Pacebook Login     Pacebook Login     Details     Which platforms will you use for your app?     You'li be able to add more platforms after your app is created.     ✓ Webate     ✓ Webate     ✓ Android     Windows app     Are you building a game?     If you are building a game, then we will direct you to Facebook Login for Gaming set up.                                                                                                    | Image: Second Login       Which platform will you use for your app?         You'll be able to add more platforms after your app is created.       You'll be able to add more platforms after your app is created.         Image: Second add more platforms after your app is created.       Image: Second add more platforms after your app is created.         Image: Second add more platforms after your app is created.       Image: Second add more platforms after your app is created.         Image: Second add more platforms after your app is created.       Image: Second add more platforms after your app is created.         Image: Second add more platforms after your app is created.       Image: Second add more platforms after your app is created.         Image: Second add more platforms after your app is created.       Image: Second add more platforms after your app is created.         Image: Second add more platforms after your app is created.       Image: Second add more platforms after your app is created.         Image: Second add more platforms after your app is created.       Image: Second add more platforms after your app is created.         Image: Second add more platforms after your app is created.       Image: Second add more platforms after your app is created.         Image: Second add more platforms after your app is created.       Image: Second add more platforms after your app is created.         Image: Second add more platforms after your app is created.       Image: Second add more platforms after your app is created.         Image: Second add more plated add mor                                                                                                    | Image: Second Login       Which platform will you use for your app?         You'll be able to add more platforms after your app is created.       You'll be able to add more platforms after your app is created.         Image: Second add more platforms after your app is created.       Image: Second more platforms after your app is created.         Image: Second add more platforms after your app is created.       Image: Second more platforms after your app is created.         Image: Second add more platforms after your app is created.       Image: Second more platforms after your app is created.         Image: Second add more platforms after your app is created.       Image: Second more platforms after your app is created.         Image: Second add more platforms after your app is created.       Image: Second more platforms after your app is created.         Image: Second add more platforms after your app is created.       Image: Second more platforms after your app is created.         Image: Second add more platforms after your app is created.       Image: Second more platforms after your app is created.         Image: Second add more platforms after your app is created.       Image: Second more platforms after your app is created.         Image: Second add more platforms after your app is created.       Image: Second more platforms after your app is created.         Image: Second add more platform add more platforms after your app is created.       Image: Second more platform add more platforms after your app is created.         Image: Second add more platform add more                                                                                                    | Image: Second Login       Which platform will you use for your app?         You'll be able to add more platforms after your app is created.         Image: Second Second                                                                                                    | Image: Second Login       Which platforms will you use for your app?         You'll be able to add more platforms after your app is created.         Image: Website         Image: Website         Image: Website         Image: Website         Image: Website         Image: Website         Image: Website         Image: Website         Image: Website         Image: Windows app         Are you building a game?         If you are building a game?         If you are g                                                                                                    | Image: Sectook Login       Which platforms will you use for your app?         You'll be able to add more platforms after your app is created.       Image: Website         Image: Website       Image: Website         Image: Website       Image:                                                                                                    | Pacebook Login     Pacebook Login     Details     Which platforms will you use for your app?     You'll be able to add more platforms after your app is created.     Vedbate     Vedbate     Vedb                                                                                                    | Image: Secolock Login       Which platform will you use for your app?         You'll be able to add more platforms after your app is created.       Image: Website         Image: Secolock Login       Image: Secolock Login         Image: Secolock Login       Image: Secolock Login         Image: Secolock Login       Image: Secolock Login for Gaming set up.                                                                                                    | Image: Second Login       Which platform will you use for your app?         You'll be able to add more platforms after your app is created.       Vetable         Image: Second Second Secon                                                                                                    | Procebook Login     Proceeding     Details     Which platform will you use for your app?     You'll be able to add more platforms after your app is created.     Website     Viol 08     Android     Windows app                                                                                                    | Bracebook Login     Details     Which platforms will you use for your app?     You'll be able to add more platforms after your app is created.     Website     VotBook     Android     Windows app                                                                                                    | Control Control Contro Control Control Control Control Control Control Control Control Co | Which platform will you use for your app?                                                                                                    |                                                                                                    | Create an app × Cancel                                                                                                    |                                                                                                    |                                                                                                    | Create an app × Cancel                                                                                                    |
| ♦ Facebook Login ♦ Details Which platform will you use for your app?<br>You'll be able to add more platforms after your app is created. ♥ Website ♥ Website ♥ los ♥ Android                                                                                                    | Which platform will you use for your app?<br>You'll be able to add more platforms after your app is created. ✓ Website ✓ Website ✓ IOS ✓ Android ✓ Windows app Are you building a game? If you are building a game, then we will direct you to Facebook Login for Gaming set up.                                                                                                    | Image: Second cogin       Which platform will you use for your app?         You'll be able to add more platforms after your app is created.       Image: Website         Image: Website       Image: Website         Image: Website       Image: W                                                                                                    | Image: Second cogin       Which platform will you use for your app?         You'll be able to add more platforms after your app is created.       Image: Website         Image: Website       Image: Website         Image: Website       Image: W                                                                                                    | Image: Second Login       Which platform will you use for your app?         You'll be able to add more platforms after your app is created.       Image: Website         Image: Second Login       Image: Second Login         Image: Second Login       Image: Second Login                                                                                                    | Image: Second Login       Which platform will you use for your app?         You'll be able to add more platforms after your app is created.       Image: Website         Image: Second Login       Image: Second Login         Image: Second Login       Image: Second Login                                                                                                    |                                                                                                    | Which platform will you use for your app?<br>You'll be able to add more platforms after your app is created. Website ✓ Website ✓ IOS ✓ Android ✓ Windows app Are you building a game?<br>If you are building a game, then we will direct you to Facebook Login for Gaming set up.                                                                                                    | Which platform will you use for your app?<br>You'll be able to add more platforms after your app is created. ✓ Website ✓ Wobsite ✓ IOS ✓ Android ✓ Windows app ✓ King our building a game? If you are building a game? If you are building a game, then we will direct you to Facebook Login for Gaming set up.                                                                                                    | Image: Second Login       Which platform will you use for your app?         You'll be able to add more platforms after your app is created.         Image: Website         Image: Image: Second Platform         Image: Image:                                                                                                    |                                                                                                    | ● Facebook Login       Which platform will you use for your app?         ● Details       Which platforms after your app is created.         ● Website       ● Website         ● JOS       ● Android         ● Windows app       ● Windows app                                                                                                    |                                                                                                    | Which platform will you use for your app?                                                                                                    |                                                                                                    | Create an app × Cancel                                                                                                    |                                                                                                    |                                                                                                    | Create an app × Cancel                                                                                                    |
| ♦ Facebook Login ♦ Details Which platform will you use for your app?<br>You'll be able to add more platforms after your app is created. ♥ Website ♥ Website ♥ los ♦ Android                                                                                                    | <ul> <li>● Facebook Login</li> <li>● Details</li> <li>Which platform will you use for your app?<br/>You'll be able to add more platforms after your app is created.</li> <li>● Website</li> <li>● IoS</li> <li>● Android</li> <li>● Windows app</li> <li>Ardroid a game?<br/>If you are building a game, then we will direct you to Facebook Login for Gaming set up.</li> </ul>                                                                                                    | ● Facebook Login       Which platform will you use for your app?         ● Details       Which platforms after your app is created.         ● Website       ●         ● Madows app       ●         ● Madows app       ●         If you are building a game?       If you are building a game?         If you are building a game, then we will direct you to Facebook Login for Gaming set up.       ●                                                                                                    | ● Facebook Login       Which platform will you use for your app?         ● Details       Website         ● Website       ● Website         ● Moriold       ● Wordows app         ● Windows app       Adroid         ● Windows app       Adroid         ● Windows app       Are you building a game?         If you are building a game, then we will direct you to Facebook Login for Gaming set up.       If you are building a game?                                                                                                    | Image: Procebook Login       Which platform will you use for your app?         You'll be able to add more platforms after your app is created.       Image: Website         Image: Platform       Image: Platform         Image: Platform       Image: Platform                                                                                                    | Facebook Login     Forcebook Login     Details      Which platform will you use for your app?      You'll be able to add more platforms after your app is created.      Website     Vou'll be able to add more platforms after your app is created.      Website     Vou'll be able to add more platforms after your app is created.      Website     Vou'll be able to add more platforms after your app is created.      Website     Vou'll be able to add more platforms after your app is created.      Website     Vou'll be able to add more platforms after your app is created.      Website     Vou'll be able to add more platforms after your app is created.      Vou'll be able to add more platforms after your app is created.      Vou'll                                                                                                    | Which platform will you use for your app?     You'll be able to add more platforms after your app is created.     ✓ Website     ✓ IOS     ✓ Android     ✓ Mindows app:     Are you building a game?     If you are building a game, then we will direct you to Facebook Login for Gaming set up.                                                                                                    | <ul> <li>● Facebook Login</li> <li>● Details</li> <li>Which platform will you use for your app?<br/>You'll be able to add more platforms after your app is created.</li> <li>● Website</li> <li>● IoS</li> <li>● Android</li> <li>● Windows app</li> <li>Are you building a game?<br/>If you are building a game, then we will direct you to Facebook Login for Gaming set up.</li> </ul>                                                                                                    | Fecebook Login     Forebook Login     Details      Which platform will you use for your app?      You'll be able to add more platforms after your app is created.      Website     Voll be able to add more platforms after your app is created.      Which platform will you use for your app is created.      Which platform will you use for your app is created.      Which platform will you use for your app is created.      Which platform will you use for your app is created.      Which platform will you use for your app is created.      Which platform will you use for your app is created.      Which platform will you use for your app is created.      You'll be able to add more platforms after you to platform will direct you to Facebook Login for Gaming set up.                                                                                                    | Facebook Login     Details     Which platform will you use for your app?     You'll be able to add more platforms after your app is created.     Website     Website     Website     Work of the second second                                                                                                    | Facebook Login     Details      Which platform will you use for your app? You'll be able to add more platforms after your app is created.     Website     Vols     Android     Mindows app  Android     Android                                                                                                    | ● Facebook Login       Which platform will you use for your app?         You'll be able to add more platforms after your app is created.       ✓ Website         ✓ Website       ✓ NOS         ✓ Android       ✓ Windows app                                                                                                    |                                                                                                    | Which electrons will you use for your ann?                                                                                                    |                                                                                                    | Create an app                                                                                                    |                                                                                                    |                                                                                                    | Cold Meta for Developers     Docs     Tools     Support     My Apps     Q.     Search developer documentation     Image: Cold cold cold cold cold cold cold cold c                                                                                                    |
| Vindows app  Are you building a game?  If we are attent that was will direct you to Excelored Logic for Campion set up                                                                                                    | in you are ouniquing a gaine, then we will unext you to racebook cugin nor oanning set up.                                                                                                    | In you are containing a gainer, uner we will careculate un contact you to reacebook cogin for cleaning set up.                                                                                                    | in you are busining a game, when we will use us you to reacebook usign for sameng set up.                                                                                                    | in you are usuaring a partie, there we no interview on tartes you to ratestude cogin for usering set up.                                                                                                    | in you are bosining a game, view will careful you to redeebook upgin for caming set up.                                                                                                    | n you are bununity a game, tien we win uners you to racebook cogin nor oanning set up.                                                                                                    | in you are building a game, men we will direct you to Pacebook Login for Gaming set up.                                                                                                    | in you are bunding a game, then we will direct you to racebook Login for Gaming set up.                                                                                                    |                                                                                                    | Are you ounduing a game :<br>If you are building a game than wa will direct you to Eacebook Login for Gamion set up                                                                                                    | Are you building a game?                                                                                                    |                                                                                                    | Operation       Proceediook Login         Operation       Operation         Operation       Operation         Operation       Operatin         Operati                                                                                                    | Facebook Login     Which platform will you use for your app?     You'll be able to add more platforms after your app is created.                                                                                                    | Create an app Create an app Which platform will you use for your app? Which platform will you use for your app?                                                                                                    | Facebook Login     Details     Which platform will you use for your app?     You'll be able to add more platforms after your app is created.     Website     Website     Website     Work on a dialogue     Minich after your app is created.     Winich after your app is created.                                                                                                    | Facebook Login     Which platform will you use for your app?     You'll be able to add more platforms after your app is created.                                                                                                    | Commeta for Developers     Docs     Tools     Support     My Apps     Q     Search developer documentation       Create an app     X     Cancel       Image: Create an app     Image: Create an app     X     Cancel                                                                                                    |

 Enter the name you want to be assigned to the app in the **Display Name** field and enter the email ID at which you want to receive updates regarding the app in the **Contact Email** field.

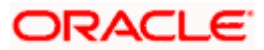

| ∞ Meta for Developers |                  | Docs Tools Support My Apps Q, Search developer documentation 🔺 🌀 Obdix Mumbail 💌                                                                                                    |
|-----------------------|------------------|----------------------------------------------------------------------------------------------------|
|                       | Create an app    | × Cancel                                                                                                    |
|                       | S Facebook Login | Add an app name<br>This is the app name that will show on your My Apps page and associated with your app ID. You can change the name later in Settings.<br>0/30                                                                                                    |
|                       |                  | App contact small<br>This is the remain writing to contact you about your app. Make nume it is an address you check regularly. We may contact you about<br>policies ages restrictions or recovery if your app is detected or componented.                                                    |
|                       |                  | an anguptan com<br>Bouleses Account : Optional<br>Convergence part account : Optional<br>Convergence part account is foreign account and part of the products and partnersions. You'll be asked to convect a Business<br>Account when you part account is foreign products and partnersions. |
|                       |                  | No Business Manager account selected                                                                                                    |
|                       |                  | By proceeding, you agree to the Meta Platform Terms and Developer Policies. Previous Create app                                                                                                    |
|                       |                  |                                                                                                    |
|                       |                  |                                                                                                    |
|                       |                  |                                                                                                    |
|                       |                  |                                                                                                    |
|                       |                  |                                                                                                    |
|                       |                  |                                                                                                    |
|                       |                  |                                                                                                    |

- 4. Click on **Basic** under **Settings** to access the basic settings of client's Facebook app page. Make a note of the app ID displayed under the **App ID** field and click the option **Show** against the **App Secret** to reveal the App Secret.
- 5. Add the domain name of the bank server which is exposed on the internet under the **App Domains** input field. Only one domain is sufficient. (Multiple domains can be added in case of production, UAT etc.)

| N Meta for Develo | opers                     |                              |                                                           | Docs Tools S                 | Support      | My Apps Q, Search developer documentation                                  | n 🔺                                                                                                    |     |
|-------------------|---------------------------|------------------------------|-----------------------------------------------------------|------------------------------|--------------|----------------------------------------------------------------------------|----------------------------------------------------------------------------------------------------|-----|
| Futura Bank       | <ul> <li>App I</li> </ul> | D: 1848072465522272          | App Mode: Development                                     | App type: None               |              |                                                                            |                                                                                                    |     |
|                   | Rer                       | ninder: Graph API v10.0 will | be deprecated on Jun 08, 2023. Please use                 | the API Upgrade Tool to un   | derstand how | v this might impact your app. For more details                             | see the <u>changelog</u> 🗙                                                                                     |     |
| shboard           |                           |                              |                                                           |                              |              |                                                                            |                                                                                                    |     |
| ired actions      |                           |                              | App ID                                                    |                              |              | App secret                                                                 |                                                                                                    |     |
| gs                | ^                         |                              |                                                           |                              |              | •••••                                                                      | Show                                                                                                    |     |
|                   |                           |                              | Display name                                              |                              |              | Namespace                                                                  |                                                                                                    |     |
| ed                |                           |                              | Futura Bank                                               |                              |              |                                                                            |                                                                                                    |     |
| Roles             | ~                         |                              | App domains                                               |                              |              | Contact email 🜒                                                            |                                                                                                    |     |
| 3                 | <b>41</b> ~               |                              |                                                           |                              |              | an an Hannard and a second and a second a                                  |                                                                                                    |     |
| องร้องห           |                           |                              | Privacy Policy URL                                        |                              |              | Terms of Service URL                                                       |                                                                                                    |     |
| NEW               | •                         |                              | https://www.oracle.com/in/le                              | gal/privacy/privacy-policy.h | tml          | https://www.oracle.com/legal/terms.htm                                     | al constant and a second second second second second second second second second second second second second s |     |
|                   | Add Product               |                              | App icon (1024 x 1024)                                    |                              |              | Category                                                                   |                                                                                                    |     |
| .ogin             | ~                         |                              |                                                           |                              |              | Messenger bots for business +<br>Find out more information about app cates | ories here                                                                                                    |     |
|                   |                           |                              |                                                           |                              |              |                                                                            |                                                                                                    |     |
| s                 | ~                         |                              |                                                           |                              |              |                                                                            |                                                                                                    |     |
| er                | ~                         |                              |                                                           |                              |              |                                                                            |                                                                                                    |     |
|                   |                           |                              | Verifications                                             |                              |              |                                                                            |                                                                                                    |     |
| ity log           |                           |                              | Business verification<br>Permissions and features require |                              |              |                                                                            | Colis Discard Save change                                                                                      | jes |

- 6. Click on Settings under Facebook Login access the Facebook Login settings page.
- 7. Add the client provided callback URL under the field **Valid OAuth Redirect URIs** as displayed below. Only one callback URL is sufficient. (Multiple urls can be added in case of production, UAT etc.). The URL must be of http server and HTTPS must be used

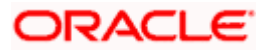

| 𝒫 Meta for Develo | pers                       | Docs Tools Support My Apps 🔾 Search developer documentation                                                                                                    |
|-------------------|----------------------------|----------------------------------------------------------------------------------------------------|
| 🕼 Futura Bank     | ◄ App ID: 1848072465522272 | App Mode: Development Dive App type: None                                                                                                    |
|                   | Reminder: Graph API v10.0  | will be deprecated on Jun 08, 2023. Please use the API Upgrade Tool to understand how this might impact your app. For more details see the changelog 🗙                                                                                    |
| Dashboard         |                            | Client OAuth settings                                                                                                    |
| Required actions  |                            | Yes Client OAuth login<br>Enables the standard OAuth client token flow. Secure your application and prevent abuse by looking down                                                                                                    |
| දිටු} Settings    | v                          | which token redirect URIs are allowed with the options below. Disable globally if not used. [?]                                                                                                    |
| (App Roles        | v                          | Yes         Veo Uvalini login         Yes         Emote nu of HTTPS for Redeuct URIs<br>and the JuvaCord SDK. Strongly<br>recommended. [7]                                                                                                |
| Alerts            | <b>(1)</b> ~               | Yes         Force Web Quth reauthentication         Embedded Browser Quth Login           Wen on promst people to enter ther<br>Facebook password in order to log in on the         Data whole Medicate UBIs for Client<br>Quth Login, 19 |
| App Review        | ~                          | web. [7]                                                                                                    |
| Products          | Add Product                | Yea Use Strict Mode for redirect URIs Only allow redirects that exactly match the Valid OAuth Redirect URIs. Strongly recommended. [7]                                                                                                    |
| Facebook Login    | ^                          | Valid OAuth Redirect URIs A manually specified redirectru used with Login on the web must exactly match one of the URIs listed here. This list also used for the LawSrifert SIX for name horesense that exceedees accesse. If I           |
| Settings          |                            | https://ots-mum-2524.snbomprshared1.gbucdsint02bom.oraclevcn.com/10222/ ×                                                                                                    |
| Quickstart        |                            | Copy to clipboard                                                                                                    |
| Webhooks          |                            | Ne Login from Devices Login with the JavaScript SDK Enables tool and stored in functionality                                                                                                    |
| App Events        | ~                          | devices like a smart TV [7] with the JavaScript SDK. [7]                                                                                                    |
| Messenger         | ~                          | Allowed Domains for the JavaScript SDK<br>Login and signed-in functionality of the JavaScript SDK will only be available on these domains. (?)                                                                                            |
| Activity log      |                            | https://oftse-mum-25/24-snbornprishared1.gbucdsinti02bom-oradievon.com/10222/ ×                                                                                                    |
| ⋮Ξ Activity log   |                            | Desuthorize Discard Save changes                                                                                                    |

- 8. Click **Save Changes** to complete Facebook console configurations. Publish the app and app must be in live status. For UAT testing, if the app is not live follow step 9
- 9. From top left menu clone the app > Create Test App. Use the cloned app id in internet & mobile banking

| 🕫 Meta for Developers                   | De                                         | ocs Tools            | Support             | My Apps 🔍         | Search developer documentation                       |            | 🌀 Obi |
|-----------------------------------------|--------------------------------------------|----------------------|---------------------|-------------------|------------------------------------------------------|------------|-------|
| Futura Bank    App ID: 1848072465522272 | App Mode: Development 🕘 Live               | App type: None       |                     |                   |                                                      |            |       |
| Reminder: Graph API v10.0 will be d     | precated on Jun 08, 2023. Please use the A | PI Upgrade Tool to   | understand how      | this might impac  | t your app. For more details see the <u>changelo</u> | 9 <b>X</b> |       |
| Futura Bank                             | Required actions                           |                      |                     |                   |                                                      |            |       |
| ODAChat     Dige-Collaboration          | You don't have any required action iten    | ns to display. If an | y of your apps nee  | ed immediate atte | ntion in the future, an item will show here.         |            |       |
| Futura Bank - Test1                     | Application Rate Limit                     |                      |                     | User Rate L       | imit                                                 |            |       |
| Create rest App                         | Futura Bank                                | 272                  |                     |                   |                                                      |            |       |
| App Review 🗸                            |                                            |                      |                     |                   | <b>O</b><br>Users throttled                          |            |       |
| Products Add Product                    | 0% of limit used                           |                      | View Details        |                   |                                                      |            |       |
| Webhooks                                | •                                          | 100                  | % Remaining         |                   |                                                      |            |       |
| App Events 🗸                            | Last Mobile App Installs                   |                      |                     |                   |                                                      |            |       |
| Messenger v                             | 26 minutes ago                             | 26                   | minutes ago         |                   |                                                      |            |       |
| Activity log                            | Install registered on iOS                  | Insta                | all registered on A | ndroid            |                                                      |            |       |
| E Activity log                          |                                            |                      |                     |                   |                                                      |            |       |
|                                         | Add a product                              |                      |                     |                   |                                                      |            |       |

**Home** 

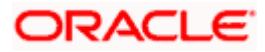

# 4. OBDX Configurations

#### 4.1 Internet banking

Go to "**properties. json**" file in '\_build' folder in your channel path and update the Facebook app id as shown below. This is to be done before UI build.

"fb\_api\_key": "<FB app id>"

Eg. User A initiates a P2P payment. First time facebook will ask for consent after User A enters the facebook credentials. Same process to be followed by User B. Then User A can select User B in payee list (considering A & B are facebook friends).

For Testing purpose in cloned test app, add both users to developer role in App Roles > Roles section of developer console

## 4.2 Mobile banking (Application)

Refer mobile application builder of respective platforms.

Home

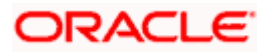